SAGI RAMAKRISHNAM RAJU ENGINEERING COLLEGE (A)

China Amiram, Bhimavaram, Andhra Pradesh- 534204

## Metric No. 6.2.3:

Implementation of e-governance in areas of operation

- 1. Administration
- 2. Finance and Accounts
- 3. Student Admission and Support
- 4. Examination

#### **Response:**

## Screenshots of ERP Document for the DVV requested year.

## **INDEX**

| S. No. | Description                                                                                                    | Page No. |
|--------|----------------------------------------------------------------------------------------------------|----------|
| 1      | ERP Details                                                                                                    | 1 - 5    |
| 2      | Screenshots of ERP document highlighted Planning and Development,<br>Administration, Finance & accounts, student admission and support and Examination<br>(Bees ERP software) | 6 - 46   |
| 3      | Screenshots of Additional software for automation for Examination (i-campus software)                                                                                         | 47 – 73  |
| 4      | Screenshots of Additional software for automation for Finance & accounts (Tally software)                                                                                     | 74 - 79  |

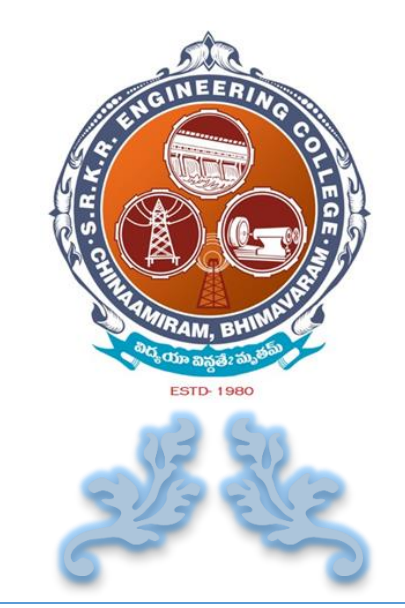

# SCREEN SHOTS OF E R P

## S. R. K. R. ENGINEERING COLLEGE

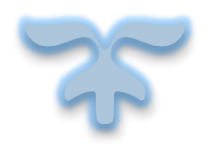

CHINA AMIRAM , BHIMAVARAM Andhra Pradesh - 534204

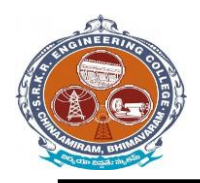

## **DETAILS OF** *ERP* **IMPLEMENTED**

Enterprise resource planning (ERP) is a business process management software that allows S. R. K. R. Engineering College, Bhimavaram to use a system of integrated applications to manage and automate all the activities with respect to Planning and Development, Administration, Finance and Accounts, Student Admission and Support, Examinations other tasks in the college.

- The S.R.K.R. Engineering College has ERP software i.e web based *BeeS ERP Software* (developed by M/s Bees Software Solutions Pvt. Ltd.), which was implemented in the year of 2009 onwards.
- From 2017 onwards, in S.R.K.R.E.C the complete exam management is done through *i* –*Campus* software (developed by M/s D Base solutions Inc.) with fully customizable with rigorous security features.
- In addition, **S.R.K.R.E.C** has Full Automation of Finance Section with usage of *Tally 9* for accounting and other Accounting Management systems.

SAGI RAMAKRISHNAM RAJU ENGINEERING COLLEGE (A) China Amiram, Bhimavaram, Andhra Pradesh- 534204

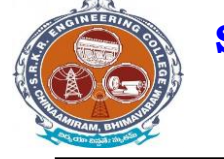

## *I*). *BeeS ERP Software* has the following modules

#### 1. Planning and Development:

- Lesson plan as per the syllabus,
- Planning of teaching hours,
- Teaching methods and aids,
- Student database and
- Creation of learning resources.

#### 2. Administration:

- Admission, Enquiry, Selling/Processing of application,
- Student database,
- Transfer certificate,
- Project Bonafide certificates etc.

#### **3.** Finance and Accounts:

- Accounting and report generation,
- pay roll,
- Online fee payment.

## 4. Student Admission and Support:

- Student Attendance (Daily attendance, weekly attendance and master attendance for monitoring the student performance).
- Student support activities (internal mark entry, compilation and conversion of internal marks)
- Login Email creation,
- Online fee payment,
- Choice of open elective and
- Feedback system.

#### 5. Examinations:

- Examination details configuration
- Marks distribution for different branches / semesters
- Direct external marks entries or provision for importing data from an external database
- Student performance based on different semester exams

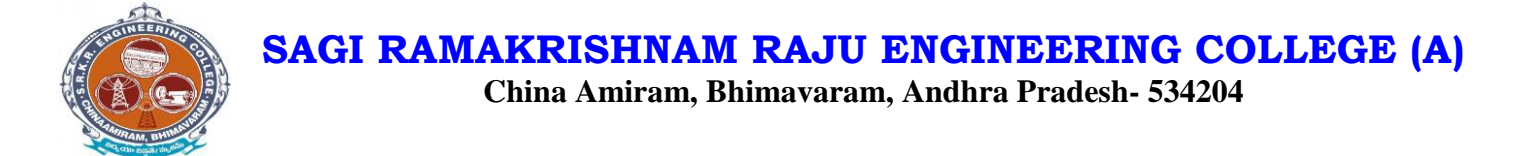

## II). *i* –*Campus software* has following *modules*

There are three types of modules they are

| • | Settings                        | <b>→</b>      | user forms 🛶 Backup data base | <b>→</b> | portal to <i>i-campus</i> |
|---|---------------------------------|---------------|-------------------------------|----------|---------------------------|
| • | <b>Results &amp; Reports</b>    | <b>→</b>      | Results                       | <b>→</b> | Reports                   |
| • | <b>Post- Examination Module</b> | $\rightarrow$ | Absent & Internal marks entry | <b>→</b> | Reports                   |
| • | <b>Pre- Examination Module</b>  | <b>→</b>      | Masters - Registration        | <b>→</b> | Reports                   |

Mainly the *i-campus* consists of following Tools like

- Dashboard
- Results & Reports
- Source/masters
- Source reports
- Pre-exams
- Pre-exam reports
- Post-exams
- Post-exam reports

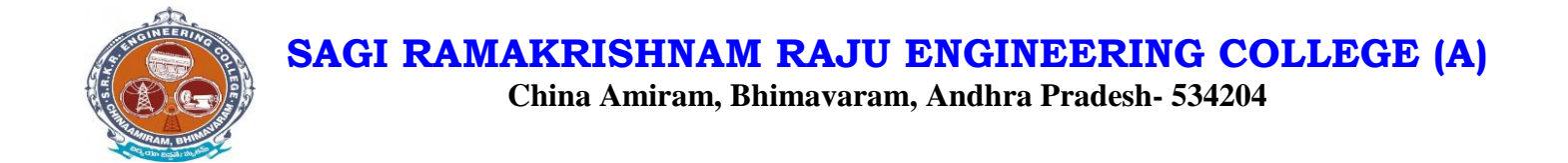

## III). Tally – 9 Software has the following modules

- Accounts
- Purchase Management
- Payroll Management

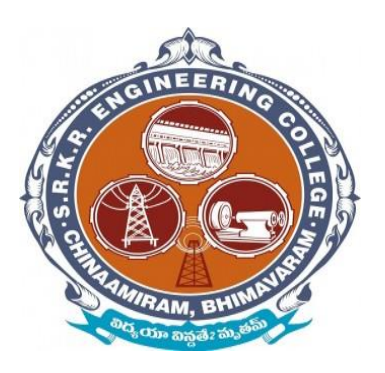

*Screenshots* of *ERP* document highlighted Planning and Development, Administration, Finance & accounts, student admission and support and Examination (Bees ERP software)

## **IP address for ERP Portal**

| Name of the <i>ERP</i> software           | : | BeeS ERP Software               |
|-------------------------------------------|---|---------------------------------|
| Nature of Automation (Fully or Partially) | : | Fully                           |
| Year of Automation                        | : | 2009                            |
| Version                                   | : | 2018 (Latest Version)           |
| Login Address                             | : | http://172.18.26.207/Login.aspx |

## Home page of Bees – ERP for login:

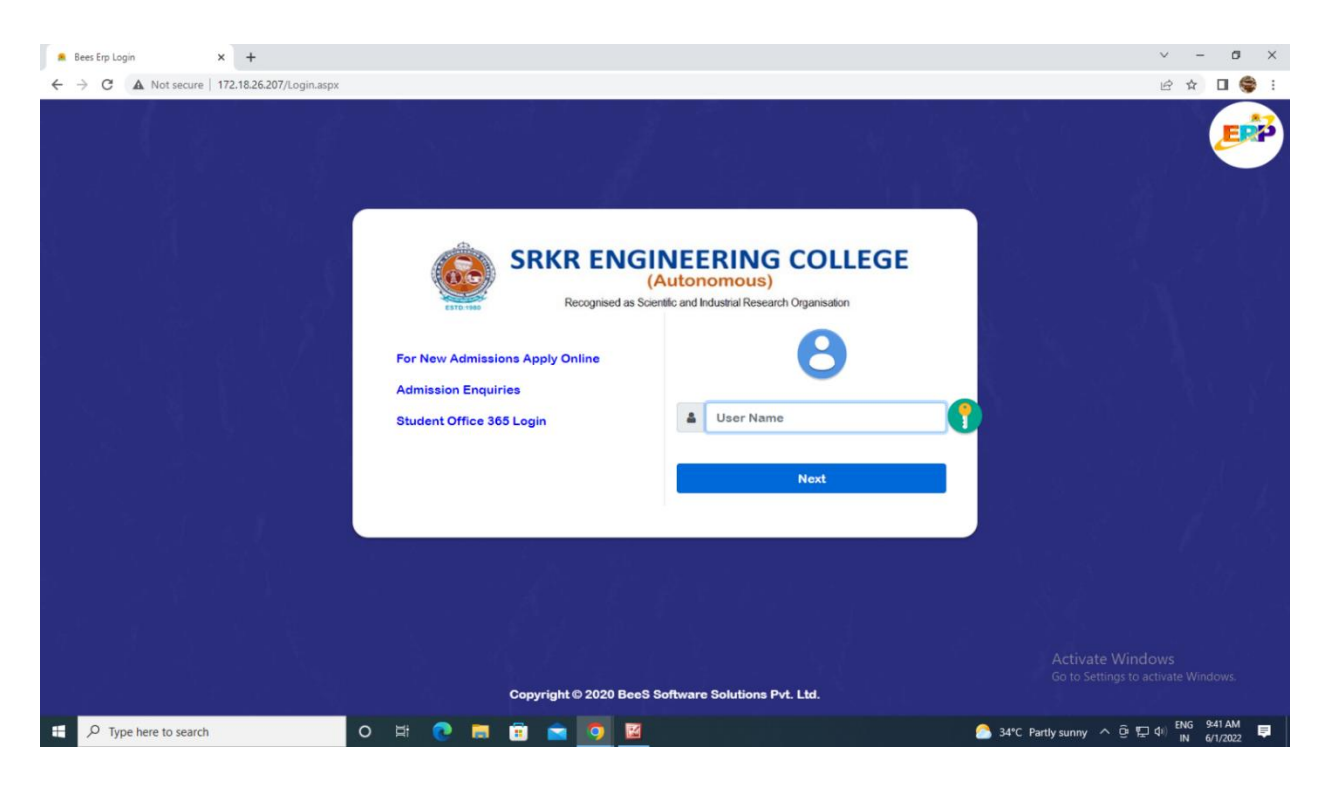

#### Main Modules of BEES ERP are

- Administration
- Academics (Student Admission & Support)
- Exam cell
- Placements
- Library
- Payroll (Finance & Accounts)
- SMS
- ID Cards
- Utilities
- Security

### 1. Planning and Development:

### Manage ERP:

- Login creation and providing user rights. (Login creation for new users and to provide rights to access the modules)
- Creation of New Departments and Courses. (Creation of new departments, courses and its internal mapping)
- Academic Year and Semester period creation. (Creation of academic year, semester mapping and academic year archiving)

## BeeS ERP Software: *Home Page*

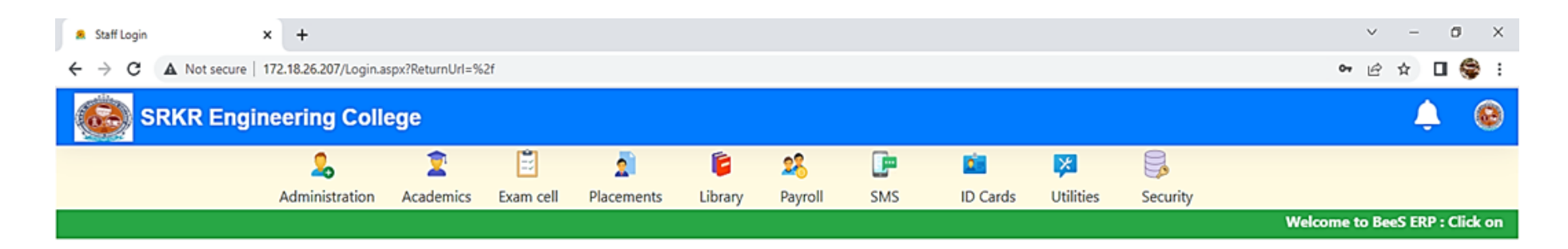

|             |            |         |           | Notificatio |
|-------------|------------|---------|-----------|-------------|
| Date & Time | Notifiedby | Subject | Narration | *           |
|             |            |         |           | -           |

9

Activate Windows Go to Settings to activate Windows.

E P Type here to search

0 # 💽 🚍 🗊 🕋 🧿

## BeeS ERP Software: Planning and Development

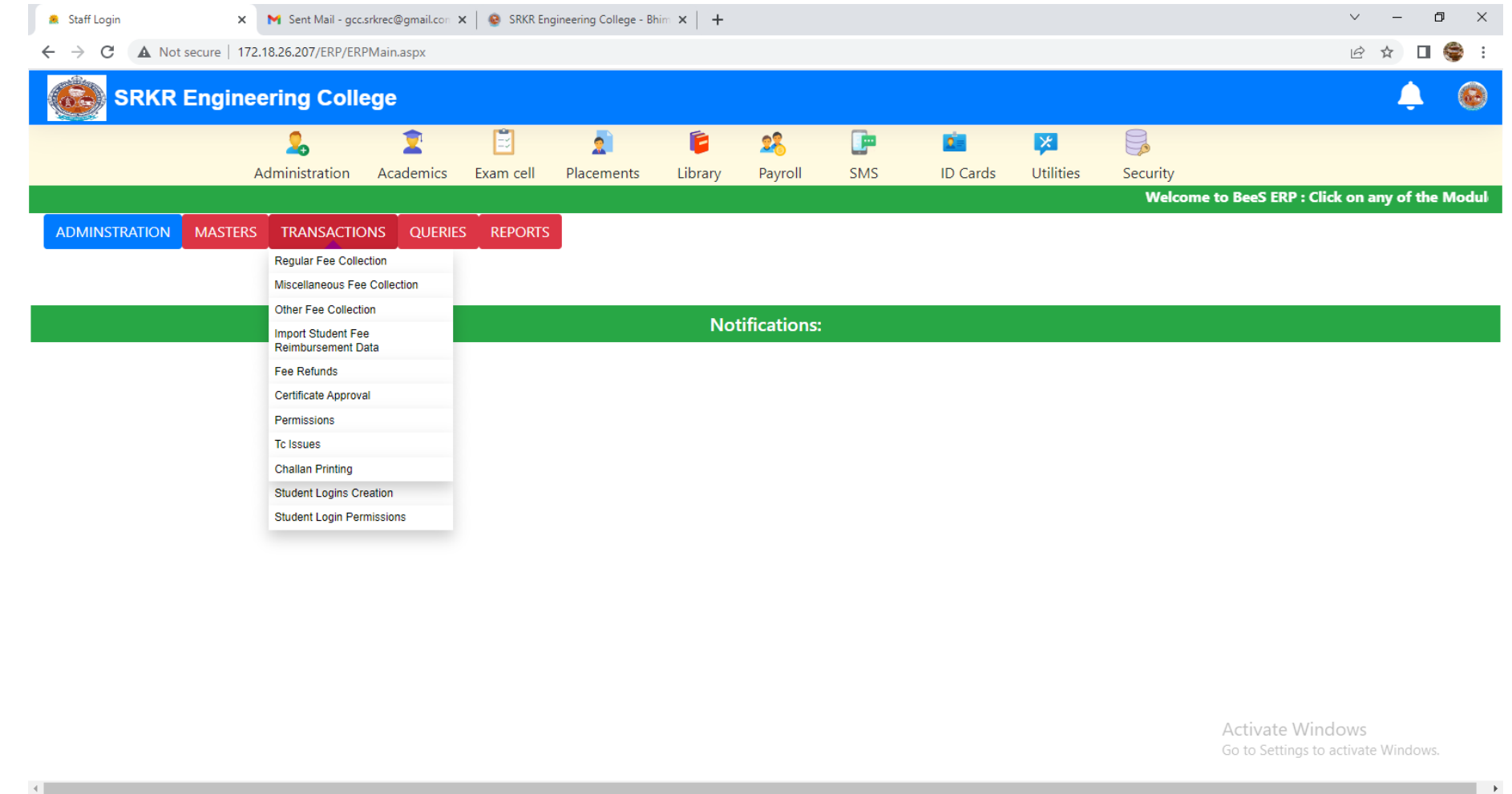

10

🎐 💆 🖸 🛱 💽 🧰 🖀 🖾

#### Home : Administration : Masters : Student login creation / login permissions

Home : Administration : Masters : Academic year allotment / student unique admission number allotment

| MINSTRATION MASTERS TRANSACTIONS OUERIES REPORTS Student Data Management Ac Year Allotment Fine Slabs Counter Master Counter Master Counter Allotment Certificate SINo Setup Student Individual Fee Allotment Dther Fees Admission No Allotment Import Other Fees Admission No Allotment Student Pone No's College Holidays                                                                                                    | Administration                   | Academics                                                                                                    | Exam cell                                                                                                    | 2<br>Placements                                                                                                    | <b>i</b><br>Library                                                                                                    | 28<br>Payroll                                                                                                    | <b>E</b><br>SMS                                                                                                    | 💼<br>ID Cards                                                                                                    | 🔀<br>Utilities                                                                                                    | 딣<br>Security                                                                                                    |                                                                                                    |                                                                                                    |
|----------------------------------------------------------------------------------------------------|----------------------------------|----------------------------------------------------------------------------------------------------|----------------------------------------------------------------------------------------------------|----------------------------------------------------------------------------------------------------|----------------------------------------------------------------------------------------------------|----------------------------------------------------------------------------------------------------|----------------------------------------------------------------------------------------------------|----------------------------------------------------------------------------------------------------|----------------------------------------------------------------------------------------------------|----------------------------------------------------------------------------------------------------|----------------------------------------------------------------------------------------------------|----------------------------------------------------------------------------------------------------|
| MASTERS       TRANSACTIONS       QUERIES       REPORTS         Student Data Management       Ac Year Allotment       Ac Year Allotment         Fine Slabs       Counter Master       Notifications:         Counter Regular Fees Allotment       Certificate SlNo Setup       Student Individual Fee Allotment         Student Individual Fee Allotment       Other Fees       Admission No Allotment         Student Phone No's       College Holidays       Counter Note |                                  |                                                                                                    |                                                                                                    |                                                                                                    |                                                                                                    |                                                                                                    |                                                                                                    |                                                                                                    | V                                                                                                    | /elcome to Bee                                                                                                    | S ERP : Click on any of the                                                                                                    | e Modul                                                                                                    |
| Student Data Management         Ac Year Allotment         Fine Slabs         Counter Master         Counter-Regular Fees Allotment         Certificate SINo Setup         Student Individual Fee Allotment         Other Fee Allotment         Import Other Fees         Admission No Allotment         Student Phone No's         College Holidays                                                                                                    | MASTERS TRANSACT                 | CIONS QUERIE                                                                                                    | S REPORTS                                                                                                    |                                                                                                    |                                                                                                    |                                                                                                    |                                                                                                    |                                                                                                    |                                                                                                    |                                                                                                    |                                                                                                    |                                                                                                    |
| File Slabs         Notifications:           Counter Master         Counter-Regular Fees Allotment           Cortificate SINo Setup         Student Individual Fee Allotment           Student Individual Fee Allotment         Other Fee Allotment           Import Other Fees         Admission No Allotment           Student Phone No's         College Holidays                                                                                                    | Student Data Management          |                                                                                                    |                                                                                                    |                                                                                                    |                                                                                                    |                                                                                                    |                                                                                                    |                                                                                                    |                                                                                                    |                                                                                                    |                                                                                                    |                                                                                                    |
| Notifications:       Counter Master       Counter-Regular Fees Allotment       Certificate SINo Setup       Student Individual Fee Allotment       Other Fee Allotment       Import Other Fees       Admission No Allotment       Student Phone No's       College Holidays                                                                                                    | Fine Slabs                       | _                                                                                                    |                                                                                                    |                                                                                                    |                                                                                                    |                                                                                                    |                                                                                                    |                                                                                                    |                                                                                                    |                                                                                                    |                                                                                                    |                                                                                                    |
| Counter-Regular Fees AllotmentCertificate SINo SetupStudent Individual Fee AllotmentOther Fee AllotmentImport Other FeesAdmission No AllotmentStudent Phone No'sCollege Holidays                                                                                                    | Counter Master                   |                                                                                                    |                                                                                                    |                                                                                                    | No                                                                                                    | tifications:                                                                                                    |                                                                                                    |                                                                                                    |                                                                                                    |                                                                                                    |                                                                                                    |                                                                                                    |
| Certificate SINo SetupStudent Individual Fee AllotmentOther Fee AllotmentImport Other FeesAdmission No AllotmentStudent Phone No'sCollege Holidays                                                                                                    | Counter-Regular Fees Allotment   |                                                                                                    |                                                                                                    |                                                                                                    |                                                                                                    |                                                                                                    |                                                                                                    |                                                                                                    |                                                                                                    |                                                                                                    |                                                                                                    |                                                                                                    |
| Student Individual Fee Allotment         Other Fee Allotment         Import Other Fees         Admission No Allotment         Student Phone No's         College Holidays                                                                                                    | Certificate SINo Setup           |                                                                                                    |                                                                                                    |                                                                                                    |                                                                                                    |                                                                                                    |                                                                                                    |                                                                                                    |                                                                                                    |                                                                                                    |                                                                                                    |                                                                                                    |
| Other Fee Allotment         Import Other Fees         Admission No Allotment         Student Phone No's         College Holidays                                                                                                    | Student Individual Fee Allotment |                                                                                                    |                                                                                                    |                                                                                                    |                                                                                                    |                                                                                                    |                                                                                                    |                                                                                                    |                                                                                                    |                                                                                                    |                                                                                                    |                                                                                                    |
| Import Other Fees Admission No Allotment Student Phone No's College Holidays                                                                                                    | Other Fee Allotment              |                                                                                                    |                                                                                                    |                                                                                                    |                                                                                                    |                                                                                                    |                                                                                                    |                                                                                                    |                                                                                                    |                                                                                                    |                                                                                                    |                                                                                                    |
| Admission No Automent<br>Student Phone No's<br>College Holidays                                                                                                    | Import Other Fees                |                                                                                                    |                                                                                                    |                                                                                                    |                                                                                                    |                                                                                                    |                                                                                                    |                                                                                                    |                                                                                                    |                                                                                                    |                                                                                                    |                                                                                                    |
| College Holidays                                                                                                    | Admission No Allotment           |                                                                                                    |                                                                                                    |                                                                                                    |                                                                                                    |                                                                                                    |                                                                                                    |                                                                                                    |                                                                                                    |                                                                                                    |                                                                                                    |                                                                                                    |
|                                                                                                    | College Holidays                 |                                                                                                    |                                                                                                    |                                                                                                    |                                                                                                    |                                                                                                    |                                                                                                    |                                                                                                    |                                                                                                    |                                                                                                    |                                                                                                    |                                                                                                    |
|                                                                                                    |                                  |                                                                                                    |                                                                                                    |                                                                                                    |                                                                                                    |                                                                                                    |                                                                                                    |                                                                                                    |                                                                                                    |                                                                                                    |                                                                                                    |                                                                                                    |
|                                                                                                    |                                  |                                                                                                    |                                                                                                    |                                                                                                    |                                                                                                    |                                                                                                    |                                                                                                    |                                                                                                    |                                                                                                    |                                                                                                    |                                                                                                    |                                                                                                    |
|                                                                                                    |                                  |                                                                                                    |                                                                                                    |                                                                                                    |                                                                                                    |                                                                                                    |                                                                                                    |                                                                                                    |                                                                                                    |                                                                                                    |                                                                                                    |                                                                                                    |
|                                                                                                    |                                  |                                                                                                    |                                                                                                    |                                                                                                    |                                                                                                    |                                                                                                    |                                                                                                    |                                                                                                    |                                                                                                    |                                                                                                    |                                                                                                    |                                                                                                    |
|                                                                                                    |                                  |                                                                                                    |                                                                                                    |                                                                                                    |                                                                                                    |                                                                                                    |                                                                                                    |                                                                                                    |                                                                                                    |                                                                                                    |                                                                                                    |                                                                                                    |
|                                                                                                    |                                  |                                                                                                    |                                                                                                    |                                                                                                    |                                                                                                    |                                                                                                    |                                                                                                    |                                                                                                    |                                                                                                    |                                                                                                    |                                                                                                    |                                                                                                    |
|                                                                                                    |                                  | Administration           MASTERS         TRANSACT           Student Data Management         Ac Year Allotment           Ac Year Allotment         Fine Slabs           Counter Master         Counter-Regular Fees Allotment           Certificate SINo Setup         Student Individual Fee Allotment           Other Fee Allotment         Import Other Fees           Admission No Allotment         Student Phone No's           College Holidays         Admission | Administration     Academics       MASTERS     TRANSACTIONS     QUERIE       Student Data Management     Academics     Image: Conternation of the state of the state of the | Administration     Academics     Exam cell       MASTERS     TRANSACTIONS     QUERIES     REPORTS       Student Data Management     Academics     Fine Stabs       Counter Master     Counter Master     Counter-Regular Fees Allotment       Certificate SINo Setup     Student Individual Fee Allotment     Fine Stabs       Other Fee Allotment     Cher Fees       Admission No Allotment     Student Phone No's       College Holidays     Admission No Allotment | Administration     Academics     Exam cell     Placements       MASTERS     TRANSACTIONS     QUERIES     REPORTS       Student Data Management     Aca Year Allotment        Fine Slabs     Counter Master        Counter-Regular Fees Allotment         Certificate SINo Setup         Student Individual Fee Allotment         Other Fees Allotment         Other Fees Allotment         Student Individual Fee Allotment         Other Fees     Admission No Allotment        Student Phone No's         College Holidays | Administration       Academics       Exam cell       Placements       Library         MASTERS       TRANSACTIONS       QUERIES       REPORTS         Student Data Management       AcaYear Allotment       Fine Slabs       No         Counter Master       Counter-Regular Fees Allotment       No         Counter-Regular Fees Allotment       Certificate SlNo Setup       Student Individual Fee Allotment         Other Fee Allotment       Import Other Fees       Admission No Allotment         Student Phone No's       College Holidays       Admission No Allotment | Administration       Academics       Exam cell       Placements       Library       Payroll         MASTERS       TRANSACTIONS       QUERIES       REPORTS         Student Data Management       Academics       REPORTS         Student Data Management       Academics       REPORTS         Student Data Management       Academics       Notifications:         Counter Master       Counter-Regular Fees Allotment       Notifications:         Counter-Regular Fees Allotment       Certificate SINo Setup       Student Individual Fee Allotment         Other Fee Allotment       Import Other Fees       Admission No Allotment         Student Phone No's       College Holidays       Admission No Allotment | Administration       Academics       Exam cell       Placements       Library       Payroll       SMS         MASTERS       TRANSACTIONS       QUERIES       REPORTS         Student Data Management       Ac Year Allotment | Administration       Academics       Exam cell       Placements       Library       Payroll       SMS       ID Cards         MASTERS       TRANSACTIONS       QUERIES       REPORTS         Student Data Management       Ac Year Allotment         Fine Stabs       Notifications:         Counter Master       CounterRegular Fees Allotment         CounterRegular Fees Allotment       Counter Fees         Admission No Allotment       Student Individual Fee Allotment         Student Phone No's       College Holidays | Administration Academics Exam cell Placements Library Payroll SMS ID Cards Utilities           MASTERS         TRANSACTIONS         QUERIES         REPORTS           Student Data Management         Ac Year Allotment         In Stabs         In Stabs | Administration Academics Exam cell Placements Library Payroll SMS ID Cards Utilities Security   Welcome to Bees   MASTERS TRANSACTIONS QUERIES REPORTS   Student Data Management Ac Year Allotment   Fine Slabs Counter Asgular Fees Allotment   Counter Asgular Fees Allotment   Certificate SINo Selup   Student Individual Fee Allotment   Import Other Fees   Admission No Allotment   Student Phone No's   College Holidays | Administration Academice Exam cell Placements Library Payroll SMS ID Cards Utilities Security   Welcome to BeeS ERP : Click on any of the Management A 'bar Aluthent Files bas Counter Master Counter Master Counter Master Counter Master Counter Master Counter Aluthent Counter Aluthent Counter Aluthent Counter Aluthent Counter Aluthent Counter Master Counter Aluthent Counter Aluthent |

## 2. Administration :

- Emp no. (allocation of permanent employee number for faculty/staff)
- Profile Updation (updation of employee personal details)
- Dept mapping (internal mapping of department)
- Duty schedule mapping (allocation and scheduling of duty timings)
- ID Card processing (employee ID card generation)

•

## BeeS ERP Software: Administration Window

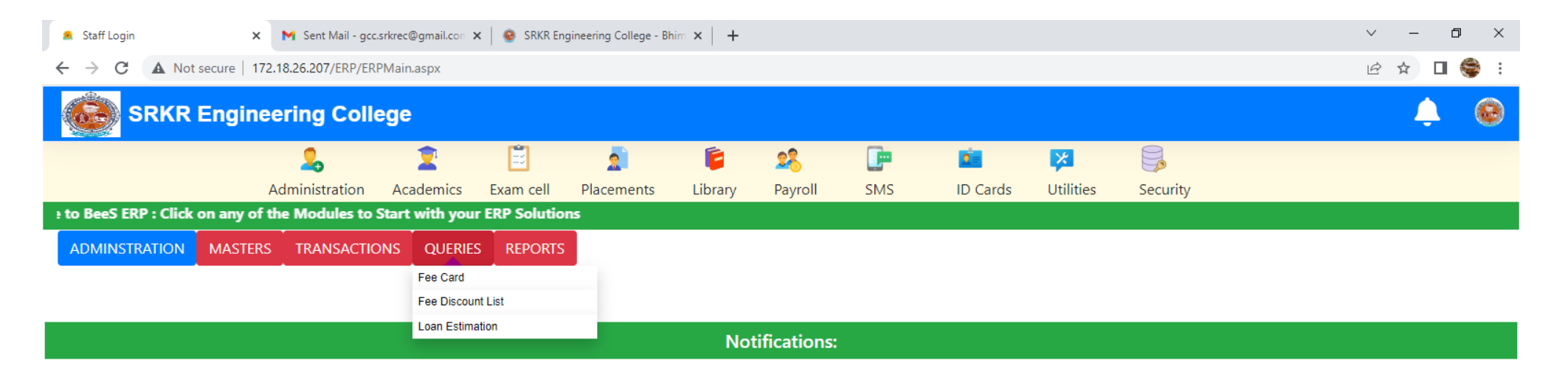

Activate Windows Go to Settings to activate Windows.

Ŧ

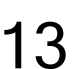

- F

#### Home : Administration : Reports generation window

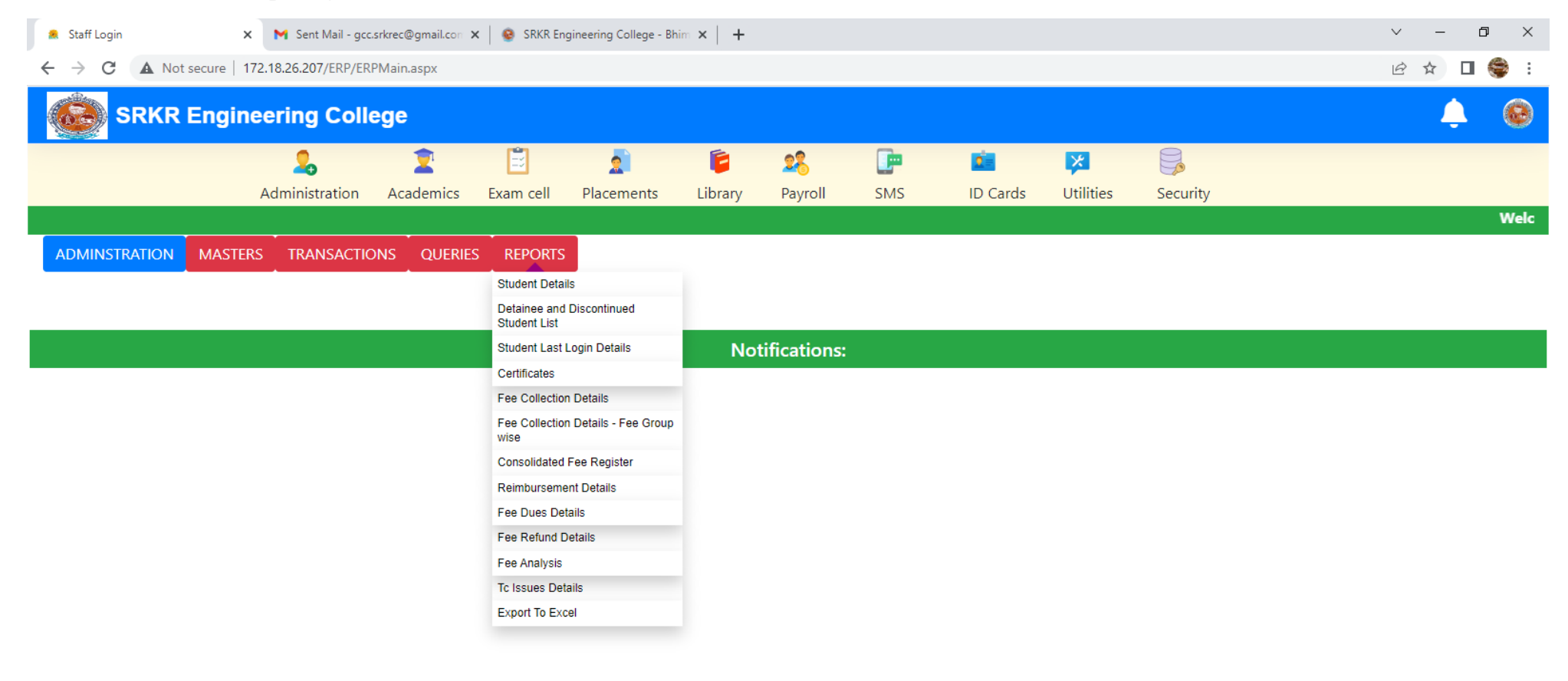

Activate Windows Go to Settings to activate Windows.

.

H

Home : Administration : Reports generation window: Generate full details of Student and export

| → C ▲ Not secure SRKR Engl                            | 172.18.26.207/ERP/Ad    | dmin/Reports/Stud   | dentAllDetailsRe | eport.aspx                           | í.                               | 0                                 | Ē   | ń             |              | 8                         | e ☆ □ ♦<br>↓ (                                       |
|-------------------------------------------------------|-------------------------|---------------------|------------------|--------------------------------------|----------------------------------|-----------------------------------|-----|---------------|--------------|---------------------------|------------------------------------------------------|
|                                                       | Administration          | Academics           | Exam cell        | Placements                           | Library                          | <b>≊</b> ⊚<br>Payroll             | SMS | ID Cards      | Utilities    | Security                  |                                                      |
|                                                       |                         |                     |                  |                                      |                                  |                                   |     | N             | /elcome to B | eeS ERP : Click on any of | the Modules to Start with y                          |
| tudent Full Details<br>ou are Here : Admin >> Reports | >> Student Full Details | s (* mark fields ar | e mandatory)     |                                      |                                  |                                   |     |               |              |                           | P                                                    |
| Recognition Criteria                                  | OAdmn Type              |                     | ONew Adr         | nission                              | OLat                             | teral Entry                       |     | OScholarship  |              | OHostel                   | Erment BDE                                           |
| OBus                                                  | ORank                   |                     | Ојкс             |                                      | Osp                              | ot Admission                      |     | OCategorywise |              | OBlank App Form           | Export Excel                                         |
| OFilled App Form                                      | OStudent with Ph        | noto                | OStudents        | Count Report                         |                                  |                                   |     |               |              |                           |                                                      |
| Program: Bran<br>B. TECH V CS                         | ch: Sem<br>E V II/      | n:<br>IV II SEM     | ~                | Gender:<br>Male 🗸                    | □Include<br>□Only Ad<br>□Include | Address<br>ddress<br>Cast Categor | у   |               |              |                           |                                                      |
|                                                       |                         |                     |                  |                                      |                                  |                                   |     |               |              | Activa                    | te Windows                                           |
| O Type here to soarch                                 | <b>*</b>                |                     | · 👩 -            | <ul> <li>iii</li> <li>iii</li> </ul> | <b>•</b>                         |                                   |     |               |              | Go to Se                  | ettings to activate Windows.<br>요 로 트 네 ENG 11:10 AM |
| - Type here to search                                 | 521                     |                     |                  |                                      |                                  |                                   |     |               |              | oz F Clear 🔨              | ビート・N 7/6/2021                                       |

#### Home : Administration : Reports generation window: Generate full details of Student and export

| 🙊 Staff Login                             | 🗙 附 Sent Mail - gcc     | .srkrec@gmail.con                | 🗙 📔 🥺 SRKR En                    | igineering College - I | Bhim ×   +     |                |                  |                   |             |           | ~ — @ X  |   |
|-------------------------------------------|-------------------------|----------------------------------|----------------------------------|------------------------|----------------|----------------|------------------|-------------------|-------------|-----------|----------|---|
| $\leftarrow$ $\rightarrow$ C A Not secure | 172.18.26.207/ERP/Ad    | Imin/Queries/Fee                 | Card.aspx                        |                        |                |                |                  |                   |             |           | @☆ 🛛 🍣 : |   |
| SRKR Engi                                 | neering Coll            | ege                              |                                  |                        |                |                |                  |                   |             |           |          |   |
|                                           | 2.<br>Administration    | 2<br>Academics                   | Exam cell                        | 2<br>Placements        | <b>ib</b> rary | 28<br>Payroll  | <b>E</b><br>SMS  | iD Cards          | Vtilities   | isecurity |          |   |
|                                           |                         |                                  |                                  | Welcome                | to BeeS ERP    | : Click on any | y of the Mod     | lules to Start wi | th your ERP | Solutions |          |   |
| Fee Card                                  |                         |                                  |                                  |                        |                |                |                  |                   |             |           |          |   |
| You are Here : Admin >> Queries           | >> Fee Card (* mark fie | elds are mandator                | y)                               |                        |                |                |                  |                   |             |           |          | 1 |
| HallTicket No:<br>17B91A0101              | Search                  | In Roll , F<br>, Admn T <u>j</u> | ee Reimburseme<br>ype - CONVENOI | nt , Caste - OC<br>R   |                |                |                  |                   |             |           |          |   |
| Student Details                           |                         |                                  |                                  |                        |                | AcYear         | *                |                   | Show        |           |          |   |
| H.T No:                                   | Roll No:                | P                                | rogram:                          |                        |                | 2017           | - 2018<br>- 2019 |                   |             |           |          |   |
| 17B91A0101                                | A1-18                   |                                  | B. TECH                          |                        | 20             | 2019           | - 2020           |                   |             |           |          |   |
| Name:                                     |                         | В                                | ranch:                           |                        | -              | 2020           | - 2021           | -                 |             |           |          |   |
| ACHANTA PUNTHA DINESH                     |                         |                                  | CIVIL                            |                        |                | Selec          | et All           |                   |             |           |          |   |
| Parent:                                   |                         | S                                | em:                              |                        |                |                |                  |                   |             |           |          |   |
| ACHANTA VENKATA RAMA KE                   | RISHNA                  |                                  | ALUMINI-B.TEC                    | Н                      |                |                |                  |                   |             |           |          |   |
|                                           |                         |                                  |                                  |                        |                |                |                  |                   |             |           |          |   |

Activate Windows Go to Settings to activate Windows.

## Home : Administration : Masters: To enter / modify Student's master details

| Staff Login                                                                             | × M                                                          | Sent Mail - gcc.srkre | c@gmail.con 🗙   😵 SR                                                        | KR Engineering College - Bhi                                       | im ×   +        |                                |                 |                 |                                          | $\checkmark$                                                                     | — ć     |
|-----------------------------------------------------------------------------------------|--------------------------------------------------------------|-----------------------|-----------------------------------------------------------------------------|--------------------------------------------------------------------|-----------------|--------------------------------|-----------------|-----------------|------------------------------------------|----------------------------------------------------------------------------------|---------|
| $\rightarrow$ C A Not                                                                   | secure   172.18.20                                           | .207/ERP/Admin        | /Masters/StudentMaster                                                      | r.aspx                                                             |                 |                                |                 |                 |                                          | <i>Ŀ</i> ☆                                                                       |         |
| SRKR                                                                                    | Engineeri                                                    | ng Colleg             | e                                                                           |                                                                    |                 |                                |                 |                 |                                          | Ĺ                                                                                |         |
|                                                                                         | 5                                                            |                       | 1                                                                           |                                                                    | <b>É</b> 28     |                                | <u>e</u>        | ×               |                                          |                                                                                  |         |
|                                                                                         | Admin                                                        | istration Ac          | ademics Exam ce                                                             | II Placements                                                      | Library Payr    | oll SMS                        | ID Cards        | Utilities       | Security                                 |                                                                                  |         |
|                                                                                         |                                                              |                       |                                                                             |                                                                    | , ,             | Welcome to                     | BeeS ERP : Cli  | ick on any of t | he Modules to St                         | art with your ERP Solutio                                                        | ns      |
| dent Master                                                                             |                                                              |                       |                                                                             | Modify Record                                                      |                 |                                |                 |                 |                                          |                                                                                  |         |
| are Here : Admin >>                                                                     | Masters >> Studer                                            | ıt Master (* mark     | fields are mandatory)                                                       |                                                                    |                 |                                |                 |                 |                                          | Bave Save                                                                        | • 🛞 •   |
| No:*                                                                                    |                                                              | Admin No:             |                                                                             | Roll No:                                                           | А               | opplication No:                |                 | Name:*          |                                          | Program:*                                                                        |         |
| 91A0101                                                                                 | Q                                                            | 65                    |                                                                             | A2-01                                                              |                 |                                |                 | ABDUL HALE      | EM                                       | B. TECH                                                                          |         |
| ch:*                                                                                    |                                                              | SubBranch:            |                                                                             | Sem:*                                                              |                 |                                |                 |                 |                                          |                                                                                  |         |
| IL                                                                                      | ~                                                            |                       | ~                                                                           | II/IV II SEM                                                       | ~               | Print                          |                 |                 |                                          |                                                                                  |         |
| Imission Details                                                                        | Communication De                                             | ails Identity D       | etails Qualification D                                                      | etails Certificate Detail                                          | s AICTE Details | Important Dates                | Student History |                 |                                          |                                                                                  |         |
| otment Detials                                                                          |                                                              |                       | Personal details                                                            |                                                                    |                 | Photo & Signature              |                 |                 | Aadhar Image                             |                                                                                  |         |
| atch:*                                                                                  | Year of Jo                                                   | in:*                  | 20/03/2003                                                                  | 3 Gender:*                                                         |                 | -                              |                 |                 |                                          |                                                                                  |         |
| 2020 - 2021                                                                             | ✓ 2020                                                       | ~                     | DOB:*                                                                       | Male                                                               | ~               | 000                            |                 |                 |                                          |                                                                                  |         |
| min Date:*                                                                              | Lateral:                                                     |                       |                                                                             |                                                                    |                 | an f                           |                 |                 |                                          |                                                                                  |         |
|                                                                                         |                                                              |                       | Father Name:*                                                               | Occupation:                                                        |                 | 101                            |                 |                 |                                          |                                                                                  |         |
| 1/02/2021 🛄 <sub>∓</sub>                                                                | No                                                           | ~                     | Father Name:*                                                               | Occupation:<br>MAN                                                 |                 | A.                             |                 |                 |                                          |                                                                                  |         |
| 1/02/2021 ∰ <b>∓</b><br>eAdmitted:                                                      | No<br>Transfer:                                              | ~                     | Father Name:* AJEEJUR REHI Annual Income:                                   | MAN Occupation:<br>MAN Mother Name                                 | e:              | A State                        |                 |                 |                                          |                                                                                  |         |
| 1/02/2021                                                                               | No<br>Transfer:                                              | ~                     | Father Name:* AJEEJUR REHI Annual Income:                                   | MAN Occupation:<br>MAN Mother Name<br>SALMA                        | e:              | Choose file No                 | file chosen     |                 | Choose f                                 | ile No file chosen                                                               |         |
| 1/02/2021 ) ∰.<br>eAdmitted:<br>No<br>utonomousBatch:                                   | No<br>Transfer:<br>No<br>Spot Adm                            | v<br>ssion:           | Father Name:* AJEEJUR REHI Annual Income: Occupation:                       | MAN<br>Mother Name<br>SALMA<br>Nationality:                        | e:              | Choose file No                 | file chosen     |                 | Choose f                                 | ile No file chosen                                                               |         |
| Admitted:<br>No<br>No<br>No<br>No                                                       | No<br>Transfer:<br>No<br>Spot Adm                            | v<br>ssion:           | Father Name:* AJEEJUR REHI Annual Income: Occupation:                       | MAN<br>Mother Name<br>SALMA<br>Nationality:<br>Indian              | e:              | Choose file No<br>Upload Photo | file chosen     |                 | Choose f                                 | ile No file chosen                                                               |         |
| 1/02/2021 ) ∰ <b>,</b><br>eAdmitted:<br>No<br>utonomousBatch:<br>No<br>dmission Type:   | No<br>Transfer:<br>No<br>Spot Adm<br>No<br>Admission         | ssion:                | Father Name:* AJEEJUR REHI Annual Income: Occupation: Blood Group:          | MAN<br>Mother Name<br>SALMA<br>Nationality:<br>Indian<br>Religion: | e:              | Choose file No<br>Upload Photo | file chosen     |                 | Choose f<br>Upload Aad<br>Biometric Det  | ile No file chosen<br>Ihar                                                       |         |
| 1/02/2021 mt<br>eAdmitted:<br>No<br>utonomousBatch:<br>No<br>fmission Type:<br>CONVENOR | No<br>Transfer:<br>No<br>Spot Adm<br>No<br>Admission<br>BC-E | ssion:<br>Category:   | Father Name:* AJEEJUR REHI Annual Income: Occupation: Blood Group: -SELECT- | MAN<br>Mother Name<br>SALMA<br>Nationality:<br>Indian<br>Religion: | e:              | Choose file No<br>Upload Photo | file chosen     |                 | Choose f<br>Upload Aad<br>Biometric Deta | ile No file chosen<br>Ihar<br>afisctivate Windows<br>Go o Settings to activate W | indows. |

#### Home : Administration : Masters: Student data management: Import / update student's complete details

ᆇ 🙇 🔉 🔁 😸 📀 🗮 😨 😒

| 🙎 Staff Login                                          | 🗙 附 Sent Mail - gcc              | srkrec@gmail.con 🗙 | 🔋 🔒 SRKR En | gineering College - Bh | im ×   +     |                                       |            |                 |              |          | $\sim$         | - ć   | ) × |
|--------------------------------------------------------|----------------------------------|--------------------|-------------|------------------------|--------------|---------------------------------------|------------|-----------------|--------------|----------|----------------|-------|-----|
| $\leftrightarrow$ $\rightarrow$ C $\blacktriangle$ Not | t secure   172.18.26.207/ERP/ER  | PMain.aspx         |             |                        |              |                                       |            |                 |              |          | L <sup>e</sup> | 3 ☆ 🛛 | 😂 : |
|                                                        | Engineering Coll                 | ege                |             |                        |              |                                       |            |                 |              |          |                | ÷     | ۲   |
|                                                        | 2                                | 2                  | Ē           | 2                      | 6            | 28                                    |            | 2               | ×            |          |                |       |     |
|                                                        | Administration                   | Academics          | Exam cell   | Placements             | Library      | Payroll                               | SMS        | ID Cards        | Utilities    | Security |                |       |     |
|                                                        |                                  |                    | We          | lcome to BeeS i        | RP : Click o | n any of the                          | Modules to | Start with your | ERP Solution | 15       |                |       |     |
| ADMINSTRATION                                          | MASTERS TRANSACTIO               | ONS QUERIES        | REPORTS     |                        |              |                                       |            |                 |              |          |                |       |     |
|                                                        | Student Data Management          | Import Student Dat | a           |                        |              |                                       |            |                 |              |          |                |       |     |
|                                                        | Ac Year Allotment                | Upload Student Da  | ta          |                        |              |                                       |            |                 |              |          |                |       |     |
|                                                        | Fine Slabs                       | Update Student Ph  | otos        |                        | N            | · · · · · · · · · · · · · · · · · · · |            |                 |              |          |                |       |     |
|                                                        | Counter Master                   | Update Student Sig | gnatures    |                        | INOT         | iffications:                          |            |                 |              |          |                |       |     |
|                                                        | Counter-Regular Fees Allotment   | Student Master     |             |                        |              |                                       |            |                 |              |          |                |       |     |
|                                                        | Certificate SINo Setup           | Batch Allotment    |             |                        |              |                                       |            |                 |              |          |                |       |     |
|                                                        | Student Individual Fee Allotment | Nominal Roll       |             |                        |              |                                       |            |                 |              |          |                |       |     |
|                                                        | Other Fee Allotment              | Student Display Se | tUp         |                        |              |                                       |            |                 |              |          |                |       |     |
|                                                        | Import Other Fees                | Generate Student   | Barcodes    |                        |              |                                       |            |                 |              |          |                |       |     |
|                                                        | Admission No Allotment           | Generate Student   | QR Code     |                        |              |                                       |            |                 |              |          |                |       |     |
|                                                        | Student Phone No's               |                    |             |                        |              |                                       |            |                 |              |          |                |       |     |
|                                                        | College Holidays                 |                    |             |                        |              |                                       |            |                 |              |          |                |       |     |
|                                                        |                                  |                    |             |                        |              |                                       |            |                 |              |          |                |       |     |

18

Activate Windows Go to Settings to activate Windows.

🜙 82°F Clear へ 逸 🕼 臣 🕬 <sup>ENG</sup> 11:14 AM IN 7/6/2021 - F

₽

#### Home : Administration : Reports : Certificates: To generate Transfer certificates

| 🙎 Staff Logi                      | in                   | 🗙 附 Sent Mail - gcc.    | srkrec@gmail.con   | 🗙 📔 📀 SRKR Engir     | neering College | - Bhim ×   +  |             |              |                |                   |               |            | ~ - 0 X     |
|-----------------------------------|----------------------|-------------------------|--------------------|----------------------|-----------------|---------------|-------------|--------------|----------------|-------------------|---------------|------------|-------------|
| $\leftrightarrow$ $\rightarrow$ C | A Not secure         | 172.18.26.207/ERP/Ad    | min/Reports/TcC    | ertificateReport.asp | рх              |               |             |              |                |                   |               |            | ic ☆ 🛛 🍣 :  |
|                                   | SRKR Engi            | neering Colle           | ege                |                      |                 |               |             |              |                |                   |               |            | 🌲 🐵         |
|                                   |                      | 2                       | 2                  | <b></b>              | 2               | 6             | 28          |              | 2              | ×                 |               |            |             |
|                                   |                      | Administration          | Academics          | Exam cell            | Placements      | s Library     | Payroll     | SMS          | ID Cards       | Utilities         | Security      |            |             |
|                                   |                      |                         |                    |                      |                 | Welcome 1     | to BeeS ERP | : Click on a | any of the Mod | ules to Start     | with your ERP | Solutions  |             |
| Tc Certific:                      | ate                  |                         |                    |                      |                 |               |             |              |                |                   |               |            |             |
| You are Here                      | e : Admin >> Reports | >> Certificates >> Tc C | ertificate (* mark | fields are mandate   | ory)            |               |             |              |                |                   |               |            | <b>Quit</b> |
|                                   |                      |                         |                    |                      |                 |               |             |              |                |                   |               |            |             |
| Hall Ticket                       | t No:* 17B91A010     | )1 S                    | earch              |                      |                 |               |             |              |                |                   |               |            |             |
| Studen                            | t Details            |                         |                    |                      |                 |               |             |              |                |                   |               |            |             |
|                                   |                      |                         |                    |                      |                 |               |             |              |                |                   |               |            |             |
| H.T No:                           | 17B91A0101           | Roll No:                | A1-18              |                      | Program:        | B. TECH       |             | 00           |                |                   |               |            |             |
| Name:                             | ACHANTA PUNT         | HA DINESH               |                    |                      | Branch:         | CIVIL         |             |              | Under Signed:  | -SELECT-          | Show Report   | Export PDF |             |
| Parent:                           | ACHANTA VENK         | ATA RAMA KRISHNA        |                    |                      | Sem:            | ALUMINI-B.TEC | CH          |              |                | Principal<br>Dean |               |            |             |
|                                   |                      |                         |                    |                      |                 |               |             |              |                | I AO              |               |            |             |

Activate Windows Go to Settings to activate Windows.

**₽** 

牧 🖾 🔉 o 🛱 💽 🥫 💼 😒

### 3. Student Admission and Support:

- Student Profile entry (updation of basic data of the student)
- Roll number generation (generation of permanent roll number)
- TC generation. (Generation of TC mapping with their profile)
- Timetable planning (Timetable planner for the current semester)
- Holiday entry (Updation of holidays from the handbook)

## BeeS ERP Software: Academics Window: Master's: Student's Support Window

Student's data management

- Subject management
- Section management
- Lab batch management

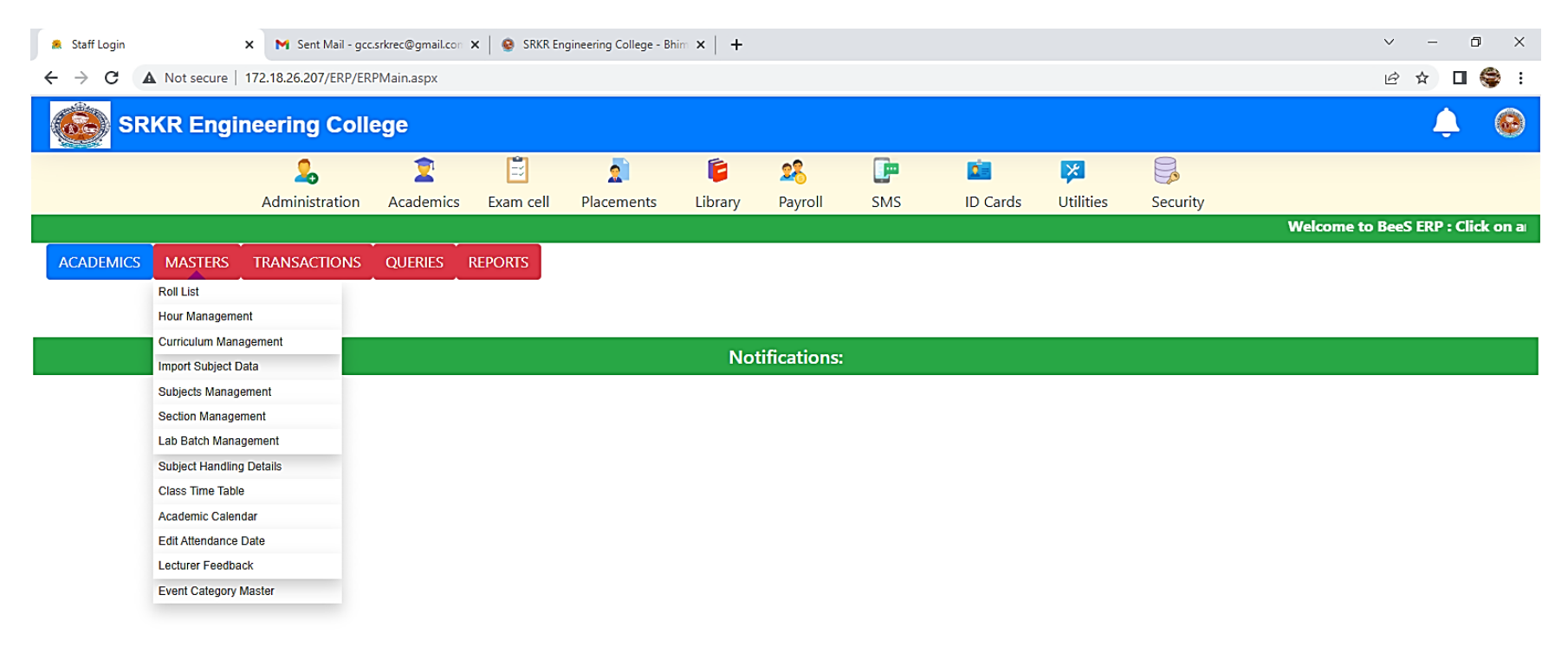

Activate Windows Go to Settings to activate Windows.

→ 82°F Clear へ 逆 図 日 か IN 7/6/2021

F

E

🌪 🛃 🥢

O ≣i

💽 🚍 🗐 🚘 🖾

## BeeS ERP Software: Academics Window: Student's Details Window

| 🙎 Sta                                                                                 | ff Login                                                                     | ×                                                                                                    | M Sent Mail - gcc.srkred                                                                                                    | c@gmail.con                                                                                                    | × 🛛 😨 SRKR E   | ingineering Co                                                                                                    | llege - Bhim 🗙 📔 🕂                                                                                                    |                                                                                                    |           |                                                                                                    |                                                                                                    |                                                                                                    |                                                                                                    | `                                   | / -              | 0 X       |
|---------------------------------------------------------------------------------------|------------------------------------------------------------------------------|----------------------------------------------------------------------------------------------------|----------------------------------------------------------------------------------------------------|----------------------------------------------------------------------------------------------------|----------------|----------------------------------------------------------------------------------------------------|----------------------------------------------------------------------------------------------------|----------------------------------------------------------------------------------------------------|-----------|----------------------------------------------------------------------------------------------------|----------------------------------------------------------------------------------------------------|----------------------------------------------------------------------------------------------------|----------------------------------------------------------------------------------------------------|-------------------------------------|------------------|-----------|
| $\leftrightarrow$ $\rightarrow$                                                       | C A                                                                          | Not secure   17                                                                                                    | 72.18.26.207/ERP/Academ                                                                                                    | nics/Masters,                                                                                                    | /RollList.aspx |                                                                                                    |                                                                                                    |                                                                                                    |           |                                                                                                    |                                                                                                    |                                                                                                    |                                                                                                    | Ŀ                                   | 2 \$             | □ 😂 :     |
| Ć                                                                                     | srk 🔊                                                                        | R Engine                                                                                                    | eering College                                                                                                    | e                                                                                                    |                |                                                                                                    |                                                                                                    |                                                                                                    |           |                                                                                                    |                                                                                                    |                                                                                                    |                                                                                                    |                                     | ¢                | ê         |
|                                                                                       |                                                                              |                                                                                                    | 2                                                                                                    | 1                                                                                                    | i i            | 2                                                                                                    | 6                                                                                                    | 28                                                                                                    |           | <u>.</u>                                                                                                    | *                                                                                                    |                                                                                                    |                                                                                                    |                                     |                  |           |
|                                                                                       |                                                                              | ,                                                                                                    | Administration Aca                                                                                                    | ademics                                                                                                    | Exam cell      | Placeme                                                                                                    | nts Library                                                                                                    | Payroll                                                                                                    | SMS       | ID Cards                                                                                                    | Utilities                                                                                                    | Security                                                                                                    |                                                                                                    |                                     |                  |           |
|                                                                                       |                                                                              |                                                                                                    |                                                                                                    |                                                                                                    |                |                                                                                                    |                                                                                                    |                                                                                                    |           |                                                                                                    | v                                                                                                    | /elcome to I                                                                                                    | BeeS ERP : (                                                                                                    | Click on any of                     | the Modu         | les to Si |
|                                                                                       |                                                                              |                                                                                                    |                                                                                                    |                                                                                                    |                |                                                                                                    |                                                                                                    |                                                                                                    |           |                                                                                                    |                                                                                                    |                                                                                                    |                                                                                                    |                                     |                  |           |
| Roll L                                                                                | ist                                                                          |                                                                                                    |                                                                                                    |                                                                                                    |                |                                                                                                    |                                                                                                    |                                                                                                    |           |                                                                                                    |                                                                                                    |                                                                                                    |                                                                                                    |                                     | - 1              | -→ Quit   |
| You are                                                                               | e Here : Acade                                                               | emics >> Master                                                                                                    | rs >> Roll List (* mark fiel                                                                                                    | lds are mand                                                                                                    | datory)        |                                                                                                    |                                                                                                    |                                                                                                    |           |                                                                                                    |                                                                                                    |                                                                                                    |                                                                                                    |                                     |                  |           |
| Sel                                                                                   | ect Course                                                                   | & Branch & S                                                                                                    | Sem                                                                                                    |                                                                                                    |                |                                                                                                    |                                                                                                    |                                                                                                    | Strength  | of the Branch                                                                                                    |                                                                                                    |                                                                                                    | Pagulars                                                                                                    | 100                                 | Exp              | ortExcel  |
|                                                                                       |                                                                              |                                                                                                    |                                                                                                    |                                                                                                    |                |                                                                                                    |                                                                                                    |                                                                                                    |           |                                                                                                    |                                                                                                    |                                                                                                    | Lateral Ent                                                                                                    | 233<br>tries : 36                   |                  |           |
| Pro                                                                                   | ogram:                                                                       | Branch:                                                                                                    | Sem:                                                                                                    |                                                                                                    | Secti          | ion:                                                                                                    |                                                                                                    |                                                                                                    | <b>P</b>  | <b>•</b>                                                                                                    | 10                                                                                                    | TAL                                                                                                    | ReAdmitte                                                                                                    | ed students : 0                     | Exp              | onpur     |
| E                                                                                     | 3. TECH V                                                                    | CIVIL                                                                                                    | V IV/IV II SEI                                                                                                    | М                                                                                                    | ► -SE          | LECT- ¥                                                                                                    | Show Stude                                                                                                    | nts                                                                                                    |           | 47                                                                                                    | 2                                                                                                    | 09                                                                                                    | Transfer Ca                                                                                                    | andidates : 0                       |                  |           |
|                                                                                       |                                                                              |                                                                                                    |                                                                                                    |                                                                                                    |                |                                                                                                    |                                                                                                    |                                                                                                    |           |                                                                                                    |                                                                                                    |                                                                                                    |                                                                                                    |                                     |                  | _         |
| Roll                                                                                  | list                                                                         |                                                                                                    |                                                                                                    |                                                                                                    |                |                                                                                                    |                                                                                                    |                                                                                                    |           |                                                                                                    |                                                                                                    |                                                                                                    |                                                                                                    |                                     |                  |           |
|                                                                                       |                                                                              |                                                                                                    |                                                                                                    |                                                                                                    |                |                                                                                                    |                                                                                                    |                                                                                                    |           |                                                                                                    |                                                                                                    |                                                                                                    |                                                                                                    |                                     |                  | _         |
| Sno                                                                                   | AdmnNo                                                                       | HTNo                                                                                                    | Name of the Student                                                                                                    |                                                                                                    |                | Gende                                                                                                    | Father Name                                                                                                    |                                                                                                    |           | Admn Dt                                                                                                    | Stud MobileN                                                                                                    | o Parent Mobile                                                                                                    | eNo PhotoC                                                                                                    |                                     |                  |           |
| Sno<br>1                                                                              | AdmnNo<br>WET                                                                | HTNo<br>17B91A0154                                                                                                    | Name of the Student                                                                                                    |                                                                                                    |                | Gende                                                                                                    | F Father Name                                                                                                    | ALAM                                                                                                    |           | Admn Dt 28/07/2017                                                                                                    | Stud MobileN<br>8096377092                                                                                                    | o Parent Mobil<br>8096377092                                                                                                    | eNo PhotoC<br>ount                                                                                                    |                                     |                  |           |
| <b>Sno</b><br>1<br>2                                                                  | AdmnNo<br>WET<br>WET                                                         | HTNo<br>17B91A0154<br>17B91A0199                                                                                                    | Name of the Student<br>GUMMA SHIVA KUMAR<br>MADAPATI S S N SAI SATI                                                                                                    | ISH REDDY                                                                                                    |                | Gende<br>M<br>M                                                                                                    | F Father Name<br>GUMMA SIMHACH<br>MADAPATI VENKA                                                                                                    | ALAM<br>TA GOPALAKRISH                                                                                                    | HNA REDDY | Admn Dt<br>28/07/2017<br>07/07/2017                                                                                                    | Stud MobileN           8096377092           6281911121                                                                                                    | <ul> <li>Parent Mobil</li> <li>8096377092</li> <li>9441710055</li> </ul>                                                                                                    | eNo PhotoC<br>ount<br>1<br>1                                                                                                    |                                     |                  |           |
| <b>Sno</b><br>1<br>2<br>3                                                             | AdmnNo<br>WET<br>WET<br>WET                                                  | HTNo<br>17B91A0154<br>17B91A0199<br>17B91A01A5                                                                                                    | Name of the Student<br>GUMMA SHIVA KUMAR<br>MADAPATI S S N SAI SATI<br>MUDDE KRISHNA BABU                                                                                                    | ISH REDDY                                                                                                    |                | Gende<br>M<br>M<br>M                                                                                                    | r Father Name<br>GUMMA SIMHACH<br>MADAPATI VENKA<br>MUDDE VENKATE:                                                                                                    | IALAM<br>TA GOPALAKRISH<br>SWARA RAO                                                                                         | HNA REDDY | Admn Dt<br>28/07/2017<br>07/07/2017<br>03/07/2017                                                                                                    | Stud MobileN           8096377092           6281911121           9948411577                                                                                                    | o Parent Mobil<br>8096377092<br>9441710055<br>9848877767                                                                                                    | eNo PhotoC<br>ount<br>1<br>1<br>1                                                                                                    |                                     |                  |           |
| <b>Sno</b><br>1<br>2<br>3<br>4                                                        | AdmnNo<br>WET<br>WET<br>WET<br>WET                                           | HTNo<br>17B91A0154<br>17B91A0199<br>17B91A01A5<br>17B91A01C7                                                                                                    | Name of the Student<br>GUMMA SHIVA KUMAR<br>MADAPATI S S N SAI SATI<br>MUDDE KRISHNA BABU<br>PEDDISETTI VINAY                                                                                                    | ISH REDDY                                                                                                    |                | Gende<br>M<br>M<br>M<br>M                                                                                                    | r Father Name<br>GUMMA SIMHACH<br>MADAPATI VENKA<br>MUDDE VENKATE:<br>PEDDISETTI BALA                                                                                                    | IALAM<br>TA GOPALAKRISH<br>SWARA RAO<br>SATYANARAYAN                                                                         | HNA REDDY | Admn Dt<br>28/07/2017<br>07/07/2017<br>03/07/2017<br>27/07/2017                                                                                                    | Stud MobileN           8096377092           6281911121           9948411577           8985180024                                                                                                    | <ul> <li>Parent Mobil</li> <li>8096377092</li> <li>9441710055</li> <li>9848877767</li> <li>8985180024</li> </ul>                                                                                                    | eNo PhotoC<br>ount<br>1<br>1<br>1<br>1<br>1<br>1                                                                                                    |                                     |                  |           |
| <b>Sno</b><br>1<br>2<br>3<br>4<br>5                                                   | AdmnNo<br>WET<br>WET<br>WET<br>WET<br>WETA3-71                               | HTNo<br>17B91A0154<br>17B91A0199<br>17B91A01A5<br>17B91A01C7<br>17B91A01D2                                                                                                    | Name of the Student<br>GUMMA SHIVA KUMAR<br>MADAPATI S S N SAI SATI<br>MUDDE KRISHNA BABU<br>PEDDISETTI VINAY<br>POLAVARAPU RAMESH                                                                                                    | ISH REDDY                                                                                                    |                | Gende<br>M<br>M<br>M<br>M<br>M                                                                                                    | r Father Name<br>GUMMA SIMHACH<br>MADAPATI VENKA<br>MUDDE VENKATE:<br>PEDDISETTI BALA<br>POLAVARAPU YED                                                                                                    | ALAM<br>TA GOPALAKRISH<br>SWARA RAO<br>SATYANARAYAN<br>DUKONDALU                                                             | HNA REDDY | Admn Dt<br>28/07/2017<br>07/07/2017<br>03/07/2017<br>27/07/2017<br>11/08/2017                                                                                                    | Stud MobileN           8096377092           6281911121           9948411577           8985180024           9494363565                                                                                                    | o         Parent Mobile           8096377092         9441710055           9441710055         9848877767           8985180024         9985523310                                                                                                    | eNo PhotoC<br>ount<br>1<br>1<br>1<br>1<br>1<br>1<br>1<br>1                                                                                                    |                                     |                  |           |
| <b>Sno</b><br>1<br>2<br>3<br>4<br>5<br>6                                              | AdmnNo<br>WET<br>WET<br>WET<br>WETA3-71<br>WET                               | HTNo<br>17B91A0154<br>17B91A0199<br>17B91A01A5<br>17B91A01C7<br>17B91A01D2<br>17B91A01E6                                                                                                    | Name of the Student<br>GUMMA SHIVA KUMAR<br>MADAPATI S S N SAI SATI<br>MUDDE KRISHNA BABU<br>PEDDISETTI VINAY<br>POLAVARAPU RAMESH<br>SHAIK ASIF                                                                                                    | ISH REDDY                                                                                                    |                | Gende<br>M<br>M<br>M<br>M<br>M<br>M                                                                                                    | r Father Name<br>GUMMA SIMHACH<br>MADAPATI VENKA<br>MUDDE VENKATE<br>PEDDISETTI BALA<br>POLAVARAPU YEE<br>SHAIK ZILANI                                                                                                    | IALAM<br>TA GOPALAKRISH<br>SWARA RAO<br>SATYANARAYAN<br>DUKONDALU                                                            | HNA REDDY | Admn Dt<br>28/07/2017<br>07/07/2017<br>03/07/2017<br>27/07/2017<br>11/08/2017<br>28/07/2017                                                                                                    | Stud MobileN           8096377092           6281911121           9948411577           8985180024           9494363565           9948923503                                                                                                    | o         Parent Mobil           8096377092         9441710055           9441710055         9848877767           8985180024         9985523310           9030656019         9330656019                                                                                                    | eNo PhotoC<br>ount<br>1<br>1<br>1<br>1<br>1<br>1<br>1<br>1<br>1<br>1                                                                                                    |                                     |                  |           |
| <b>Sno</b> 1 2 3 4 5 6 7                                                              | AdmnNo<br>WET<br>WET<br>WET<br>WETA3-71<br>WET<br>WET                        | HTNo<br>17B91A0154<br>17B91A0199<br>17B91A01A5<br>17B91A01C7<br>17B91A01D2<br>17B91A01E6<br>17B91A01F3                                                                                                   | Name of the Student           GUMMA SHIVA KUMAR           MADAPATI S S N SAI SATI           MUDDE KRISHNA BABU           PEDDISETTI VINAY           POLAVARAPU RAMESH           SHAIK ASIF           SHEIK RAHMAN SHAKEEI                                                                                                    | ISH REDDY                                                                                                    |                | Gende<br>M<br>M<br>M<br>M<br>M<br>M                                                                                                    | r Father Name<br>GUMMA SIMHACH<br>MADAPATI VENKA<br>MUDDE VENKATE<br>PEDDISETTI BALA<br>POLAVARAPU YED<br>SHAIK ZILANI<br>SHEIK ANKARATH                                                                                                    | IALAM<br>TA GOPALAKRISH<br>SWARA RAO<br>SATYANARAYAN<br>DUKONDALU                                                            | HNA REDDY | Admn Dt<br>28/07/2017<br>07/07/2017<br>03/07/2017<br>27/07/2017<br>11/08/2017<br>28/07/2017<br>03/07/2017                                                                                                    | Stud MobileN           8096377092         6281911121           9948411577         8985180024           9494363565         948923503           9603005191         9603005191                                                                                                    | o         Parent Mobil           8096377092         9441710055           9441710055         9848877767           8985180024         9985523310           9030656019         930455019                                                                                                    | eNo PhotoC<br>ount<br>1<br>1<br>1<br>1<br>1<br>1<br>1<br>1<br>1<br>1<br>1<br>1<br>1                                                                                                    |                                     |                  |           |
| <b>Sno</b> 1 2 3 4 5 6 7 8                                                            | AdmnNo<br>WET<br>WET<br>WET<br>WETA3-71<br>WET<br>WET<br>WET                 | HTNo<br>17B91A0154<br>17B91A0199<br>17B91A01A5<br>17B91A01A5<br>17B91A01D2<br>17B91A01E6<br>17B91A01F3<br>17B91B0143                                                                                     | Name of the Student           GUMMA SHIVA KUMAR           MADAPATI S S N SAI SATI           MUDDE KRISHNA BABU           PEDDISETTI VINAY           POLAVARAPU RAMESH           SHAIK ASIF           SHEIK RAHMAN SHAKEET           MOKA SIVAJI                                                                                                    | ISH REDDY                                                                                                    |                | Gende<br>M<br>M<br>M<br>M<br>M<br>M<br>M                                                                                                    | r Father Name<br>GUMMA SIMHACH<br>MADAPATI VENKAT<br>PEDDISETTI BALA<br>POLAVARAPU YEE<br>SHAIK ZILANI<br>SHEIK ANKARATH<br>MOKA PENTAYYA                                                                                                    | IALAM<br>TA GOPALAKRISH<br>SWARA RAO<br>A SATYANARAYAN<br>DUKONDALU                                                          | HNA REDDY | Admn Dt<br>28/07/2017<br>07/07/2017<br>03/07/2017<br>27/07/2017<br>11/08/2017<br>28/07/2017<br>03/07/2017<br>11/07/2017                                                                                                    | Stud MobileN           8096377092           6281911121           9948411577           8985180024           9494363565           9948923503           9603005191           1234567890                                                                                                    | o         Parent Mobili           8096377092         9441710055           9441710055         9848877767           8985180024         9985523310           9030656019         9704335159           9603145872         9603145872                                                                                                    | eNo PhotoC<br>ount<br>1<br>1<br>1<br>1<br>1<br>1<br>1<br>1<br>1<br>1<br>1<br>1<br>1<br>1<br>1                                                                                                    |                                     |                  |           |
| <b>Sno</b> 1 2 3 4 5 6 7 8 9                                                          | AdmnNo<br>WET<br>WET<br>WET<br>WETA3-71<br>WET<br>WET<br>WET                 | HTNo<br>17B91A0154<br>17B91A0199<br>17B91A01A5<br>17B91A01A5<br>17B91A01D2<br>17B91A01D2<br>17B91A01E6<br>17B91A01F3<br>17B91B0143<br>18B91A0101                                                         | Name of the Student           GUMMA SHIVA KUMAR           MADAPATI S S N SAI SATI           MUDDE KRISHNA BABU           PEDDISETTI VINAY           POLAVARAPU RAMESH           SHAIK ASIF           SHEIK RAHMAN SHAKEEI           MOKA SIVAJI           ADABALA DURGA NAGA NAGA NAGA NAGA NAGA NAGA NAGA N                                                                 | ISH REDDY                                                                                                    | н              | Gende<br>M<br>M<br>M<br>M<br>M<br>M<br>M<br>M<br>M                                                                                                    | r Father Name<br>GUMMA SIMHACH<br>MADAPATI VENKAT<br>PEDDISETTI BALA<br>POLAVARAPU YEE<br>SHAIK ZILANI<br>SHEIK ANKARATH<br>MOKA PENTAYYA<br>ADABALA BHASKA                                                                                               | IALAM<br>TA GOPALAKRISH<br>SWARA RAO<br>SATYANARAYAN<br>DUKONDALU<br>ARA RAYUDU                                              | HNA REDDY | Admn Dt<br>28/07/2017<br>07/07/2017<br>03/07/2017<br>27/07/2017<br>11/08/2017<br>28/07/2017<br>03/07/2017<br>11/07/2017<br>21/06/2018                                                                                                    | Stud MobileN           8096377092           6281911121           9948411577           8985180024           9494363565           9948923503           9603005191           1234567890           9493333225                                                                                            | o         Parent Mobili           8096377092         9441710055           944877767         8985180024           9985523310         9030656019           9704335159         9603145872           984992286         984939228                                                                                                    | eNo PhotoC<br>ount<br>1<br>1<br>1<br>1<br>1<br>1<br>1<br>1<br>1<br>1<br>1<br>1<br>1<br>1<br>1<br>1<br>1<br>1<br>1                                                                                                    |                                     |                  |           |
| <b>Sno</b><br>1<br>2<br>3<br>4<br>5<br>6<br>7<br>8<br>9<br>10                         | AdmnNo<br>WET<br>WET<br>WET<br>WETA3-71<br>WET<br>WET<br>WET                 | HTNo<br>17B91A0154<br>17B91A0199<br>17B91A01A5<br>17B91A01C7<br>17B91A01D2<br>17B91A01E6<br>17B91A01F3<br>17B91B0143<br>18B91A0101<br>18B91A0102                                                         | Name of the Student           GUMMA SHIVA KUMAR           MADAPATI S S N SAI SATI           MUDDE KRISHNA BABU           PEDDISETTI VINAY           POLAVARAPU RAMESH           SHAIK ASIF           SHEIK RAHMAN SHAKEEI           MOKA SIVAJI           ADABALA DURGA NAGA L           ADARSA GANESH LELLA                                                                 | ISH REDDY                                                                                                    | н              | Gende<br>M<br>M<br>M<br>M<br>M<br>M<br>M<br>M<br>M                                                                                                    | r Father Name<br>GUMMA SIMHACH<br>MADAPATI VENKAT<br>PEDDISETTI BALA<br>POLAVARAPU YEE<br>SHAIK ZILANI<br>SHEIK ANKARATH<br>MOKA PENTAYYA<br>ADABALA BHASKA<br>SIVA PRASAD LEL                                                                            | IALAM<br>TA GOPALAKRISH<br>SWARA RAO<br>SATYANARAYAN<br>DUKONDALU<br>ARA RAYUDU<br>LA                                        | HNA REDDY | Admn Dt           28/07/2017           07/07/2017           03/07/2017           27/07/2017           11/08/2017           28/07/2017           03/07/2017           11/07/2017           21/06/2018           11/07/2018                                                                                     | Stud MobileN           8096377092           6281911121           9948411577           8985180024           9494363565           9948923503           9603005191           1234567890           9493333225           9381139590                                                                       | o         Parent Mobili           8096377092         9441710055           9448877767         9848877767           8985180024         9985523310           90805523310         903056019           9704335159         9603145872           984992286         9491178919                                                                                 | PhotoC<br>ount           1           1           1           1           1           1           1           1           1           1           1           1           1           1           1           1           1           1           1           1           1           1           1           1 |                                     |                  |           |
| <b>Sno</b><br>1<br>2<br>3<br>4<br>5<br>6<br>7<br>8<br>9<br>9<br>10<br>11              | AdmnNo<br>WET<br>WET<br>WET<br>WET<br>WETA3-71<br>WET<br>WET<br>WET<br>A1-04 | HTNO<br>17B91A0154<br>17B91A0199<br>17B91A01A5<br>17B91A01C7<br>17B91A01D2<br>17B91A01E6<br>17B91A01F3<br>17B91B0143<br>18B91A0101<br>18B91A0102<br>18B91A0103                                           | Name of the Student           GUMMA SHIVA KUMAR           MADAPATI S S N SAI SATI           MUDDE KRISHNA BABU           PEDDISETTI VINAY           POLAVARAPU RAMESH           SHAIK ASIF           SHEIK RAHMAN SHAKEEI           MOKA SIVAJI           ADABALA DURGA NAGA L           ADARSA GANESH LELLA           AKULA GOPALA KRISHNA                                  | ISH REDDY<br>IR<br>UMA BHARAT                                                                                                    |                | Gende<br>M<br>M<br>M<br>M<br>M<br>M<br>M<br>M<br>M<br>M<br>M                                                                                                    | r Father Name<br>GUMMA SIMHACH<br>MADAPATI VENKATE<br>PEDDISETTI BALA<br>PEDDISETTI BALA<br>POLAVARAPU YEE<br>SHAIK ZILANI<br>SHEIK ANKARATH<br>MOKA PENTAYYA<br>ADABALA BHASKA<br>SIVA PRASAD LEL<br>AKULA VENKATES                                      | IALAM<br>TA GOPALAKRISH<br>SWARA RAO<br>A SATYANARAYAN<br>DUKONDALU<br>ARA RAYUDU<br>LA<br>LA<br>SWARA RAO                   | HNA REDDY | Admn Dt<br>28/07/2017<br>07/07/2017<br>03/07/2017<br>27/07/2017<br>11/08/2017<br>28/07/2017<br>03/07/2017<br>11/07/2018<br>11/07/2018<br>03/08/2018                                                                                                    | Stud MobileN           8096377092           6281911121           9948411577           985180024           9494363565           9948923503           9603005191           1234567890           949333225           9381139500           7799877601                                                    | o         Parent Mobili           8096377092         9441710055           9441710055         9848877767           8985180024         9985523310           9030656019         9704335159           9603145872         9849392286           949178919         9491515555                                                                                 | eNo PhotoC<br>ount<br>1<br>1<br>1<br>1<br>1<br>1<br>1<br>1<br>1<br>1<br>1<br>1<br>1<br>1<br>1<br>1<br>1<br>1<br>1                                                                                                    | ivate Window                        | 15               |           |
| <b>Sno</b><br>1<br>2<br>3<br>4<br>5<br>6<br>7<br>8<br>9<br>10<br>11<br>12             | AdmnNo WET WET WET WETA3-71 WET WET WET A1-04 A1-05                          | HTNO<br>17B91A0154<br>17B91A0199<br>17B91A01A5<br>17B91A01A5<br>17B91A01D2<br>17B91A01E6<br>17B91A01F3<br>17B91B0143<br>18B91A0101<br>18B91A0102<br>18B91A0103<br>18B91A0104                             | Name of the Student           GUMMA SHIVA KUMAR           MADAPATI S S N SAI SATI           MUDDE KRISHNA BABU           PEDDISETTI VINAY           POLAVARAPU RAMESH           SHAIK ASIF           SHEIK RAHMAN SHAKEEI           MOKA SIVAJI           ADABALA DURGA NAGA L           ADARSA GANESH LELLA           AKULA HARSHA RAM SW                                   | ISH REDDY<br>IR<br>UMA BHARAT                                                                                                    | н              | Gende<br>M<br>M<br>M<br>M<br>M<br>M<br>M<br>M<br>M<br>M<br>M                                                                                                    | r Father Name<br>GUMMA SIMHACH<br>MADAPATI VENKATE<br>PEDDISETTI BALA<br>PEDDISETTI BALA<br>POLAVARAPU YED<br>SHAIK ZILANI<br>SHEIK ANKARATH<br>MOKA PENTAYYA<br>ADABALA BHASKA<br>SIVA PRASAD LEL<br>AKULA VENKATES<br>AKULA SRINIVASA                   | IALAM<br>TA GOPALAKRISH<br>SWARA RAO<br>A SATYANARAYAN<br>DUKONDALU<br>ARA RAYUDU<br>LA<br>LA<br>SWARA RAO<br>A RAO          | HNA REDDY | Admn Dt<br>28/07/2017<br>07/07/2017<br>03/07/2017<br>27/07/2017<br>11/08/2017<br>28/07/2017<br>03/07/2017<br>11/07/2017<br>21/06/2018<br>1/07/2018<br>03/08/2018<br>20/06/2018                                                                                                    | Stud MobileN           8096377092           6281911121           9948411577           8985180024           99484363565           9948923503           9603005191           1234567890           9493333225           9381139590           7799877601           6303036308                            | o         Parent Mobili           8096377092         9441710055           9441710055         9848877767           8985180024         9985523310           9030656019         9030656019           9704335159         9603145872           9849392286         9491178919           941515555         9247356599                                         | eNo PhotoC<br>ount<br>1<br>1<br>1<br>1<br>1<br>1<br>1<br>1<br>1<br>1<br>1<br>1<br>1<br>1<br>1<br>1<br>1<br>1<br>1                                                                                                    | ivate Window<br>o Settings to activ | /S<br>vate Windo | DWS.      |
| <b>Sno</b><br>1<br>2<br>3<br>4<br>5<br>6<br>7<br>8<br>9<br>10<br>11<br>12<br>13       | AdmnNo WET WET WET WETA3-71 WET WET WET A1-04 A1-05 A1-06                    | HTNO<br>17B91A0154<br>17B91A0199<br>17B91A01A5<br>17B91A01A5<br>17B91A01D2<br>17B91A01D2<br>17B91A01E6<br>17B91A01F3<br>17B91B0143<br>18B91A0101<br>18B91A0103<br>18B91A0104<br>18B91A0105               | Name of the Student           GUMMA SHIVA KUMAR           MADAPATI S S N SAI SATI           MUDDE KRISHNA BABU           PEDDISETTI VINAY           POLAVARAPU RAMESH           SHAIK ASIF           SHEIK RAHMAN SHAKEET           MOKA SIVAJI           ADABALA DURGA NAGA U           ADARSA GANESH LELLA           AKULA GOPALA KRISHNA           AKULA PADMA VENKATA SU | ISH REDDY<br>ISH REDDY<br>ISH REDY<br>ISH REDDY<br>ISH REDDY<br>ISH REDDY<br>ISH REDDY<br>ISH REDDY<br>ISH RED | н              | Gende           M           M | r Father Name<br>GUMMA SIMHACH<br>MADAPATI VENKATE<br>PEDDISETTI BALA<br>PEDDISETTI BALA<br>POLAVARAPU YEE<br>SHAIK ZILANI<br>SHEIK ANKARATH<br>MOKA PENTAYYA<br>ADABALA BHASKA<br>SIVA PRASAD LEL<br>AKULA VENKATES<br>AKULA SRINIVASA<br>AKULA DURGA RA | IALAM<br>TA GOPALAKRISH<br>SWARA RAO<br>IN SATYANARAYAN<br>DUKONDALU<br>ARA RAYUDU<br>LA<br>SWARA RAO<br>IN RAO              | HNA REDDY | Admn Dt           28/07/2017           07/07/2017           03/07/2017           27/07/2017           11/08/2017           28/07/2017           11/07/2017           21/07/2017           21/07/2017           11/07/2017           11/07/2018           03/08/2018           20/06/2018           02/08/2018 | Stud MobileN           8096377092           6281911121           9948411577           8985180024           9948923503           9948923503           9603005191           1234567890           9493333225           9381139590           7799877601           6303036308           7013793936        | o         Parent Mobili           8096377092         9441710055           9441710055         9848877767           8985180024         9985523310           9030656019         9030656019           9704335159         9603145872           9849392286         9491178919           9491515555         9247356599           9000039162         900039162 | eNo PhotoC<br>ount<br>1<br>1<br>1<br>1<br>1<br>1<br>1<br>1<br>1<br>1<br>1<br>1<br>1<br>1<br>1<br>1<br>1<br>1<br>1                                                                                                    | ivate Window<br>o Settings to activ | /S<br>vate Windo | DWS.      |
| <b>Sno</b><br>1<br>2<br>3<br>4<br>5<br>6<br>7<br>8<br>9<br>10<br>11<br>12<br>13<br>14 | AdmnNo WET WET WET WETA3-71 WET WET A1-04 A1-05 A1-06 A1-07                  | HTNo<br>17B91A0154<br>17B91A0199<br>17B91A01A5<br>17B91A01A5<br>17B91A01D2<br>17B91A01D2<br>17B91A01E6<br>17B91A01F3<br>17B91B0143<br>18B91A0101<br>18B91A0103<br>18B91A0104<br>18B91A0105<br>18B91A0105 | Name of the Student<br>GUMMA SHIVA KUMAR<br>MADAPATI S S N SAI SATI<br>MUDDE KRISHNA BABU<br>PEDDISETTI VINAY<br>POLAVARAPU RAMESH<br>SHAIK ASIF<br>SHEIK RAHMAN SHAKEET<br>MOKA SIVAJI<br>ADABALA DURGA NAGA U<br>ADARSA GANESH LELLA<br>AKULA GOPALA KRISHNA<br>AKULA HARSHA RAM SW<br>AKULA PADMA VENKATA                                                                 | ISH REDDY<br>R<br>UMA BHARAT<br>A<br>(AMI NAIDU<br>SAI<br>A KUMAR                                                                                                    | н              | Gende<br>M<br>M<br>M<br>M<br>M<br>M<br>M<br>M<br>M<br>M<br>M<br>M<br>M<br>M                                                                                                    | r Father Name<br>GUMMA SIMHACH<br>MADAPATI VENKATE:<br>PEDDISETTI BALA<br>POLAVARAPU YEE<br>SHAIK ZILANI<br>SHEIK ANKARATH<br>MOKA PENTAYYA<br>ADABALA BHASKA<br>SIVA PRASAD LEL<br>AKULA VENKATES<br>AKULA SRINIVASA<br>AKULA DURGA RA                   | ALAM<br>TA GOPALAKRISH<br>SWARA RAO<br>SATYANARAYAN<br>DUKONDALU<br>ARA RAYUDU<br>LA<br>SWARA RAO<br>I RAO<br>IO<br>HARA RAO | HNA REDDY | Admn Dt           28/07/2017           07/07/2017           03/07/2017           27/07/2017           11/08/2017           28/07/2017           11/08/2017           28/07/2017           11/07/2017           11/07/2017           11/07/2018           03/08/2018           20/06/2018           18/06/2018 | Stud MobileN           8096377092         6281911121           9948411577         8985180024           9948423503         9948923503           9603005191         1234567890           9493333225         9381139590           7799877601         6303036308           7013793936         8500848001 | o         Parent Mobili           8096377092         9441710055           9441710055         9848877767           8985180024         9985523310           930565019         9704335159           9603145872         9849392286           9491178919         9491515555           9247356599         900039162           9440848001         9440848001  | eNo PhotoC<br>ount<br>1<br>1<br>1<br>1<br>1<br>1<br>1<br>1<br>1<br>1<br>1<br>1<br>1<br>1<br>1<br>1<br>1<br>1<br>1                                                                                                    | ivate Window<br>o Settings to activ | /S<br>vate Windo | DWS.      |

### BeeS ERP Software: Academics Window: Student's Data Entry window

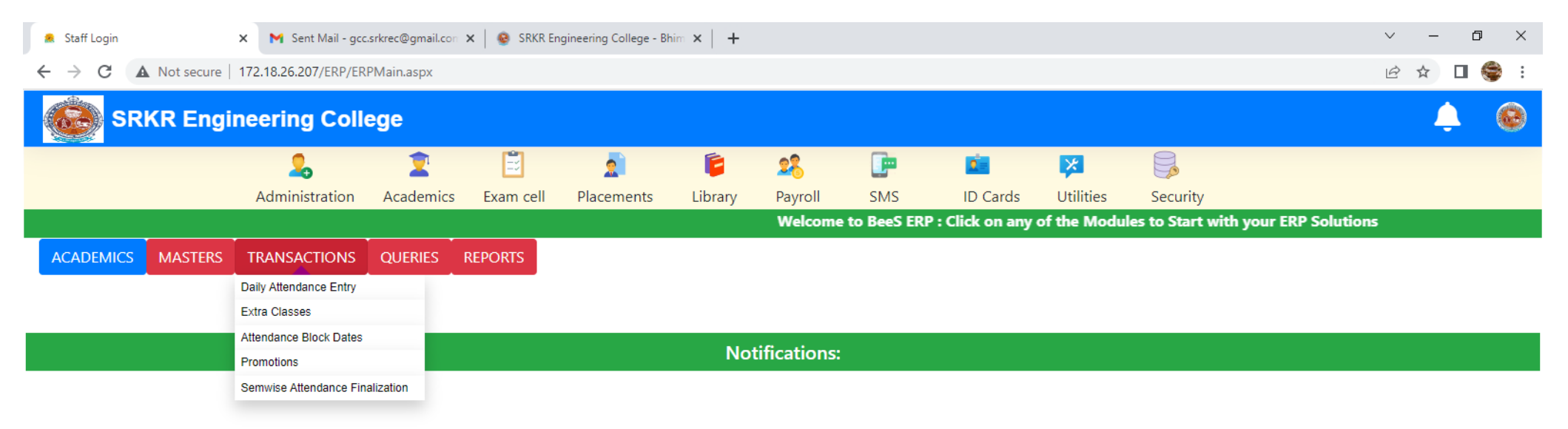

Activate Windows Go to Settings to activate Windows.

- F

.

H

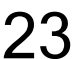

**E**

| 🙎 Staff Login                                      |            | 🗙 附 Sent Mail - go   | c.srkrec@gmail.con | 🗙 🛛 😨 SRKR Er    | ngineering College - Bl | him ×   +     |             |           |          |           |          | ~ — @ ×   |
|----------------------------------------------------|------------|----------------------|--------------------|------------------|-------------------------|---------------|-------------|-----------|----------|-----------|----------|-----------|
| $\leftrightarrow$ $\rightarrow$ C $\blacktriangle$ | Not secure | 172.18.26.207/ERP/ER | RPMain.aspx        |                  |                         |               |             |           |          |           |          | 🖻 🖈 🔲 🍣 : |
|                                                    | KR Engi    | neering Coll         | ege                |                  |                         |               |             |           |          |           |          |           |
|                                                    |            | 2                    | 2                  | Ē                | 2                       | Ē             | 28          |           | 2        | ×         |          |           |
|                                                    |            | Administration       | Academics          | Exam cell        | Placements              | Library       | Payroll     | SMS       | ID Cards | Utilities | Security |           |
|                                                    |            | Welcom               | e to BeeS ERP      | • : Click on any | of the Module           | s to Start wi | th your ERP | Solutions |          |           |          |           |
| ACADEMICS                                          | MASTERS    | TRANSACTIONS         | QUERIES            | REPORTS          |                         |               |             |           |          |           |          |           |
|                                                    |            |                      | Subject Vs Emplo   | oyee Deatils     |                         |               |             |           |          |           |          |           |
|                                                    |            |                      | Attendance Regis   | sters            |                         |               |             |           |          |           |          |           |
|                                                    |            |                      | Attendance Sum     | mary             |                         | No            | tifications | :         |          |           |          |           |

Activate Windows Go to Settings to activate Windows.

•

🕂 🔎 Type here to search

4

ere to search 🛛 🌪 💆

🍤 🖾 🔉 🔁 🚍 📀 🛱 🖉

24

🤳 82°F Clear へ 空 🕼 貯 Ф<sup>))</sup> 🛚 7/6/2021 루

## BeeS ERP Software: Academics : Reports window

| 🙎 Staff Login X N Sent Mail - gcc.srkrec@gmail.com X   🧕 SRKR Engineering College - Bhim X   + |                          |               |                      |            |                                        |              |         |              |     |          |           | ~ -      | - 0 | ×     |  |            |
|------------------------------------------------------------------------------------------------|--------------------------|---------------|----------------------|------------|----------------------------------------|--------------|---------|--------------|-----|----------|-----------|----------|-----|-------|--|------------|
|                                                                                                | ← → C ▲                  | Not secure    | 172.18.26.207/ERP/ER | PMain.aspx |                                        |              |         |              |     |          |           |          |     | 12 \$ |  | <b>9</b> : |
|                                                                                                | SRKR Engineering College |               |                      |            |                                        |              |         |              |     |          |           |          |     |       |  |            |
|                                                                                                |                          |               | 2                    | 2          | Ē                                      | 2            | 6       | 28           |     | 2        | ×         |          |     |       |  |            |
|                                                                                                |                          |               | Administration       | Academic   | s Exam cell                            | Placements   | Library | Payroll      | SMS | ID Cards | Utilities | Security |     |       |  |            |
|                                                                                                | f the Modules            | to Start with | your ERP Solution    | 5          |                                        |              |         |              |     |          |           |          |     |       |  |            |
|                                                                                                | ACADEMICS                | MASTERS       | TRANSACTIONS         | QUERIES    | REPORTS                                |              |         |              |     |          |           |          |     |       |  |            |
|                                                                                                |                          |               |                      |            | Elective Subject Allo                  | tment Report |         |              |     |          |           |          |     |       |  |            |
|                                                                                                |                          |               |                      |            | Parent Report                          |              |         |              |     |          |           |          |     |       |  |            |
|                                                                                                |                          |               |                      | -          | Cumulative Attendar                    | ice Report   |         |              |     |          |           |          |     |       |  |            |
|                                                                                                |                          |               |                      | -          | SubjectWiseCumula<br>Attendance Report | tive         | No      | tifications: |     |          |           |          |     |       |  |            |
|                                                                                                |                          |               |                      |            | Attendance Shortage                    | e Report     |         |              |     |          |           |          |     |       |  |            |
|                                                                                                |                          |               |                      |            | Monthly Attendance                     | Report       |         |              |     |          |           |          |     |       |  |            |
|                                                                                                |                          |               |                      |            | Absentees Summary                      | /            |         |              |     |          |           |          |     |       |  |            |
|                                                                                                |                          |               |                      |            | Student Attendance                     | Details      |         |              |     |          |           |          |     |       |  |            |
|                                                                                                |                          |               |                      |            | Daywise Absent Che                     | eckList      |         |              |     |          |           |          |     |       |  |            |
|                                                                                                |                          |               |                      |            | Lecturer Feedback F                    | Results      |         |              |     |          |           |          |     |       |  |            |
|                                                                                                |                          |               |                      |            |                                        |              |         |              |     |          |           |          |     |       |  |            |

Activate Windows Go to Settings to activate Windows.

•

🕂 🔎 Type here to search 🛛 🍢 📩 🖉 🔿 🛱 🗹

.

## BeeS ERP Software: Academics Window: Student's subject management window

| 🙎 Staff Login | 🗙 附 Sent M                               | Mail - gcc.srkrec@gmail.con 🗙 📔 | SRKR Engineering College - B | him ×   + |         |       | U        | U         |               | ~ – Ø ×                                                 |  |  |  |
|---------------|------------------------------------------|---------------------------------|------------------------------|-----------|---------|-------|----------|-----------|---------------|---------------------------------------------------------|--|--|--|
| ← → C /       | Not secure   172.18.26.207               | /ERP/ERPMain.aspx               |                              |           |         |       |          |           |               | 🖻 🖈 🗖 🍣 i                                               |  |  |  |
| SR            | KR Engineering                           | College                         |                              |           |         |       |          |           |               | 🌲 🙆                                                     |  |  |  |
|               | La Administr                             | ation Academics Ex<br>Welcome   | am cell Placements           | Library   | Payroll | SMS   | ID Cards | Vtilities | 뎛<br>Security |                                                         |  |  |  |
|               |                                          |                                 | ADTC                         |           |         | ····· |          |           |               |                                                         |  |  |  |
| ACADEMICS     |                                          | IUNS QUERIES REPO               |                              |           |         |       |          |           |               |                                                         |  |  |  |
|               | Hour Management                          |                                 |                              |           |         |       |          |           |               |                                                         |  |  |  |
| _             | Hour Management                          |                                 |                              |           |         |       |          |           |               |                                                         |  |  |  |
|               | Import Subject Data                      |                                 |                              |           |         |       |          |           |               |                                                         |  |  |  |
|               | Subjects Management Subject Group Master |                                 |                              |           |         |       |          |           |               |                                                         |  |  |  |
|               | Section Management                       | Elective Subject Master         |                              |           |         |       |          |           |               |                                                         |  |  |  |
|               | Lab Batch Management                     | Subject Master                  |                              |           |         |       |          |           |               |                                                         |  |  |  |
|               | Subject Handling Details                 | Subject Division Master         |                              |           |         |       |          |           |               |                                                         |  |  |  |
|               | Class Time Table                         | Elective Subject Allotment Bato | ch                           |           |         |       |          |           |               |                                                         |  |  |  |
|               | Academic Calendar                        | Replacement Subject Allotment   | t                            |           |         |       |          |           |               |                                                         |  |  |  |
|               | Edit Attendance Date                     |                                 |                              |           |         |       |          |           |               |                                                         |  |  |  |
|               | Lecturer Feedback                        |                                 |                              |           |         |       |          |           |               |                                                         |  |  |  |
|               | Event Category Master                    |                                 |                              |           |         |       |          |           |               |                                                         |  |  |  |
|               |                                          |                                 |                              |           |         |       |          |           |               |                                                         |  |  |  |
|               |                                          |                                 |                              |           |         |       |          |           |               |                                                         |  |  |  |
|               |                                          |                                 |                              |           |         |       |          |           |               |                                                         |  |  |  |
|               |                                          |                                 |                              |           |         |       |          |           |               |                                                         |  |  |  |
|               |                                          |                                 |                              |           |         |       |          |           |               |                                                         |  |  |  |
|               |                                          |                                 |                              |           |         |       |          |           |               | Activate Windows<br>Go to Settings to activate Windows. |  |  |  |

💼 🚖 🧿 🖾

26

o 🗄 💽 肩

521

-

•

#### BeeS ERP Software: Academics Window: Student's Elective Subject Allotment window

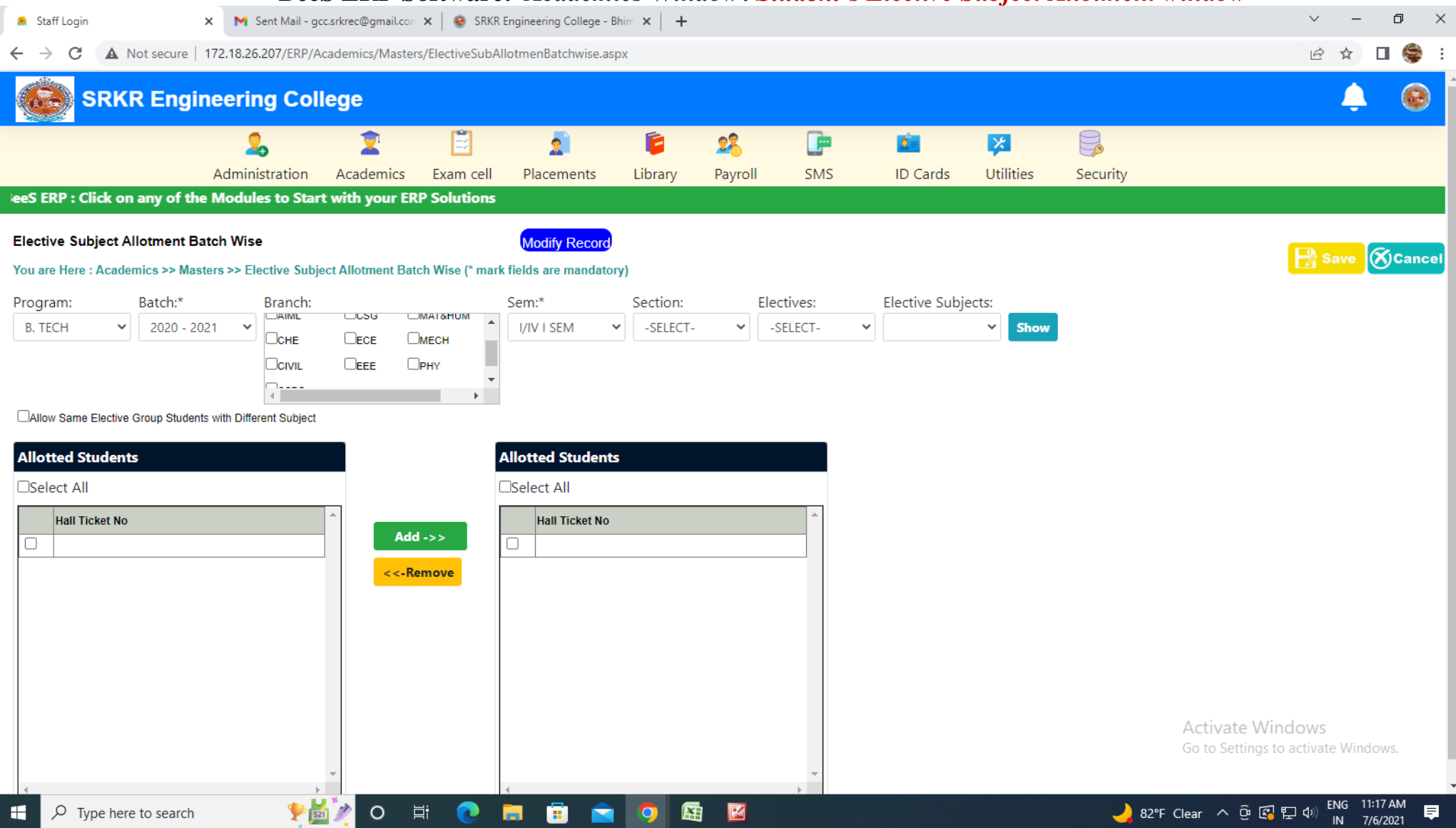

## BeeS ERP Software: Academics Window: Student's Attendance entry window

| 🙎 Staff Login 🗙                                                                                  | M Sent Mail - gcc.srkrec@gmail.con 🗙 🛛 🧕                     | SRKR Engineering College - Bhim 🗙 🕇 🕂                                                                   |                                                                            | 2                                                  | ✓ – ₫ ×                                                 |
|--------------------------------------------------------------------------------------------------|--------------------------------------------------------------|----------------------------------------------------------------------------------------------------|----------------------------------------------------------------------------|----------------------------------------------------|---------------------------------------------------------|
| ← → C ▲ Not secure   1                                                                           | 72.18.26.207/ERP/Academics/Transactions/D                    | ilyAttendanceEntryStaff.aspx                                                                            |                                                                            |                                                    | 🖻 🖈 🗖 🍣 :                                               |
| SRKR Engin                                                                                       | eering College                                               |                                                                                                    |                                                                            |                                                    | ¢ @                                                     |
|                                                                                                  | Administration Academics Exa                                 | 🗐 🧟 📔 🦉<br>n cell Placements Library Pa<br>V                                                            | ayroll SMS ID Cards Velcome to BeeS ERP : Click on any                     | Vtilities Security<br>of the Modules to Start with | n your ERP Solutions                                    |
| Daily Attendance Entry<br>You are Here : Academics >> Trans                                      | actions >> Daily Attendance Entry (* mark fie                | New Record                                                                                              | Found                                                                      |                                                    | Save Source                                             |
| Program:<br>B. TECH<br>Subject:<br>-SELECT-<br>Lab Batch Entry:<br>Day<br>Attendance not Entered | Branch:<br>CSE  Division:<br>Employee:<br>Attendance Entered | Sem:*  I/IV II SEM Conducted Classes:  Exam Exclude Hours Exclude Hours Entered attendance not matching | Section:* Date:*       B     06/07/2021   Topic:       with the time table | Class cancelled                                    | Chow Students                                           |
|                                                                                                  |                                                              |                                                                                                    |                                                                            |                                                    | Activate Windows<br>Go to Settings to activate Windows. |

28

💼 💼

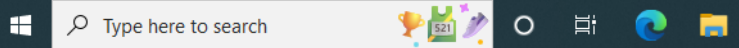

## BeeS ERP Software: Academics Window: Student's Attendance report generation window

| 🙈 Staff Login                                                                                                    | 🗙 附 Se                   | ent Mail - gcc.srkre         | ec@gmail.con  | 🗙 📔 😨 SRKR En    | ngineering College - B | him ×   + |         |             |              | - ·       |          |                  | ~ - C             | ) ×     |
|----------------------------------------------------------------------------------------------------|--------------------------|------------------------------|---------------|------------------|------------------------|-----------|---------|-------------|--------------|-----------|----------|------------------|-------------------|---------|
| ← → C ▲ No                                                                                                    | t secure   172.18.26.2   | 07/ERP/Acade                 | mics/Queries/ | 'SubjectRegister | r.aspx                 |           |         |             |              |           |          |                  | ዸ ☆ □             | 😂 :     |
| SRKR Engineering College                                                                                                    |                          |                              |               |                  |                        |           |         |             |              |           |          |                  |                   | ۲       |
|                                                                                                    | 5                        | Ð                            | 2             | Ë                | 2                      | Ē         | 28      | <b>_</b> =  | 2            | ×         |          |                  |                   |         |
|                                                                                                    | Admini                   | istration A                  | Academics     | Exam cell        | Placements             | Library   | Payroll | SMS         | ID Cards     | Utilities | Security |                  |                   |         |
|                                                                                                    |                          |                              |               |                  |                        |           |         |             |              |           | Welc     | ome to BeeS ERP  | : Click on any of | f the M |
| Attendance - Subject Register<br>You are Here : Academics >> Queries >> Attendance - Subject Register (* mark fields are mandatory) |                          |                              |               |                  |                        |           |         |             |              |           |          |                  |                   |         |
| Select Details                                                                                                    |                          |                              |               |                  |                        |           |         |             |              |           |          |                  |                   |         |
| Program:*                                                                                                    | Branch:*                 | Sem:*                        | k             |                  | Se                     | ction:    |         |             |              |           |          |                  |                   |         |
| B. TECH                                                                                                    | ✓ ECE                    | ✓ II/IV                      | II SEM        |                  | <b>~</b>               | 3         | ~       |             |              |           |          |                  |                   |         |
| Subject:*                                                                                                    |                          |                              |               |                  |                        |           |         |             | _            |           |          |                  |                   |         |
| -SELECT-                                                                                                    |                          | ~                            | _             |                  |                        |           |         |             | Show         |           |          |                  |                   |         |
| -SELECT-<br>Electronic Circuit An                                                                                                   | alysis and Design        |                              | ts betwee     | en 60 and 65     | %:                     |           | Stude   | nts between | 65 and 75 %: |           |          | Students > 75 %: |                   | *       |
| Linear and Digital IC<br>Analog Communicat                                                                                          | Applications             |                              |               |                  |                        |           |         |             |              |           |          |                  |                   |         |
| Computer Architectu                                                                                                    | ure and Organization     |                              |               | AttDate          |                        |           |         |             |              |           |          |                  |                   |         |
| Electromagnetic Fiel                                                                                                    | d theory and Transmis    | sion Lines<br>With Simulatio | 20            |                  |                        |           |         |             |              |           |          |                  |                   |         |
| Linear And Digital IC Applications Lab With Simulation                                                                              |                          |                              |               |                  |                        |           |         |             |              |           |          |                  |                   |         |
| Analog Communicat                                                                                                    | tion Lab with Simulation | on                           |               |                  |                        |           |         |             |              |           |          |                  |                   |         |
| Python Programmin                                                                                                    | g Lab                    |                              |               |                  |                        |           |         |             |              |           |          |                  |                   |         |
| MID EXAMS                                                                                                    |                          |                              |               |                  |                        |           |         |             |              |           |          |                  |                   |         |
| Personality Develop                                                                                                    |                          |                              |               |                  |                        |           |         |             |              |           |          |                  |                   |         |

Activate Windows

F P Type here to search

- E

## BeeS ERP Software: Academics Window: Student's Attendance Report window

| 🚊 Staff Login                                                                                                    | 🗙 附 Sent Mail - gcc    | .srkrec@gmail.com | 🗙 📔 🧐 SRKR En | ngineering College - Bl | him ×   + |                    |               |          |                        |          | ~ -                     | - 0 ×          |  |
|----------------------------------------------------------------------------------------------------|------------------------|-------------------|---------------|-------------------------|-----------|--------------------|---------------|----------|------------------------|----------|-------------------------|----------------|--|
| ← → C 🔺 Not secure   172.18.26.207/ERP/Academics/Reports/PeriodicalAttendanceReport.aspx                                 |                        |                   |               |                         |           |                    |               |          |                        |          |                         |                |  |
| SRKR Engineering College                                                                                                 |                        |                   |               |                         |           |                    |               |          |                        |          |                         |                |  |
|                                                                                                    | 2                      | 2                 | Ē             | 2                       | Ē         | 28                 |               | 2        | <b>×</b>               |          |                         |                |  |
|                                                                                                    | Administration         | Academics         | Exam cell     | Placements              | Library   | Payroll            | SMS           | ID Cards | Utilities              | Security |                         |                |  |
|                                                                                                    |                        |                   |               |                         |           |                    |               |          |                        |          | Welcome to BeeS ERP : C | lick on any of |  |
| Monthly Attendance Report You are Here : Academics >> Reports >> Monthly Attendance Report (* mark fields are mandatory) |                        |                   |               |                         |           |                    |               |          |                        |          |                         |                |  |
| Select Details                                                                                                    |                        |                   |               |                         |           |                    |               |          |                        |          |                         |                |  |
| Program: Branch:<br>B. TECH V CSE                                                                                        | Sem:                   | Л                 | ×             | ection:<br>B            |           | From [<br>✓ 01/06/ | )ate:<br>2021 |          | To Date:<br>06/07/2021 | *        | Under Signed:           |                |  |
| Percentage Criteria                                                                                                    |                        |                   |               |                         |           |                    |               |          |                        |          |                         |                |  |
| □Exclude Others                                                                                                    | Percentage<br>-SELECT- | 2:                | ~             |                         |           |                    |               | P0F<br>> |                        |          |                         |                |  |

30

💼 💼 🧿

Activate Windows Go to Settings to activate Windows.

Þ

1 521

O 🛱 💽 肩

#### BeeS ERP Software: Placements window 🗙 📉 Sent Mail - gcc.srkrec@gmail.con 🗴 🛛 🤒 SRKR Engineering College - Bhim 🗴 🛛 🕂 ~ – 0 × 🙎 Staff Login 🖻 ☆ 🔲 🈂 : ← → C A Not secure | 172.18.26.207/ERP/ERPMain.aspx **SRKR Engineering College** 6 1 Ë 2 2 F 28 . 2 × Administration Academics Exam cell Library SMS Utilities Placements Payroll ID Cards Security Welcome to BeeS ERP : C PLACEMENTS MASTERS TRANSACTIONS QUERIES REPORTS Company Master Placement Announcements Company Recruitment Process Notifications:

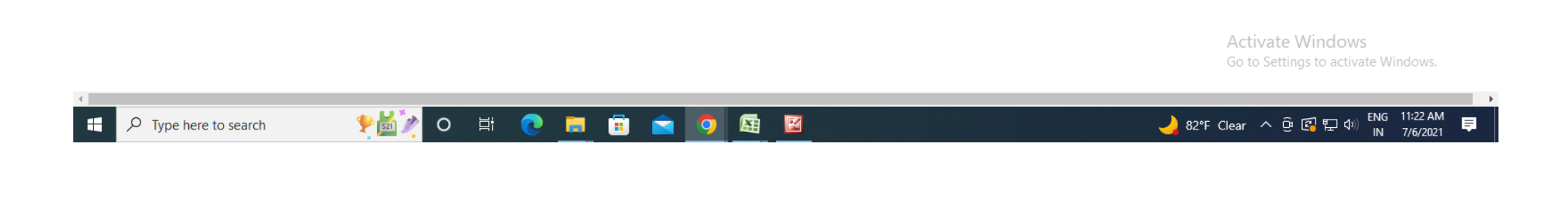

## BeeS ERP Software: Placements Window: Reports window

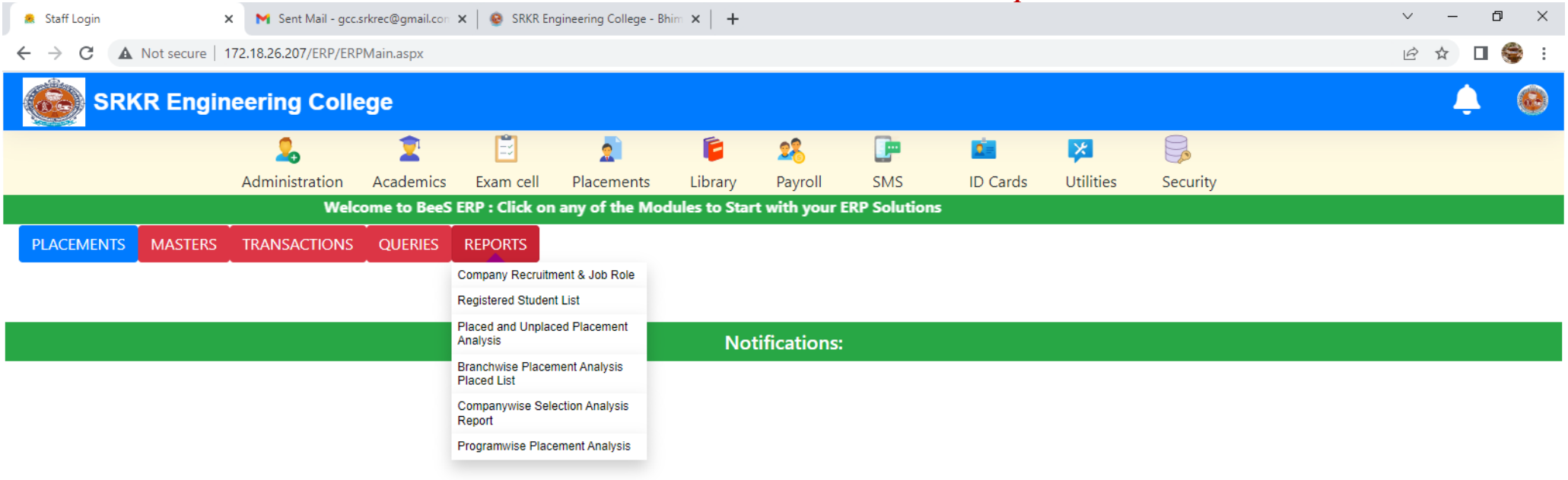

Activate Windows Go to Settings to activate Windows

- F

P Type here to search

.

F

🎐 💆 o 🗄 💽 🚍 🗐 💁 🖾

## BeeS ERP Software: Library Window: Master's window

|                                 |                                |                        |                        | 2000          |                        |           | Liviary |         |          | Smillio   |          |                                                         |
|---------------------------------|--------------------------------|------------------------|------------------------|---------------|------------------------|-----------|---------|---------|----------|-----------|----------|---------------------------------------------------------|
| 🙎 Staff Login                   | n                              | 🗙 附 Sent Mail          | - gcc.srkrec@gmail.con | 🗙   🧕 SRKR Er | ngineering College - B | him ×   + |         |         |          |           |          | ~ — @ ×                                                 |
| $\leftrightarrow \rightarrow c$ | A Not secur                    | re   172.18.26.207/ERF | P/ERPMain.aspx         |               |                        |           |         |         |          |           |          | 🖻 🛧 🗖 🍣 i                                               |
|                                 | SRKR En                        | gineering Co           | ollege                 |               |                        |           |         |         |          |           |          | 🌲 🙆                                                     |
|                                 |                                | 2                      | 2                      | 2             | 2                      | Ē         | 28      | <b></b> | <u>e</u> | ×         |          |                                                         |
|                                 |                                | Administratio          | on Academics           | Exam cell     | Placements             | Library   | Payroll | SMS     | ID Cards | Utilities | Security |                                                         |
|                                 |                                |                        |                        |               |                        |           |         |         |          |           |          | Welcome to BeeS ERP : (                                 |
| LIBRARY                         | MASTERS                        | TRANSACTIONS           | OUERIES REP            | ORTS          |                        |           |         |         |          |           |          |                                                         |
|                                 | Rack Master                    |                        |                        |               |                        |           |         |         |          |           |          |                                                         |
|                                 | Category Master                |                        |                        |               |                        |           |         |         |          |           |          |                                                         |
| _                               | Currency Master                | _                      |                        |               |                        |           |         |         |          |           |          |                                                         |
|                                 | Schedule Master Notifications: |                        |                        |               |                        |           |         |         |          |           |          |                                                         |
|                                 | Vendor Master                  |                        |                        |               |                        |           |         |         |          |           |          |                                                         |
|                                 | Title Master                   |                        |                        |               |                        |           |         |         |          |           |          |                                                         |
|                                 | Author Master                  |                        |                        |               |                        |           |         |         |          |           |          |                                                         |
|                                 | Publisher Place M              | Master                 |                        |               |                        |           |         |         |          |           |          |                                                         |
|                                 | Publisher Master               |                        |                        |               |                        |           |         |         |          |           |          |                                                         |
|                                 | Media Master                   |                        |                        |               |                        |           |         |         |          |           |          |                                                         |
|                                 | Accession Regist               | ter                    |                        |               |                        |           |         |         |          |           |          |                                                         |
|                                 | Library Links                  |                        |                        |               |                        |           |         |         |          |           |          |                                                         |
|                                 | Non-Book Materi                | als                    |                        |               |                        |           |         |         |          |           |          |                                                         |
|                                 | Magazine Master                | r                      |                        |               |                        |           |         |         |          |           |          |                                                         |
|                                 | Periodical Back V              | /olume Register        |                        |               |                        |           |         |         |          |           |          |                                                         |
|                                 | Library Fine Setu              | lb.                    |                        |               |                        |           |         |         |          |           |          |                                                         |
|                                 | Library Setup                  | _                      |                        |               |                        |           |         |         |          |           |          |                                                         |
|                                 | Member Library (               | Code                   |                        |               |                        |           |         |         |          |           |          |                                                         |
|                                 | Generate AccNo                 | BarCode                |                        |               |                        |           |         |         |          |           |          |                                                         |
|                                 |                                |                        |                        |               |                        |           |         |         |          |           |          | Activate Windows<br>Go to Settings to activate Windows. |

**E** 

33

•

#### BeeS ERP Software: Library Window: Book Details Entry window

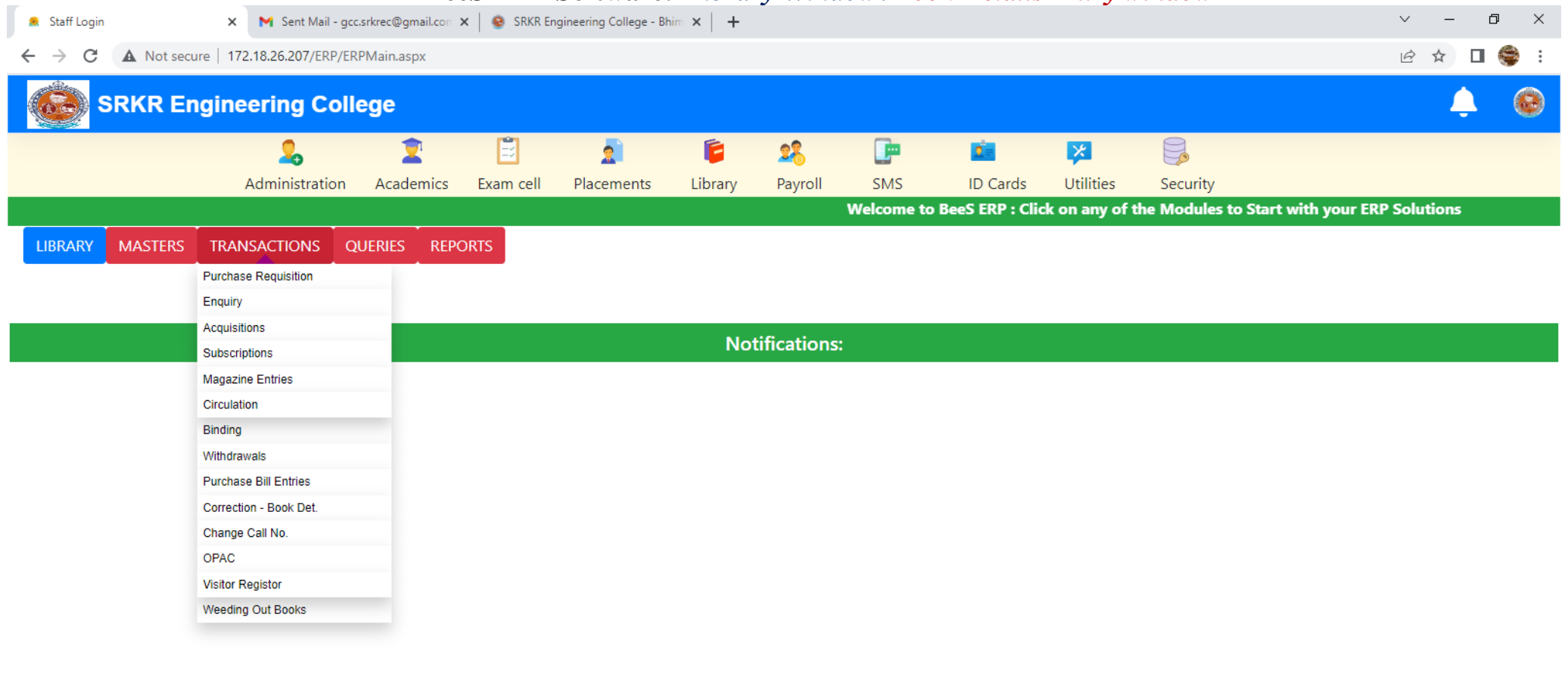

M

34

Activate Windows Go to Settings to activate Windows

•

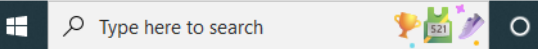

.

## BeeS ERP Software: Library Window: Query regarding books

| 🌲 Staff Login 🛛 🗙 📉 Sen                                                            | t Mail - gcc.srkrec@gmail.con 🗙 📔 🧕 | SRKR Engineering College - B | him ×   + | 5            | ~   |          | 0         |          | <ul> <li>✓ –</li> </ul> | o ×   |  |  |
|------------------------------------------------------------------------------------|-------------------------------------|------------------------------|-----------|--------------|-----|----------|-----------|----------|-------------------------|-------|--|--|
| ← → C ▲ Not secure   172.18.26.20                                                  | 7/ERP/ERPMain.aspx                  |                              |           |              |     |          |           |          | ie ☆ [                  | 1 🤤 : |  |  |
| SRKR Engineering                                                                   | College                             |                              |           |              |     |          |           |          | Ļ                       | ۲     |  |  |
| 2                                                                                  | , 👤 🗄                               | 2 🧕                          | 6         | 28           |     | 2        | ×         |          |                         |       |  |  |
| Adminis                                                                            | tration Academics Exan              | n cell Placements            | Library   | Payroll      | SMS | ID Cards | Utilities | Security |                         |       |  |  |
| Welcome to BeeS ERP : Click on any of the Modules to Start with your ERP Solutions |                                     |                              |           |              |     |          |           |          |                         |       |  |  |
| LIBRARY MASTERS TRANSACTIO                                                         | NS QUERIES REPORTS                  |                              |           |              |     |          |           |          |                         |       |  |  |
|                                                                                    | Query On Books                      |                              |           |              |     |          |           |          |                         |       |  |  |
|                                                                                    | Query On CDs                        |                              |           |              |     |          |           |          |                         |       |  |  |
|                                                                                    | Query On Back Volumes               |                              | Me        |              |     |          |           |          |                         |       |  |  |
|                                                                                    | Query On Requisition                |                              | NO        | tifications: |     |          |           |          |                         |       |  |  |
|                                                                                    | Query On Enquiry                    |                              |           |              |     |          |           |          |                         |       |  |  |
|                                                                                    | Query On Purchase Order             |                              |           |              |     |          |           |          |                         |       |  |  |
|                                                                                    | Query On Subscription               |                              |           |              |     |          |           |          |                         |       |  |  |
|                                                                                    | Pending Magazines                   |                              |           |              |     |          |           |          |                         |       |  |  |
|                                                                                    | Subscription Reminder               |                              |           |              |     |          |           |          |                         |       |  |  |
|                                                                                    | Query On Circulation                |                              |           |              |     |          |           |          |                         |       |  |  |
|                                                                                    | Books/CD/BVR on Circulation         |                              |           |              |     |          |           |          |                         |       |  |  |
|                                                                                    | Books/BVR on Binding                |                              |           |              |     |          |           |          |                         |       |  |  |
|                                                                                    | Best Reader/Book                    |                              |           |              |     |          |           |          |                         |       |  |  |
|                                                                                    | Books Det-Search                    |                              |           |              |     |          |           |          |                         |       |  |  |
|                                                                                    |                                     |                              |           |              |     |          |           |          |                         |       |  |  |
|                                                                                    |                                     |                              |           |              |     |          |           |          |                         |       |  |  |

Activate Windows Go to Settings to activate Windows.

•

.

H

🍢 🖸 🕫 💽 🧰 😨 🙀
## BeeS ERP Software: Library Window: Library members details window

| Starr         | Login                                     | × M S                                                                                 | ent Mail - gcc.srkrec@gmail.com >                                                                                                  | 🗙   🧐 SKKK Engir           | eering College - Bhim 🗙   🕂                         |         |                                          |                                                                    |                                  |                         | V – D                                                                                                    |
|---------------|-------------------------------------------|---------------------------------------------------------------------------------------|----------------------------------------------------------------------------------------------------|----------------------------|-----------------------------------------------------|---------|------------------------------------------|--------------------------------------------------------------------|----------------------------------|-------------------------|----------------------------------------------------------------------------------------------------|
| $\rightarrow$ | C A N                                     | Not secure   172.18.26.                                                               | 207/ERP/Library/Reports/Mer                                                                                                    | mber Details.aspx          |                                                     |         |                                          |                                                                    |                                  |                         | ie 🛧 🗖                                                                                                    |
|               | SRK                                       | R Engineerin                                                                          | g College                                                                                                    |                            |                                                     |         |                                          |                                                                    |                                  |                         | Ļ                                                                                                    |
|               |                                           | 2                                                                                     | , 1                                                                                                    | <b></b>                    | 2                                                   | 28      | <b>_</b>                                 | 2                                                                  | ×                                |                         |                                                                                                    |
|               |                                           | Admini                                                                                | stration Academics                                                                                                    | Exam cell F                | lacements Library                                   | Payroll | SMS                                      | ID Cards                                                           | Utilities                        | Security                |                                                                                                    |
|               |                                           |                                                                                       |                                                                                                    |                            |                                                     |         | Welco                                    | me to BeeS ER                                                      | P : Click on a                   | ny of the M             | lodules to Start with your ERP Solutions                                                                                                    |
| nina          | I Roll                                    |                                                                                       |                                                                                                    |                            |                                                     |         |                                          |                                                                    |                                  |                         | 6                                                                                                    |
| are           | Here : Library                            | y >> Reports >> Membe                                                                 | ers Details >> Students (* mar                                                                                                    | k fields are manda         | tory)                                               |         |                                          |                                                                    |                                  |                         | L.                                                                                                    |
| tails         | and Stren                                 | igth:                                                                                 |                                                                                                    |                            |                                                     |         |                                          |                                                                    |                                  |                         |                                                                                                    |
| gra           | m                                         | В                                                                                     | ranch                                                                                                    | Seme                       | ster                                                | Boys    | Girl                                     | s 7                                                                | ōtal                             |                         |                                                                                                    |
| TEC           | СН                                        | ~                                                                                     | CSE                                                                                                    | ✓ II/IV                    | II SEM                                              | ✔ 257   | 112                                      | 2                                                                  | 369                              | Show                    |                                                                                                    |
|               |                                           |                                                                                       |                                                                                                    |                            |                                                     |         |                                          |                                                                    |                                  |                         |                                                                                                    |
|               |                                           |                                                                                       |                                                                                                    |                            |                                                     |         |                                          |                                                                    |                                  |                         |                                                                                                    |
| ıdeı          | nt List:                                  |                                                                                       |                                                                                                    |                            |                                                     |         |                                          |                                                                    |                                  |                         |                                                                                                    |
| ıder<br>N     | n <b>t List:</b><br>Admin No              | Roll No/Hall Ticket No                                                                | Name of the Student                                                                                                    | Gende                      | r FatherName                                        |         | Admn Dt                                  | DOB                                                                | Religion                         | Caste                   | Address                                                                                                    |
| N             | nt List:<br>Admin No<br>PHY               | Roll No/Hall Ticket No<br>17B91A0557                                                  | Name of the Student<br>G SATYANARAYANA SWAM<br>U                                                                                   | Gende<br>IY NAID M         | r FatherName<br>G NAGA BABU                         |         | Admn Dt<br>03-07-2017                    | DOB<br>05-08-2000                                                  | Religion                         | Caste<br>OC             | Address<br>S/o G NAGA BABU, D.No:8-102, PP ROAD, NEAR<br>LITTLE BUDS SCHOOL, VEERAVASARAM, VEER<br>AVASARAM MANDAL, W.G.Dt- 534245                                                                                                    |
| ıder<br>N     | nt List:<br>Admin No<br>PHY<br>PHY        | Roll No/Hall Ticket No<br>17B91A0557<br>17B91A05G1                                    | Name of the Student         G SATYANARAYANA SWAM         U         PENMATSA V S P SURYANA         ARAJU                            | IY NAID M<br>ARAYAN M      | r FatherName<br>G NAGA BABU<br>PENMATSA VENKATA RA  | MA RAJU | Admn Dt<br>03-07-2017<br>03-07-2017      | DOB<br>05-08-2000<br>01-07-1998                                    | Religion<br>HINDU<br>HINDU       | Caste<br>OC<br>OC       | Address<br>S/o G NAGA BABU, D.No:8-102, PP ROAD, NEAR<br>LITTLE BUDS SCHOOL, VEERAVASARAM, VEER<br>AVASARAM MANDAL, W.G.DI- 534245<br>S/o PENMATSA VENKATA RAMA RAJU, D.No:4-1<br>8-7/2, CHINNA ANJANEYA SWAMY TEMPLE, SUB<br>BARAYUDU PETA, TADEPALLIGUDEM, TADEPAL<br>LIGUDEM MANDAL, W.G.DI- 534101                                                                                                    |
| N :           | nt List:<br>Admin No<br>PHY<br>PHY<br>PHY | Roll No/Hall Ticket No           17B91A0557           17B91A05G1           17B91A05H0 | Name of the Student         G SATYANARAYANA SWAM         U         PENMATSA V S P SURYANA         ARAJU         PULI MUKESH AADITH | IY NAID M<br>ARAYAN M<br>M | r FatherName<br>G NAGA BABU<br>PENMATSA VENKATA RAI | MA RAJU | Admn Dt 03-07-2017 03-07-2017 01-08-2017 | DOB           05-08-2000           01-07-1998           01-08-2000 | Religion HINDU HINDU HINDU HINDU | Caste<br>OC<br>OC<br>ST | Address<br>S/o G NAGA BABU, D.No:8-102, PP ROAD, NEAR<br>LITTLE BUDS SCHOOL, VEERAVASARAM, VEER<br>AVASARAM MANDAL, W.G.Dt- 534245<br>S/o PENMATSA VENKATA RAMA RAJU, D.No:4-1<br>8-7/2, CHINNA ANJANEYA SWAMY TEMPLE, SUB<br>BARAYUDU PETA, TADEPALLIGUDEM, TaDEPAL<br>LIGUDEM MANDAL, W.G.Dt- 534101<br>S/o PULI SUSAI PRASAD, FLAT NO: 52, SRI SAI<br>APARTMENTS, S.ATCHUTAPURAM, KAKINADA,<br>KAKINADA RURAL, E.G.Dt- 533004 |

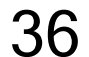

## BeeS ERP Software: Library Window: Book issue details

| Staff Login              | 🗙 附 Sent Mail - go          | cc.srkrec@gmail.con | 🗙   😣 SRKR Er     | ngineering College - | Bhim ×   + |         |          |           |                  |         |                  |                | ~ -         | ť      |
|--------------------------|-----------------------------|---------------------|-------------------|----------------------|------------|---------|----------|-----------|------------------|---------|------------------|----------------|-------------|--------|
| C A Not sec              | cure   172.18.26.207/ERP/Li | ibrary/Transaction  | s/CirculationBoo  | klssues.aspx         |            |         |          |           |                  |         |                  |                | ₿ ☆         |        |
|                          | ngineering Col              | lege                |                   |                      |            |         |          |           |                  |         |                  |                | Ļ           |        |
|                          | 2                           | Î                   | Ë                 | 2                    | 6          | 28      | <b>P</b> | 2=        | *                |         |                  |                |             |        |
|                          | Administration              | Academics           | Exam cell         | Placements           | Library    | Payroll | SMS      | ID Ca     | rds Utilitie     | s S     | ecurity          |                |             |        |
|                          |                             |                     |                   |                      |            |         |          |           | Welcome          | to BeeS | ERP : Click on a | ny of the Modu | les to Star | rt wit |
| okissues                 |                             |                     |                   |                      |            |         |          |           |                  |         |                  |                |             |        |
| are Here : Library >> Tr | ansactions >> Circulation > | > Book Issues (* i  | mark fields are n | nandatory)           |            |         |          |           |                  |         |                  |                | 🛃 Save      | C      |
| are nere . Library 22 in |                             | -> DOOK ISSUES ( 1  |                   | nandatory            |            |         |          |           |                  |         |                  |                |             |        |
| Id HTNo / EmpCode:       |                             |                     | Da                | te:                  |            |         |          |           |                  |         |                  |                |             |        |
| 7891A0101                | Search                      |                     | 00                | 0/07/2021            |            | ±.      |          |           |                  |         |                  |                |             |        |
| udent Details:           |                             |                     |                   |                      |            |         |          | Status of | the student :    |         | Due Subjects     | in All Sems:   |             |        |
| T No:                    | Roll No:                    |                     | Prog              | ram:                 |            |         |          | In Roll   |                  |         | Sem              | Subject        |             |        |
| 7B91A0101                | A1-18                       |                     | B. TI             | ECH                  |            | S       |          | Scholar S | hip :<br>able    |         |                  |                |             |        |
| ame:                     |                             |                     | Bran              | ch:                  |            |         |          | Not Avail | abie             |         |                  |                |             |        |
| CHANTA PUNTHA DINE       | SH                          |                     | Civi<br>Som:      | L                    |            |         |          |           | OPAC             |         |                  |                |             |        |
| CHANTA VENKATA RAM       | 1A KRISHNA                  |                     | AIU               | MINI-B.TECH          |            |         |          | Quer      | v On Circulation |         |                  |                |             |        |
|                          |                             |                     |                   |                      |            |         |          | Deels     | Cili             |         |                  |                |             |        |
| eBooks:                  |                             |                     |                   | 470                  | 11/40      |         |          | BOOK      | s on Circulation |         |                  |                |             |        |
|                          |                             |                     |                   | 170                  | 1010       |         |          | Book R    | leturns/Renewa   | s       |                  |                |             |        |
| AccNo Title              |                             |                     | Author            |                      | Publisher  | Edit    | ion Cal  | No        | IssDt            | IssuBy  | RenNo            | Price          | Remark      | ks     |
|                          |                             |                     |                   |                      |            |         |          |           |                  |         |                  |                |             |        |
|                          |                             |                     |                   |                      |            |         |          |           |                  |         |                  |                |             |        |
| adia: AccNr              | D:                          | Title:              | Autł              | hor: I               | Publisher: | CallNo: | Pr       | ce:       | Due Date:        | R       | emarks:          | ctivate Winc   | lows        |        |
| eula. Accivi             |                             |                     |                   |                      |            |         | Y        |           |                  |         | 1                | tetrate vvine  | HONN'S      |        |

37

## 4. Finance and Accounts:

|                                                                                                    |                                                                                                    |                                                                                                    |                         | Deep           |                                                                                                    |                                                                                | ~                                                                     |                                         |          | ci iiiiiiiiiiiiiiiiiiiiiiiiiiiiiiiiiii                                                                                                    |                                 |        |                                      |                              |                 |               |
|----------------------------------------------------------------------------------------------------|----------------------------------------------------------------------------------------------------|----------------------------------------------------------------------------------------------------|-------------------------|----------------|----------------------------------------------------------------------------------------------------|--------------------------------------------------------------------------------|-----------------------------------------------------------------------|-----------------------------------------|----------|----------------------------------------------------------------------------------------------------|---------------------------------|--------|--------------------------------------|------------------------------|-----------------|---------------|
| 🙎 Staff Login                                                                                                    | ×                                                                                                    | 🖌 Sent Mail - gcc.s                                                                                                    | rkrec@gmail.con         | ×   😔 SRKR     | Engineering College -                                                                                                    | Bhim ×   +                                                                     |                                                                       |                                         |          |                                                                                                    |                                 |        |                                      | $\sim$                       | _               | ٥             |
| - > C A No                                                                                                    | ot secure   172.18                                                                                                    | .26.207/ERP/Payr                                                                                                    | oll/Masters/Er          | nployeeMaster. | aspx                                                                                                    |                                                                                |                                                                       |                                         |          |                                                                                                    |                                 |        |                                      | È                            | ☆               | □ 😂           |
| 🛞 SRKR                                                                                                    | R Enginee                                                                                                    | ring Colle                                                                                                    | ge                      |                |                                                                                                    |                                                                                |                                                                       |                                         |          |                                                                                                    |                                 |        |                                      |                              | ٤               | 0             |
|                                                                                                    |                                                                                                    | 2                                                                                                    | Î                       | Ē              | 2                                                                                                    | 6                                                                              | 28                                                                    | I                                       | 2 -      | *                                                                                                    |                                 |        |                                      |                              |                 |               |
|                                                                                                    | Adm                                                                                                    | inistration                                                                                                    | Academics               | Exam cell      | Placements                                                                                                    | Library                                                                        | Pavroll                                                               | SMS                                     | ID Cards | Utilities                                                                                                    | Security                        |        |                                      |                              |                 |               |
|                                                                                                    |                                                                                                    |                                                                                                    |                         |                | , according                                                                                                    | 2.0.1019                                                                       | , aj ten                                                              | 01110                                   |          |                                                                                                    | Decanty                         |        | ١                                    | Welco                        | me to           | BeeS ER       |
|                                                                                                    |                                                                                                    |                                                                                                    |                         |                | Modify Record                                                                                                    |                                                                                |                                                                       |                                         |          |                                                                                                    |                                 |        |                                      |                              |                 |               |
| /ou are Here : Payroll >                                                                                                    | >> Masters >> Em                                                                                                    | ployee Master (*                                                                                                    | mark fields are         | mandatory)     | would record                                                                                                    | ,                                                                              |                                                                       |                                         |          |                                                                                                    |                                 |        |                                      | 🛃 sa                         | ave (           | <b>X</b> Canc |
| -<br>mnCode:                                                                                                    |                                                                                                    | Employee Tv                                                                                                    | ne <sup>,*</sup>        | F              | mnlovee Name <sup>,*</sup>                                                                                                    |                                                                                | Refere                                                                | nce Code:*                              |          | Qualification                                                                                                    | ۰ <b>*</b>                      | D      | enartment                            | t•*                          |                 |               |
| 0001                                                                                                    | Q                                                                                                    | Regular Teac                                                                                                    | hing Staff              | ~              | K.V.S.N. Raiu                                                                                                    |                                                                                | KVSN                                                                  | lee code.                               |          | B.TECH                                                                                                    |                                 |        | FCF                                  |                              |                 | ~             |
|                                                                                                    |                                                                                                    | riegalar read                                                                                                    | aning bran              |                | ra Filon an Filon                                                                                                    |                                                                                |                                                                       |                                         |          | bircon                                                                                                    |                                 |        |                                      |                              |                 |               |
| losignation:*                                                                                                    |                                                                                                    |                                                                                                    |                         |                |                                                                                                    |                                                                                |                                                                       |                                         |          |                                                                                                    |                                 |        |                                      |                              |                 |               |
| Designation:*                                                                                                    |                                                                                                    |                                                                                                    |                         |                |                                                                                                    |                                                                                |                                                                       |                                         |          |                                                                                                    |                                 |        |                                      |                              |                 |               |
| Designation:*<br>Professor & Head                                                                                                    | ~                                                                                                    |                                                                                                    |                         |                |                                                                                                    |                                                                                |                                                                       |                                         |          |                                                                                                    |                                 |        |                                      |                              |                 |               |
| Designation:* Professor & Head Employee Details                                                                                                    | ✓ Official Details                                                                                                    | Qualification De                                                                                                    | etails Expe             | rience Details | Certificates Details                                                                                                    |                                                                                |                                                                       |                                         |          |                                                                                                    |                                 |        |                                      |                              |                 |               |
| Designation:*<br>Professor & Head<br>Employee Details                                                                                                    | Official Details                                                                                                    | Qualification De                                                                                                    | etails Expe             | rience Details | Certificates Details                                                                                                    |                                                                                |                                                                       |                                         |          |                                                                                                    |                                 |        |                                      |                              |                 |               |
| Designation:* Professor & Head Employee Details                                                                                                    | ✓ Official Details Person                                                                                                    | Qualification De                                                                                                    | atails Expe             | rience Details | Certificates Details                                                                                                    | Correspo                                                                       | ondance Addre                                                         | 255                                     |          | Phot                                                                                                    | o & Signature                   |        | Aadhaar                              | Card &                       | PanCa           | rd            |
| Designation:* Professor & Head Employee Details DOB:*                                                                                                    | Official Details     Person                                                                                                    | Qualification De<br>al Details<br>Gender:                                                                                           | stails Expe             | rience Details | Certificates Details<br>Address:                                                                                                    | Correspo                                                                       | ondance Addre                                                         | 255                                     |          | Phot                                                                                                    | o & Signature                   |        | Aadhaar                              | rCard &                      | PanCa           | rd            |
| Designation:*<br>Professor & Head<br>Employee Details<br>DOB:*<br>07/07/1956                                                                                                    | Official Details Person                                                                                                    | Qualification De<br>al Details<br>Gender:<br>Male                                                                                   | atails Expe             | rience Details | Certificates Details<br>Address:<br>6-239, Datlavari S                                                                                                   | Correspo<br>Street,Chinamira                                                   | ondance Addre<br>am,,Bhimavara                                        | 95 <b>5</b><br>im,WG Dt.,- 534          | 204      | Phot                                                                                                    | o & Signature                   |        | Aadhaar                              | rCard &                      | PanCa           | rd            |
| Designation:*<br>Professor & Head<br>Employee Details<br>DOB:*<br>07/07/1956<br>Nationality:                                                                                                    | Official Details Person                                                                                                    | Qualification De<br>al Details<br>Gender:<br>Male<br>Mother Toung                                                                   | e:                      | rience Details | Certificates Details<br>Address:<br>6-239, Datlavari S                                                                                                   | <b>Correspo</b><br>Street, Chinamira                                           | ondance Addre<br>am,,Bhimavara                                        | <b>955</b><br>Im,WG Dt.,- 534           | 204      | Phot                                                                                                    | o & Signature                   |        | Aadhaar                              | rCard &                      | PanCa           | rd            |
| Designation:* Professor & Head Employee Details DOB:* 07/07/1956 Nationality: -SELECT-                                                                                                    | Official Details Person                                                                                                    | Qualification De<br>al Details<br>Gender:<br>Male<br>Mother Toung<br>-SELECT-                                                       | etails Expe             | rience Details | Certificates Details<br>Address:<br>6-239, Datlavari S<br>Mobile No :                                                                                    | <b>Correspo</b><br>Street, Chinamira                                           | ondance Addre<br>am,,Bhimavara                                        | e <b>ss</b><br>m,WG Dt.,- 534           | 204      | Phot                                                                                                    | o & Signature                   |        | Aadhaar                              | rCard &                      | PanCa           | rd            |
| Designation:* Professor & Head Employee Details DOB:* 07/07/1956 Nationality: -SELECT- Religion:                                                                                                | Official Details Person                                                                                                    | Qualification De<br>al Details<br>Gender:<br>Male<br>Mother Toung<br>-SELECT-<br>CasteCategor                                       | e:                      | rience Details | Certificates Details<br>Address:<br>6-239, Datlavari S<br>Mobile No :<br>9848073465                                                                      | <b>Correspo</b><br>Street, Chinamira                                           | ondance Addre<br>am,,Bhimavara                                        | 2 <b>55</b><br>Im,WG Dt.,- 534          | 204      | Phot                                                                                                    | o & Signature                   |        | Aadhaar                              | rCard &                      | PanCa           | rd            |
| Designation:* Professor & Head Employee Details DOB:* 07/07/1956 Nationality: -SELECT- Religion: -SELECT-                                                                                       | Official Details Person                                                                                                    | Qualification De<br>al Details<br>Gender:<br>Male<br>Mother Toung<br>-SELECT-<br>CasteCategor<br>-SELECT-                           | e:                      | rience Details | Certificates Details<br>Address:<br>6-239, Datlavari S<br>Mobile No :<br>9848073465<br>Same as Correspo                                                  | Correspo<br>Street, Chinamira<br>ondence Address                               | ondance Addre<br>am,,Bhimavara                                        | ess<br>m,WG Dt.,- 534                   | 204      | Phot<br>Choose file                                                                                                    | o & Signature                   |        | Aadhaar<br>2<br>Choose file          | rCard &                      | PanCa           | rd            |
| Designation:*<br>Professor & Head<br>Employee Details<br>DOB:*<br>07/07/1956<br>Nationality:<br>-SELECT-<br>Religion:<br>-SELECT-<br>CasteName:                                                 | Official Details Person                                                                                                    | Qualification De<br>al Details<br>Gender:<br>Male<br>Mother Toung<br>-SELECT-<br>CasteCategor<br>-SELECT-                           | e:<br>y:                | rience Details | Certificates Details<br>Address:<br>6-239, Datlavari S<br>Mobile No :<br>9848073465<br>Same as Correspo                                                  | Correspo<br>Street, Chinamira<br>ondence Address                               | ondance Addre<br>am,,Bhimavara<br>s                                   | 9 <b>55</b><br>im,WG Dt.,- 534          | 204      | Phot<br>Choose file<br>Upload Phot                                                                                                    | o & Signature                   |        | Aadhaar<br>Choose file               | rCard &<br>No file o         | PanCa<br>chosen | rd            |
| Designation:* Professor & Head Employee Details DOB:* 07/07/1956 Nationality: -SELECT- Religion: -SELECT- CasteName: -SELECT-                                                                   | Official Details Person                                                                                                    | Qualification De<br>al Details<br>Gender:<br>Male<br>Mother Toung<br>-SELECT-<br>CasteCategor<br>-SELECT-                           | e:                      | rience Details | Certificates Details<br>Address:<br>6-239, Datlavari S<br>Mobile No :<br>9848073465<br>Same as Correspondent                                             | Correspo<br>Street, Chinamira<br>ondence Address<br>Perma                      | ondance Addre<br>am,,Bhimavara<br>s<br>sanent Address                 | <b>955</b><br>Im,WG Dt.,- 534           | 204      | Phot<br>Choose file<br>Upload Pho                                                                                                    | o & Signature                   |        | Aadhaar<br>Choose file               | rCard &<br>No file (<br>ihar | PanCa           | rd            |
| Designation:* Professor & Head Employee Details DOB:* 07/07/1956 Nationality: -SELECT- Religion: -SELECT- CasteName: -SELECT- Father Name:*                                                     | Official Details Person                                                                                                    | Qualification De<br>al Details<br>Gender:<br>Male<br>Mother Toung<br>-SELECT-<br>CasteCategor<br>-SELECT-<br>Spouse Name            | etails Expe<br>e:<br>y: | rience Details | Certificates Details<br>Address:<br>6-239, Datlavari S<br>Mobile No :<br>9848073465<br>Same as Correspondent<br>Address:<br>6-239, Datlavari S           | Correspo<br>Street, Chinamira<br>ondence Address<br>Perma                      | ondance Addre<br>am,,Bhimavara<br>s<br>anent Address                  | m,WG Dt.,- 534                          | 204      | Phot<br>For the second second sec | o & Signature<br>No file chosen |        | Aadhaar<br>Choose file<br>Jpload Aad | rCard &<br>No file o<br>ihar | PanCa           | rd            |
| Designation:*<br>Professor & Head<br>Employee Details<br>DOB:*<br>07/07/1956<br>Nationality:<br>-SELECT-<br>Religion:<br>-SELECT-<br>CasteName:<br>-SELECT-<br>Father Name:*<br>Ramakrishnam Ra | Official Details  Person  Control of the second second se | Qualification De<br>al Details<br>Gender:<br>Male<br>Mother Toung<br>-SELECT-<br>CasteCategor<br>-SELECT-<br>Spouse Name            | e:<br>y:                | rience Details | Certificates Details<br>Address:<br>6-239, Datlavari S<br>0848073465<br>Same as Correspond<br>Address:<br>6-239, Datlavari S                             | Correspo<br>Street, Chinamira<br>ondence Address<br>Perma<br>Street, Chinamira | ondance Addre<br>am,,Bhimavara<br>s<br>anent Address<br>am,,Bhimavara | m,WG Dt.,- 534                          | 204      | Phot<br>Choose file<br>Upload Phot                                                                                                    | o & Signature<br>No file chosen |        | Aadhaar<br>Choose file               | rCard &<br>No file o<br>ihar | PanCa           | rd            |
| Designation:* Professor & Head Employee Details DOB:* 07/07/1956 Nationality: -SELECT- Religion: -SELECT- CasteName: -SELECT- Father Name:* Ramakrishnam Ra TelephoneNo:*                       | Official Details  Person  v                                                                                                    | Qualification De<br>al Details<br>Gender:<br>Male<br>Mother Toung<br>-SELECT-<br>CasteCategor<br>-SELECT-<br>Spouse Name<br>Email : | e:<br>y:                | rience Details | Certificates Details<br>Address:<br>6-239, Datlavari S<br>Mobile No :<br>9848073465<br>Same as Correspo<br>Address:<br>6-239, Datlavari S<br>Mobile No : | Correspo<br>Street, Chinamira<br>ondence Address<br>Perma<br>Street, Chinamira | ondance Addre<br>am,,Bhimavara<br>s<br>anent Address<br>am,,Bhimavara | ess<br>m,WG Dt.,- 534<br>m,WG Dt.,- 534 | 204      | Phot<br>Choose file<br>Upload Phot                                                                                                    | o & Signature<br>No file chosen | Activa | Aadhaar<br>Choose file<br>Jpload Aad | No file o                    | PanCa           | rd            |

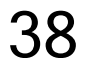

## BeeS ERP Software: Payroll: Employee Attendance management window

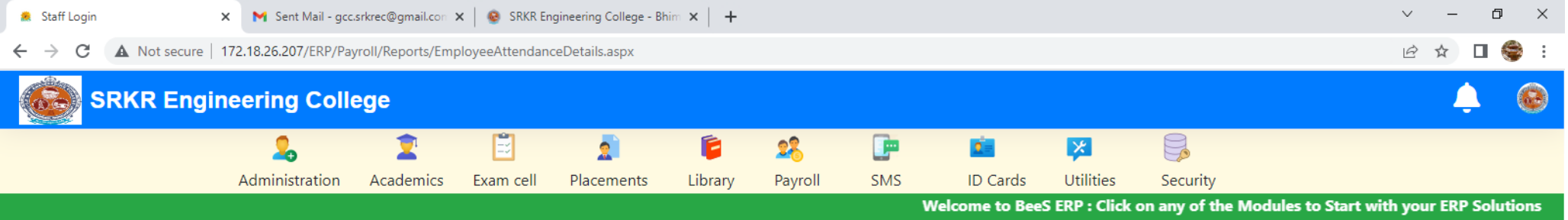

#### Manual

You are Here : Payroll >> Reports >> Employee Attendance Details - Manual (\* mark fields are mandatory)
Employee Type:
ExportPDF

O 🗄

521

| ~ |
|---|
|   |
|   |
| ~ |
|   |
| ~ |
|   |
| Ŧ |
|   |

F

· Falda and manufatame)

Activate Windows Go to Settings to activate Windows.

🌙 82°F Clear \land 📴 🛃 🖫 ላ።)

ENG 11:28 AM

7/6/2021

IN

=

→ Quit

0

## BeeS ERP Software: Payroll: Employee Leave management window

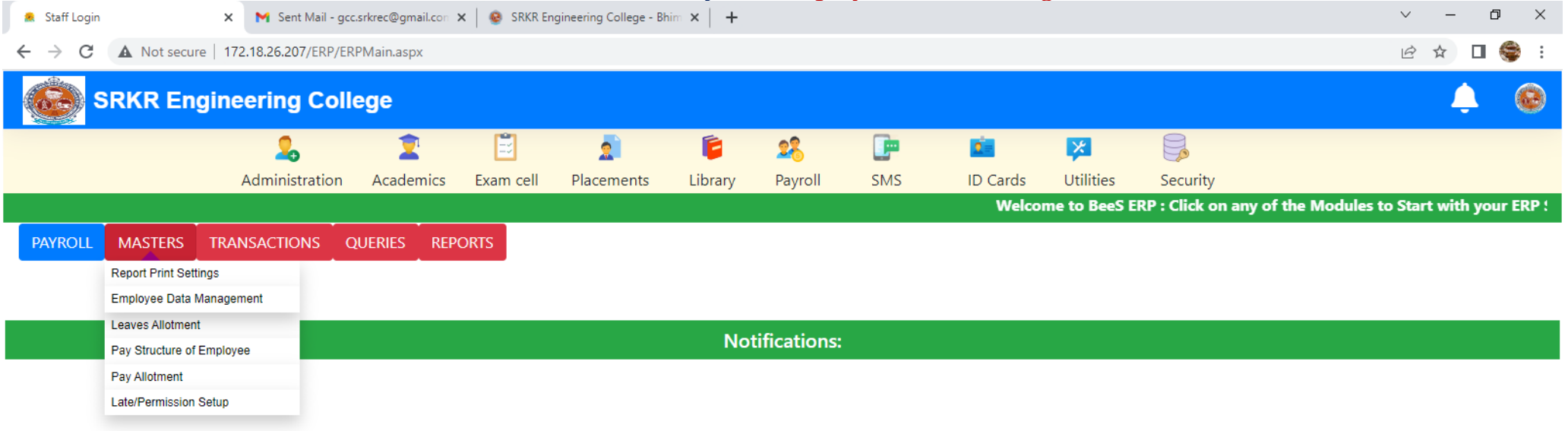

M

40

Activate Windows Go to Settings to activate Windows.

- F

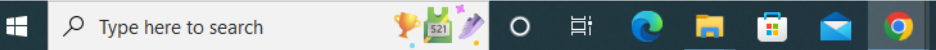

.

## BeeS ERP Software: Payroll: Faculty login management window

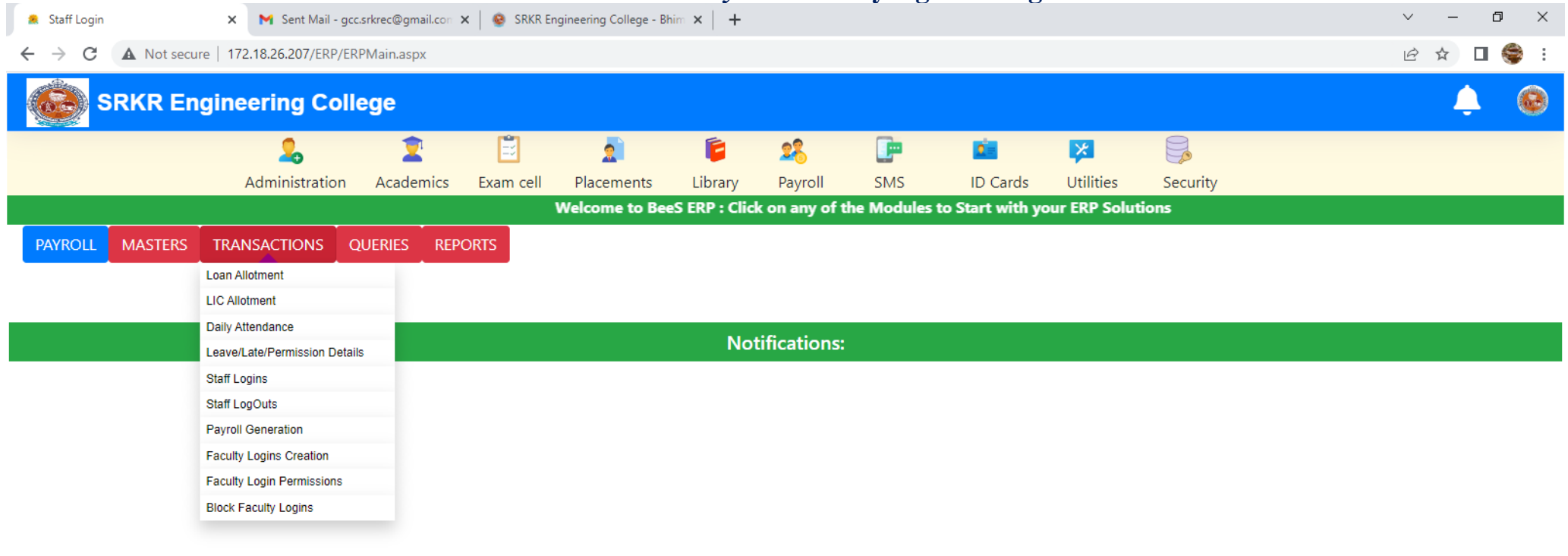

41

Activate Windows Go to Settings to activate Windows.

- F

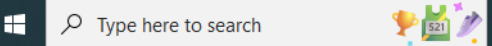

- E

## BeeS ERP Software: Payroll: Employee report generation window

| 🙈 Staff Login     | 🗙 附 Sent Mail - g        | cc.srkrec@gmail.con | 🗙   🐵 SRKR Er      | ngineering College - B | him ×   + | 1            | -   | 1 0      |           |          | ~ – ø ×      | ( |
|-------------------|--------------------------|---------------------|--------------------|------------------------|-----------|--------------|-----|----------|-----------|----------|--------------|---|
| ← → C ▲ Not secur | re   172.18.26.207/ERP/E | RPMain.aspx         |                    |                        |           |              |     |          |           |          | ig 🖈 🗖 🍣 :   |   |
| SRKR En           | gineering Col            | lege                |                    |                        |           |              |     |          |           |          | <b>.</b> (0) | ) |
|                   | 2                        | 2                   | Ē                  | 2                      | 6         | 28           |     | 2        | ×         |          |              |   |
|                   | Administration           | Academics           | Exam cell          | Placements             | Library   | Payroll      | SMS | ID Cards | Utilities | Security |              |   |
| P Solutions       |                          |                     |                    |                        |           |              |     |          |           |          |              |   |
| PAYROLL MASTERS   | TRANSACTIONS             | QUERIES RE          | PORTS              |                        |           |              |     |          |           |          |              |   |
|                   |                          | Empl                | oyee Details       |                        |           |              |     |          |           |          |              |   |
|                   |                          | Staff               | Last Login Details |                        |           |              |     |          |           |          |              |   |
|                   |                          | Empl                | oyee Attendance D  | etails                 | N         |              |     |          |           |          |              |   |
|                   |                          | Leav                | e Details          |                        | NO        | tifications: |     |          |           |          |              |   |
|                   |                          | LOP                 | Late/ Permission D | etails                 |           |              |     |          |           |          |              |   |
|                   |                          | LIC                 | Details            |                        |           |              |     |          |           |          |              |   |
|                   |                          | Loan                | Details            |                        |           |              |     |          |           |          |              |   |
|                   |                          | Leav                | e Register         |                        |           |              |     |          |           |          |              |   |
|                   |                          | Payr                | oll Generation     |                        |           |              |     |          |           |          |              |   |
|                   |                          | Annu                | al Salary Statemen | t                      |           |              |     |          |           |          |              |   |
|                   |                          | Annu                | al PF Statement    |                        |           |              |     |          |           |          |              |   |
|                   |                          | Pays                | tatements          |                        |           |              |     |          |           |          |              |   |
|                   |                          |                     |                    |                        |           |              |     |          |           |          |              |   |
|                   |                          |                     |                    |                        |           |              |     |          |           |          |              |   |

Activate Windows Go to Settings to activate Windows.

•

🛨 🔎 Type here to search

.

42

## BeeS ERP Software: Payroll: Employee Attendance management window

| 🙎 Staff                      | Login                                                                                    | 🗙 📉 Sent Mail - gcc  | .srkrec@gmail.con | 🗙   🧕 SRKR En | igineering College - Bł | nim ×   + |              |     |          |           |          | ~ – Ø ×                       |
|------------------------------|------------------------------------------------------------------------------------------|----------------------|-------------------|---------------|-------------------------|-----------|--------------|-----|----------|-----------|----------|-------------------------------|
| $\leftarrow \   \rightarrow$ | C A Not secure                                                                           | 172.18.26.207/ERP/ER | lPMain.aspx       |               |                         |           |              |     |          |           |          | 🖻 🖈 🔲 🌍 :                     |
| (Ĉ.                          | SRKR Engir                                                                               | eering Coll          | ege               |               |                         |           |              |     |          |           |          | 🌲 🙆                           |
|                              |                                                                                          | 2.                   | 2                 | Ē             | 2                       | Ē         | 28           |     | 2        | ×         |          |                               |
|                              |                                                                                          | Administration       | Academics         | Exam cell     | Placements              | Library   | Payroll      | SMS | ID Cards | Utilities | Security |                               |
|                              |                                                                                          |                      |                   |               |                         |           |              |     |          |           |          | Welcome to BeeS ERP : Click ‹ |
| SMS                          | QUERIES                                                                                  |                      |                   |               |                         |           |              |     |          |           |          |                               |
|                              |                                                                                          |                      |                   |               |                         |           |              |     |          |           |          |                               |
|                              | Daily Absentees                                                                          |                      |                   |               |                         |           |              |     |          |           |          |                               |
|                              | Daily Absentees<br>Daily Attendance Report to<br>Chairman/Principal                      |                      |                   |               |                         |           |              |     |          |           |          |                               |
|                              | Daily Absentees<br>Daily Attendance Report to<br>Chairman/Principal<br>Faculty Reminders |                      |                   |               |                         | Not       | tifications: |     |          |           |          |                               |

Activate Windows Go to Settings to activate Windows.

🜙 82°F Clear へ 遼 🕼 职 🕬 🛛 IN 7/<u>6/202</u>1

•

Þ

H

## BeeS ERP Software: Daily absentees management window

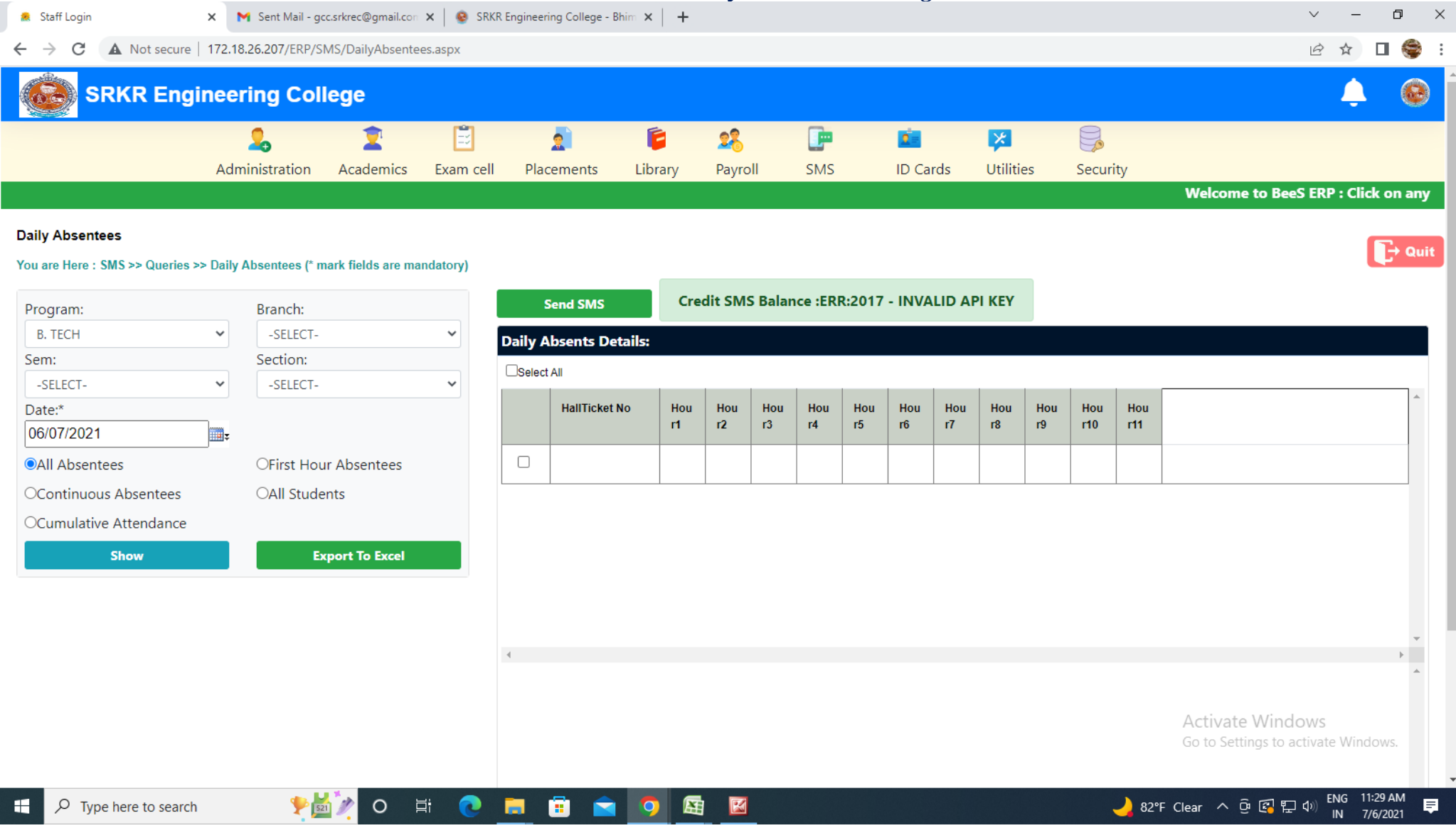

44

## BeeS ERP Software: ID Card: ID card generation window

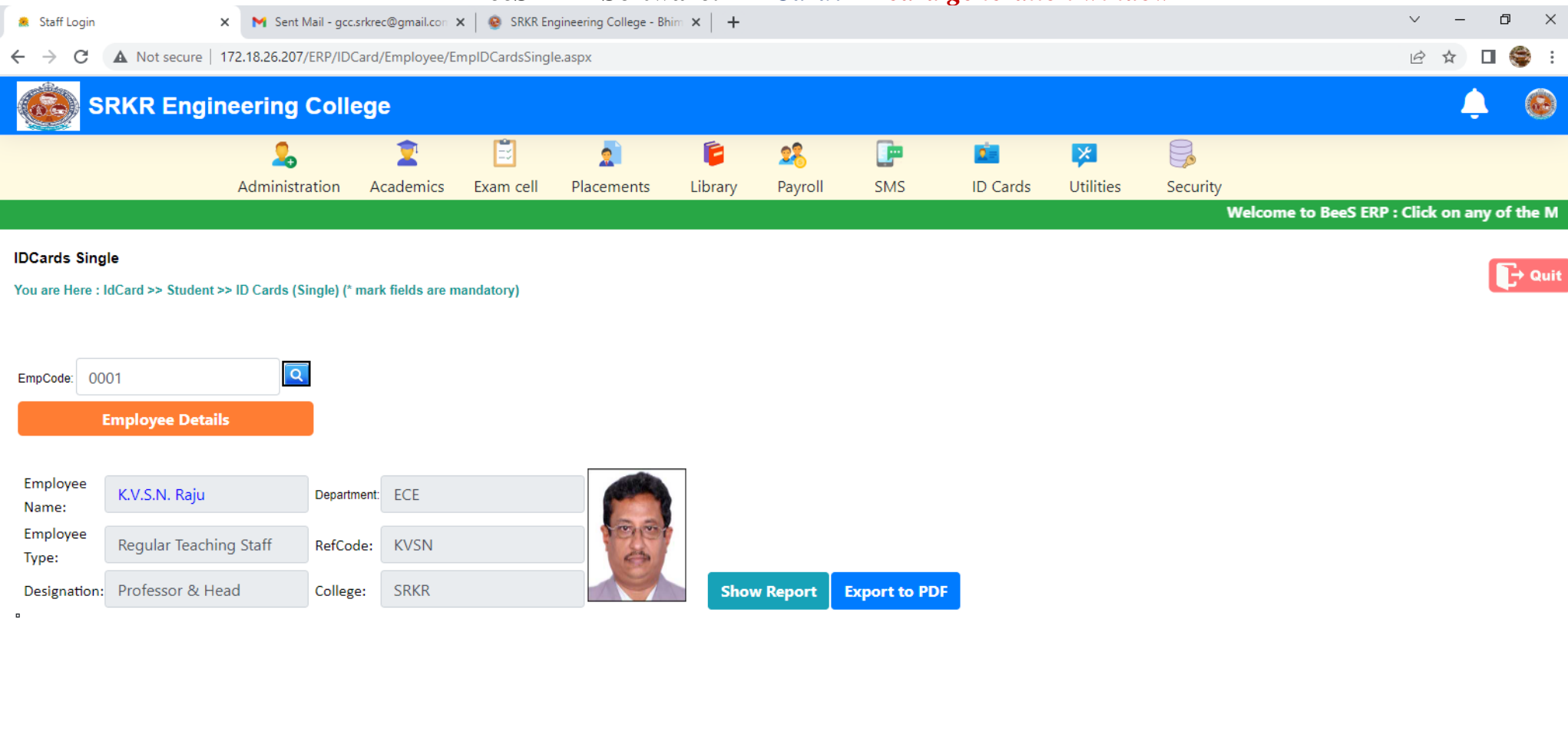

Activate Windows Go to Settings to activate Windows

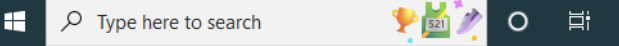

2

.

0

45

## BeeS ERP Software: Utilities window

| 🙇 Staff Login                          | >                     | 🗙 M Sent Mail - gco | .srkrec@gmail.con | 🗙   🐵 SRKR En | igineering College - Bł | him ×   + |              |     |          |             |                  | ~ - 0 ×                                  |
|----------------------------------------|-----------------------|---------------------|-------------------|---------------|-------------------------|-----------|--------------|-----|----------|-------------|------------------|------------------------------------------|
| $\ \ \leftarrow \ \ \Rightarrow \ \ G$ | A Not secure   1      | 72.18.26.207/ERP/ER | PMain.aspx        |               |                         |           |              |     |          |             |                  | 🖻 🖈 🗖 🍣 :                                |
| s 🥸                                    | RKR Engin             | eering Coll         | ege               |               |                         |           |              |     |          |             |                  | 🌲 🙆                                      |
|                                        |                       | 2                   | 2                 | Ē             | 2                       | Ē         | 28           |     | 2        | ×           |                  |                                          |
|                                        |                       | Administration      | Academics         | Exam cell     | Placements              | Library   | Payroll      | SMS | ID Cards | Utilities   | Security         |                                          |
|                                        |                       |                     |                   |               |                         |           |              |     | Wel      | come to Bee | S ERP : Click on | any of the Modules to Start with your ER |
| UTILITIES                              | TRANSACTIONS          |                     |                   |               |                         |           |              |     |          |             |                  |                                          |
| _                                      | Change AcYear         |                     |                   |               |                         |           |              |     |          |             |                  |                                          |
|                                        | Change FinYear        |                     |                   |               |                         |           |              |     |          |             |                  |                                          |
|                                        | Change Password       | _                   |                   |               |                         | Ne        |              |     |          |             |                  |                                          |
|                                        | Reset Password - Sing | jle                 |                   |               |                         | NO        | tifications: |     |          |             |                  |                                          |
|                                        | Reset Password - Bulk |                     |                   |               |                         |           |              |     |          |             |                  |                                          |

Activate Windows Go to Settings to activate Windows.

🬙 82°F Clear へ 遼 🕼 문 🕬 🛛 NN 7/6/2021

- F

**₽** 

.

H

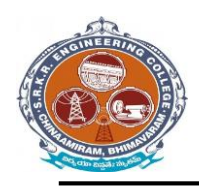

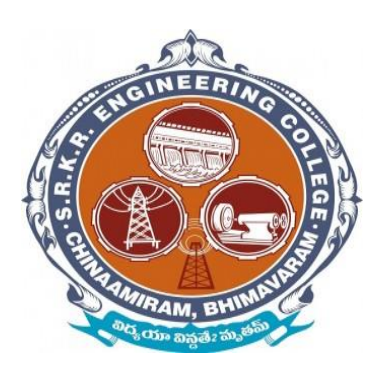

# Screenshots of Additional software

# for automation for **Examination** (i-

## campus software)

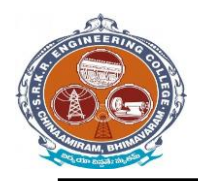

#### (EXAM MODULE) DESCRIPTION:

Exam Module is a complete and customized solution for Autonomous colleges to handle all the Examination related work. By going through the flow of application one can easily maintain its student details, Exams details, Exam wise fee details, subject details, Exam scheduling, and OMR Reorganization Details with hand writing also. This software includes the User-friendly menus can easily generate all the reports.

Basic Structure of *i-campus*:

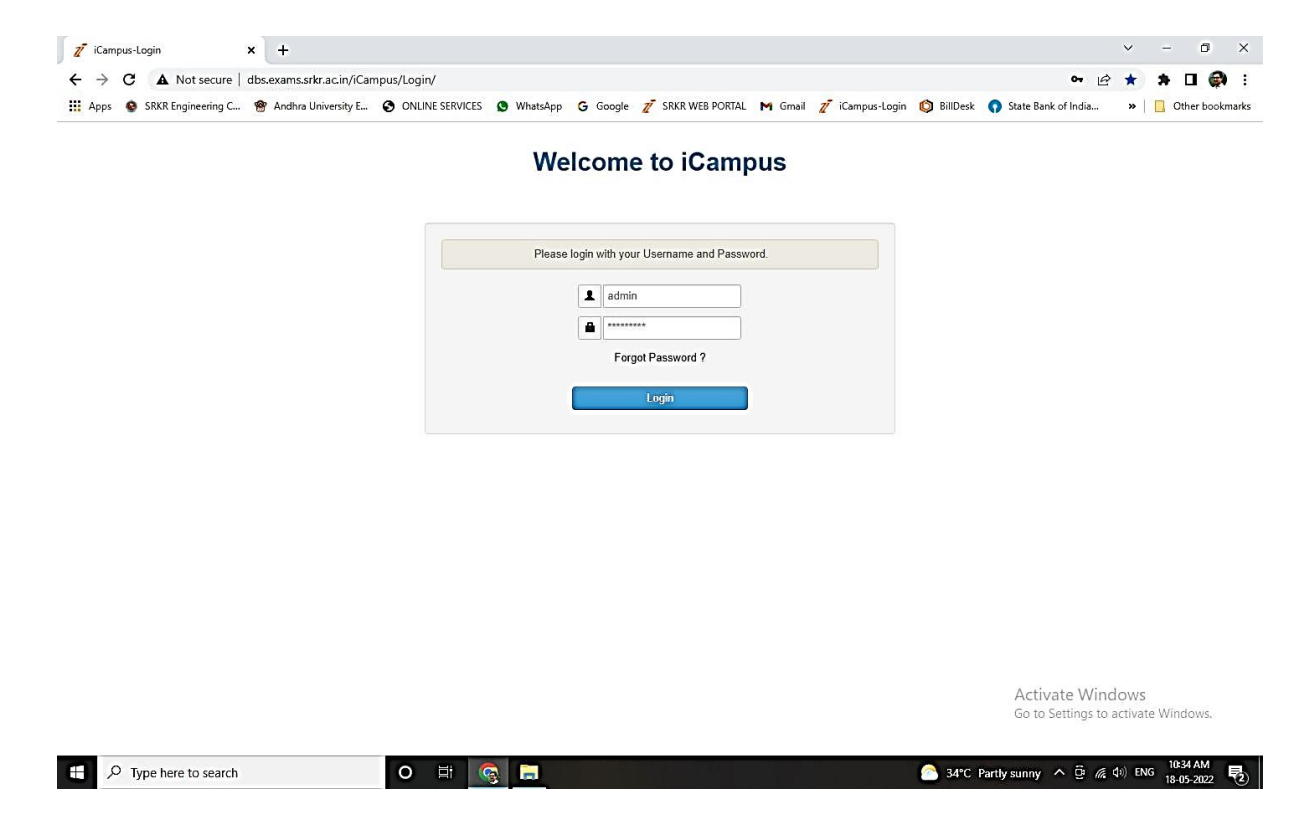

Mainly the *i-campus* consists of following Tools like

Dashboard

• Results & Reports

- source/masters
- source reports
- pre-exams
- Pre-exam reports
- post-exams
- Post-exam reports

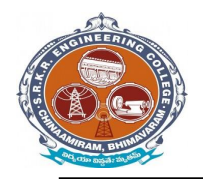

China Amiram, Bhimavaram, Andhra Pradesh- 534204

College *i-campus*: At the top of the page we can identify the name of the College with Header. (Below image)

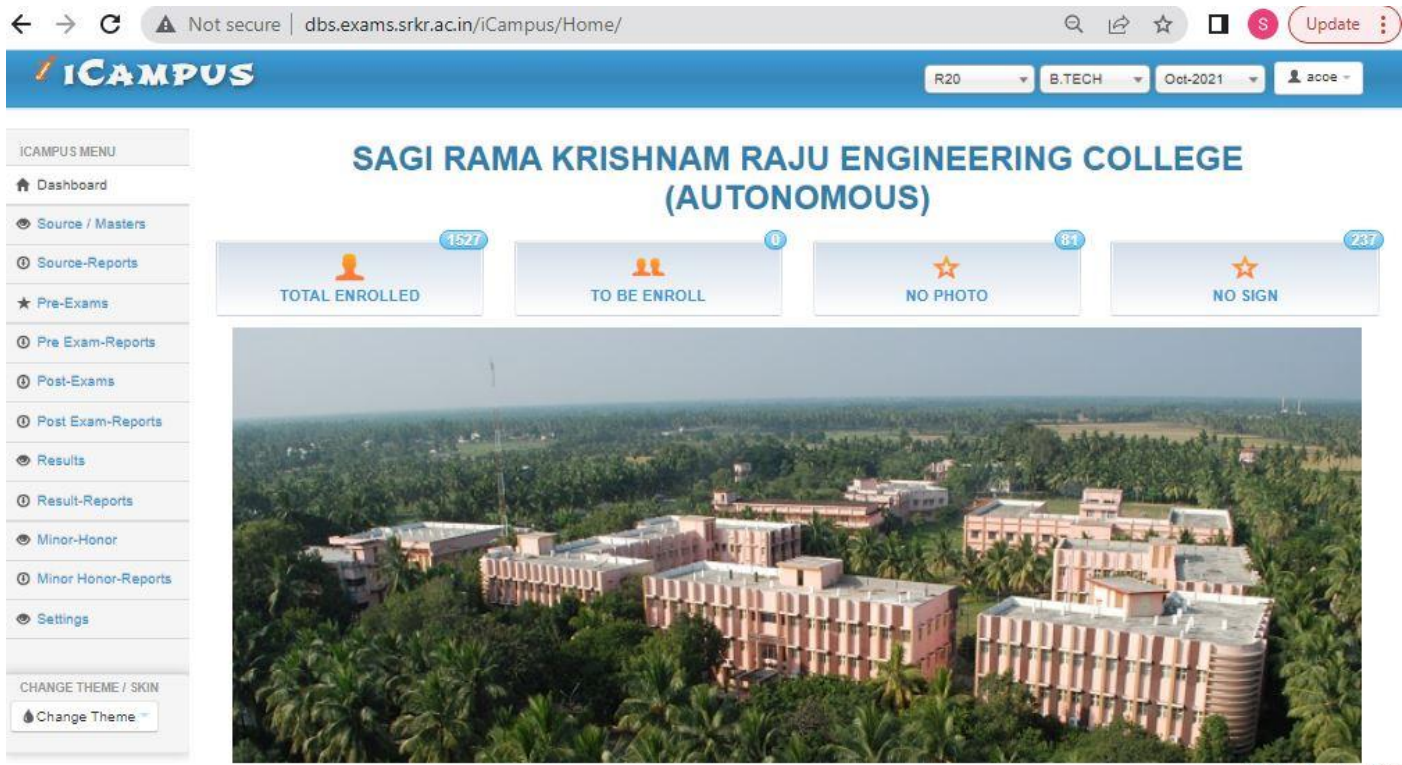

© D Base Solutions 2016

Activate Windows Go to System in Control Panel to

#### **Student Examination Portal :**

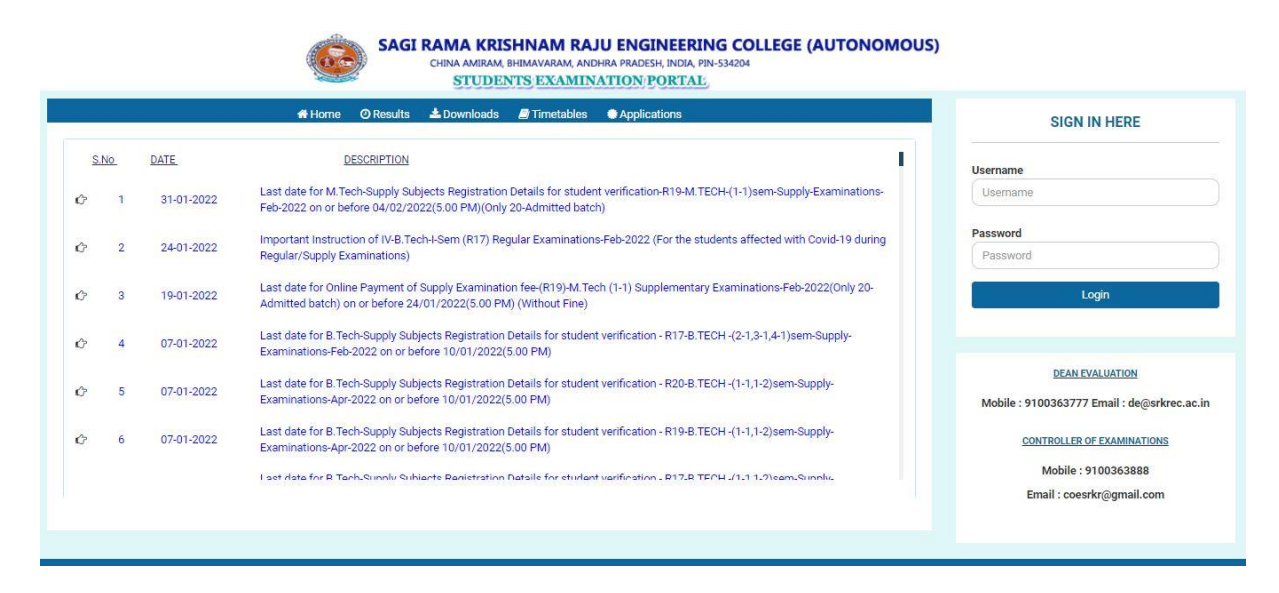

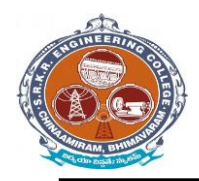

China Amiram, Bhimavaram, Andhra Pradesh- 534204

#### **Modules:**

There are *three types* of modules they are

- **Pre-Examination Module** Masters → Registration **Reports**  $\rightarrow$
- **Post- Examination Module Absent & Internal marks entry** •
- **Results & Reports** ٠
- **Reports Results** 
  - **Reports**

→

Settings

user forms  $\rightarrow$  Backup data base portal to *i-campus*  $\rightarrow$ 

#### **Operation Modules:**

The operations to be done by each module.

Below image represents the basic view of Modules.

#### **Pre Examination Module:**

Before Examination conducting the entries given to each setup of module is known as Pre - Examination Module.

Again the Pre-Examination Module consists of three types of Modules like

- 1) Examination registration 2) time tables and seating 3) Revaluation registration
- 4) Student screen 5) room allotment

#### **Masters:**

For Pre Examination the basic entries will be done first in Masters i.e., all the examination setups (Marks setup, Fee setup) will be exists here. After entering all the setup entries it will converts in to the Transactions automatically.

Again the Masters consists of following operations like (below image).

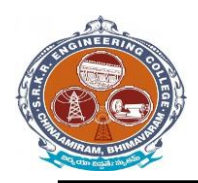

China Amiram, Bhimavaram, Andhra Pradesh- 534204

| AMPU'S MENU         | @Papers Mast | er       |                       |             |                                                                                                    |                      |            |                         |            |                   |
|---------------------|--------------|----------|-----------------------|-------------|----------------------------------------------------------------------------------------------------|----------------------|------------|-------------------------|------------|-------------------|
| Dashboard           | Batch        | 2020-202 | 4 -                   | Branch      | CSBS - COMPUT                                                                                                    | ER SCIENCE AND BUSIN | E T        | Sem 3                   | - Stream 1 | *)                |
| Source / Masters    |              | (        | Cou                   | irses       |                                                                                                    |                      | )          |                         |            |                   |
| Source-Reports      |              | 01       | 1-B20BS2              | 104         | -                                                                                                    | Course Code          | B20CB2102  | 2                       |            |                   |
| Pre-Exams           |              | 02       | 2-B20CB2              | 101         |                                                                                                    |                      |            |                         |            |                   |
| Pre Exam-Reports    |              | 04       | 4-B20CB2              | 103         |                                                                                                    | Course Name          | Computer C | Organization & Archited | tur        |                   |
| Post-Exams          |              | 06       | 6-B20CB2              | 104         |                                                                                                    | Entry Type           | Regular &  | Lateral                 |            |                   |
| Post Exam-Reports   |              | 07       | 7-B20CB2<br>8-B20CB2  | 106         |                                                                                                    | 8.2.42               |            |                         |            |                   |
| Results             |              | 09       | 9-B20IT21<br>0-B20MC2 | 108<br>2102 | m                                                                                                    | Credits              | 3.00       | 3.00                    | Elective   |                   |
| Result-Reports      |              |          |                       |             | E Contraction de la contraction de la contractio | Internal             | 30         | 0                       |            |                   |
| Minor-Honor         |              |          |                       |             |                                                                                                    | Theory               | 70         | 20                      |            |                   |
| Minor Honor-Reports |              |          |                       |             |                                                                                                    | meory                | 70         | 28                      |            |                   |
| Settings            |              |          |                       |             |                                                                                                    | Practical            | 0          | 0                       |            |                   |
|                     |              |          |                       |             |                                                                                                    | TOTAL                | 100        | 40                      |            |                   |
| Change Theme        |              |          |                       |             |                                                                                                    |                      | Save       | Cancel                  |            |                   |
|                     |              |          |                       |             |                                                                                                    |                      | Contra 1   | Conter                  |            |                   |
|                     |              |          |                       |             |                                                                                                    |                      |            |                         |            | © D Base Solution |

## **Import Initial Database:**

After entering all details in Course Master next step is to import Student details like

## 1) Import Students:

Here we enter the student's details of all branches in the form a Generated Excel File and then import the students details with that Excel file. (Below image)

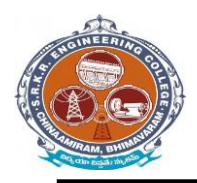

China Amiram, Bhimavaram, Andhra Pradesh- 534204

| ICAMPUS MENU        | Student Entry  |                        |               | DetainedList PassedList Export     |
|---------------------|----------------|------------------------|---------------|------------------------------------|
| Dashboard           | Batch          | 2020-2024              | Branch        |                                    |
| Source / Masters    |                |                        |               |                                    |
| Source-Reports      | Regulation     | R20                    |               |                                    |
| r Pre-Exams         | Stream         | 1                      |               | No file selected                   |
| Pre Exam-Reports    |                |                        | 10            |                                    |
| Post-Exams          | Register No.   | 20591A1234             | Register No.  |                                    |
| Post Exam-Reports   | Roll No.       | Roll No. like 001      | Ch Mahitha.   | No file selected                   |
| Results             | Section        | Section like A         |               | le Antius 🗆 🛛 Re Administra        |
| D Result-Reports    |                |                        | <b>G</b>      |                                    |
| Minor-Honor         | Student's Name | CHINDA LAKSHMI MAHITHA | Father's Name | CHINDA VEERA VENKATA SATYANARAYANA |
| Minor Honor-Reports | Date of Birth  | 04-07-2003             | Mother's Name | Mother's Name                      |
| Settings            |                |                        |               |                                    |
|                     | Gender         | - Select *             | Address       | Address                            |
| CHANGE THEME / SKIN | Caste          | BC-D *                 |               |                                    |
| l Change Theme 👕    |                | 1 Anno 1997            | District      | District                           |
|                     | Email          | email@mail.com         | State&Pincode | State Pincode                      |

## 2) Import Photos:

Here we import the student's photos by collecting all the branch student's photos in a folder of a particular course and batch and then import it. (Below image)

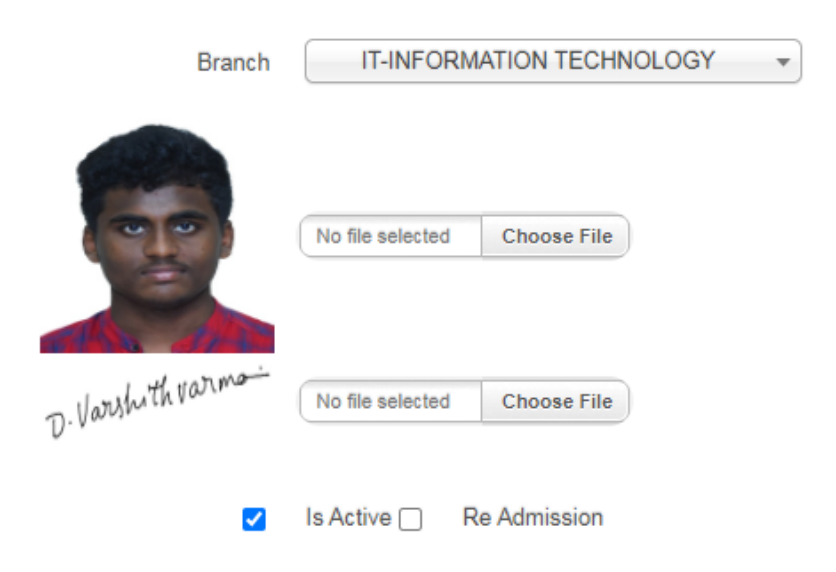

## 3) Import Signatures:

Here we import the student's signatures same as Import Photo's Note: Here the Basic size of the image is 140 \* 60 pixels and the image file name to be save as (student Admission No + [s]) in JPEG format. (Below image)

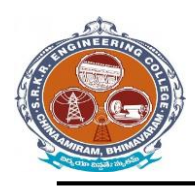

China Amiram, Bhimavaram, Andhra Pradesh- 534204

| Branch             | IT-INFORM        | ATION TECHNOLOGY | • |
|--------------------|------------------|------------------|---|
|                    | No file selected | Choose File      |   |
| D. Varshith varma- | No file selected | Choose File      |   |
|                    | Is Active 🗌 🛛 R  | e Admission      |   |

## **Student Data Management:**

After importing the initial database of the entire student's, the Finalized list will be displays on Student Data Management. (Below image)

| 🙆 SRKR                         | =             |           |      | SAGI R/          | AMA KRIS | NAM RAJU EN | IGINEERING COLLEGE (AUTONOMOUS)                     |      |    |          |        |
|--------------------------------|---------------|-----------|------|------------------|----------|-------------|-----------------------------------------------------|------|----|----------|--------|
| 🗯 Dashboard                    |               |           |      |                  |          |             |                                                     |      |    |          |        |
| 🗯 Student Profile              | STUDENTS      | INFORMA   | TION |                  |          |             |                                                     |      |    |          |        |
| # Student Derformance          | Hallticket.No |           |      |                  |          | SEMESTER    | WISE SUBJECT DETAILS                                |      |    |          |        |
| Student Performance            | 19b91a1234    |           |      |                  |          | Code        | Course Name                                         | CR   | GR | EXAMMY   | Result |
| Rend Notification Sms          | Name          |           |      |                  |          | B19HS1101   | SEMESTER-<br>English                                | 3.00 | В  | JAN-2020 | PASS   |
|                                | CHINNAM A.I   | AV RATNAM |      |                  |          | B19BS1101   | Mathematics-I                                       | 3.00 | С  | JAN-2020 | PASS   |
| Send Genaral Sms               |               |           |      |                  |          | B19BS1102   | Mathematics-II                                      | 3.00 | в  | JAN-2020 | PASS   |
| the operation of the operation | Programme     |           |      |                  |          | B19CS1101   | Computer Fundamental & Problem Solving Using C      | 3.00 | D  | JAN-2020 | PASS   |
| Consiladate Report             | B.TECH        |           |      |                  |          | B19BS1105   | Applied Chemistry                                   | 3.00 | D  | JAN-2020 | PASS   |
| * Notifications                |               |           |      |                  |          | B19BS1108   | Applied Chemistry Lab                               | 1.50 | A  | JAN-2020 | PASS   |
|                                | Branch Code   |           |      |                  |          | B19HS1102   | English Lab                                         | 1.50 | S  | JAN-2020 | PASS   |
| Student DashBoard              | IT            |           |      |                  |          | B19CS1104   | Computer Fundamentals & Problem Solving Using C Lab | 1.50 | D  | JAN-2020 | PASS   |
|                                |               | 1         |      |                  |          | B19MC110    | 1 Environmental Science                             | 0.00 | CP | JAN-2020 | PASS   |
| Student Logins                 | Semester      | SGPA      | CGPA | Total<br>Credits | Credits  |             | SEMESTER-II                                         |      |    |          | ļ      |
|                                | 1             | 6.31      | 6.31 | 19.50            | 19.50    | B19CS1202   | Digital Logic Design                                | 3.00 | F  | NOV-2020 | FAIL   |
| Student Results                |               | 7.37      | 6.85 | 20.50            | 20.50    | B19CS1202   | Digital Logic Design                                | 3.00 | A  | AUG-2021 | PASS   |
|                                | III           | 6.79      | 6.83 | 21.00            | 21.00    | B19BS1202   | Mathematics - III                                   | 3.00 | F  | NOV-2020 | FAIL   |
| Student Results(RV)            | IV            | 6.68      | 6.79 | 20.00            | 20.00    | B19BS1202   | Mathematics - III                                   | 3.00 | в  | AUG-2021 | PASS   |
|                                | V             | 7.36      | 6.91 | 22.00            | 22.00    | B19BS1203   | Applied Physics                                     | 3.00 | в  | NOV-2020 | PASS   |
| BackUpDatabase                 |               |           |      |                  |          | B19CS1203   | Basic Data Structures and Python Programming        | 3.00 | С  | NOV-2020 | PASS   |
|                                |               |           |      |                  |          | B19ME120    | 1 Engineering Drawing                               | 2.50 | С  | NOV-2020 | PASS   |
| SemWiseControlling             |               |           |      |                  |          | B19BS1206   | Applied Physics Lab                                 | 1.50 | 0  | NOV-2020 | PASS   |
|                                |               |           |      |                  |          | B19CS1205   | Basics Data Structures and Python Programming Lab   | 1.50 | С  | NOV-2020 | PASS   |
|                                |               |           |      |                  |          | B19HS1203   | Communication Skills Lab                            | 2.00 | S  | NOV-2020 | PASS   |
|                                |               |           |      |                  |          | B19IT1201   | Engineering Exploration Project                     | 1.00 | 0  | NOV-2020 | PASS   |
|                                |               |           |      |                  |          | B19MC120    | 2Constitution of India                              | 0.00 | CP | NOV-2020 | PASS   |
|                                |               |           |      |                  |          |             | SEMESTERJII                                         |      |    |          |        |

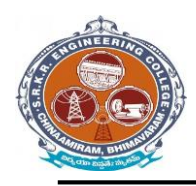

China Amiram, Bhimavaram, Andhra Pradesh- 534204

| nt Performance | STUDENT DASHBOARD           | CHINDA LAKSHMI MAHITH | A (IT)                          |                                                    | Nov-3                 | 2021      |        |
|----------------|-----------------------------|-----------------------|---------------------------------|----------------------------------------------------|-----------------------|-----------|--------|
| Table          |                             |                       |                                 |                                                    |                       |           |        |
|                | Examination Notifications   | SGPA & CO             | PA DETAI                        | LS                                                 |                       |           |        |
| iladate Report |                             | Semest                | er SGP/                         | CGPA                                               | Total Credits         | Credits S | ecured |
| actions        |                             | 1                     | 8.38                            | 8.38                                               | 19.50                 | 19.50     |        |
| uctiona        |                             | н                     | 8.77                            | 8.57                                               | 19.50                 | 19.50     |        |
|                |                             | III                   | 9.16                            | 8.78                                               | 21.50                 | 21.50     |        |
|                |                             |                       |                                 |                                                    |                       |           |        |
|                | Result Notifications        | SEMESTE               | R WISE BA                       | CKLOGS [                                           | DETAILS               |           |        |
|                | Result Notifications        | SEMESTE               | R WISE BA                       | CKLOGS I                                           | DETAILS<br>Durse Name | Re        | sult   |
|                | <b>Result Notifications</b> | SEMESTE<br>Cod        | R WISE BA                       | CKLOGS I<br>Ca<br>ESTER-I                          | DETAILS<br>Durse Name | Re        | sult   |
|                | Result Notifications        | SEMESTE<br>Cod        | R WISE BA                       | CKLOGS I<br>Ca<br>ESTER-I                          | DETAILS<br>Durse Name | Re        | sult   |
|                | Result Notifications        | SEMESTE<br>Cod        | R WISE BA                       | CKLOGS I<br>Ca<br>ESTER-I<br>ESTER-II              | DETAILS<br>Durse Name | Re        | sult   |
|                | Result Notifications        | SEMESTE<br>Cod        | R WISE BA<br>SEM<br><br>SEM<br> | CKLOGS I<br>Ca<br>ESTER-I<br>ESTER-II              | DETAILS<br>Durse Name | Re        | sult   |
|                | Result Notifications        | SEMESTE<br>Cod        | R WISE BA<br>SEM<br>SEM<br>SEM  | CKLOGS I<br>Ca<br>ESTER-I<br>ESTER-II<br>ESTER-III | DETAILS<br>Durse Name | Re        | sult   |

## Subject Master:

It is used to enter the details of subjects of each branch and semester of running curriculum. (Below image)

| SRKR                  | $\equiv$ SAGI RAMA KRISH                       | NAM RAJU ENGINEERING C | COLLEGE (AUTONOMOUS)  | WELCOME ACOE 🗸               |
|-----------------------|------------------------------------------------|------------------------|-----------------------|------------------------------|
| # Dashboard           |                                                |                        |                       |                              |
| Student Profile       | DASHBOARD R20                                  | Select Course          | Oct-2021 V Reg        | <b>v</b> 1 <b>v</b>          |
| Student Performance   | DECISTRATIONS                                  | ADDEADED               |                       | DEDOENTAGE                   |
| Send Notification Sms | 0 REGISTRATIONS                                | 0                      | 0                     | O                            |
| Send Genaral Sms      | Exams Notifications                            |                        | Results Notifications |                              |
| 🏶 Consiladate Report  |                                                |                        |                       |                              |
| Notifications         |                                                |                        |                       |                              |
| Student DashBoard     |                                                |                        |                       |                              |
| Student Logins        |                                                |                        |                       |                              |
| Student Results       |                                                |                        |                       |                              |
| Student Results(RV)   |                                                |                        |                       |                              |
| BackUpDatabase        |                                                |                        |                       |                              |
| SemWiseControllina    | © 2018. All rights reserved.SRKR Engg. College | Privacy Policy         |                       | Powered by: D Base Solutions |

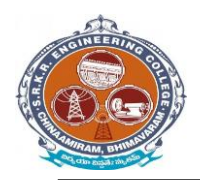

China Amiram, Bhimavaram, Andhra Pradesh- 534204

## **Elective Subject Allotment:**

It is used to allot the Elective subject to the students who opted the Elective subject.

## (Below image)

| / ICAM                  | PUS                    | R20 • B.TECH • Oct-2021        | 🔹 💄 acoe ~ |
|-------------------------|------------------------|--------------------------------|------------|
| ICAMPUS MENU            | L Excel File Importing |                                |            |
| A Dashboard             |                        |                                |            |
| Source /<br>Masters     |                        | Student Data     Elective Data |            |
| Source-Reports          |                        |                                |            |
| * Pre-Exams             |                        |                                |            |
| Pre Exam-<br>Reports    |                        |                                |            |
| Post-Exams              |                        |                                |            |
| Post Exam-<br>Reports   |                        |                                |            |
| Results                 |                        |                                |            |
| Result-Reports          |                        |                                |            |
| Minor-Honor             |                        |                                |            |
| Minor Honor-<br>Reports |                        |                                |            |
| Settings                |                        |                                |            |
|                         |                        | a ar ann                       | 0.20       |

#### Student dashoboard:

It is used to allot the student dashboard as per regulations. (Below image)

| SRKR                  | $\equiv$ SAGI RAMA KRISH                       | INAM RAJU ENGINEERING C | COLLEGE (AUTONOMOUS)  | WELCOME ACOE V               |
|-----------------------|------------------------------------------------|-------------------------|-----------------------|------------------------------|
| 🜲 Dashboard           |                                                |                         |                       |                              |
| Student Profile       | DASHBOARD R20                                  | Select Course V         | 0ct-2021 • Reg        | v 1 v                        |
| Student Performance   | DECISTRATIONS                                  | ADDEADED                | TOTAL DASSED          | DEDCENTAGE                   |
| Send Notification Sms | 0                                              | 0                       | 0                     | 0                            |
| Send Genaral Sms      | Exams Notifications                            |                         | Results Notifications |                              |
| # Consiladate Report  |                                                |                         |                       |                              |
| Notifications         |                                                |                         |                       |                              |
| Student DashBoard     |                                                |                         |                       |                              |
| Student Logins        |                                                |                         |                       |                              |
| # Student Results     |                                                |                         |                       |                              |
| * Student Results(RV) |                                                |                         |                       |                              |
| # BackUpDatabase      |                                                |                         |                       |                              |
| * SemWiseControllina  | © 2018. All rights reserved.SRKR Engg. College | Privacy Policy          |                       | Powered by: D Base Solutions |

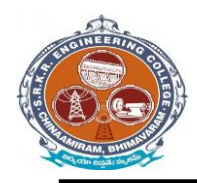

China Amiram, Bhimavaram, Andhra Pradesh- 534204

## **STUDENT GRADE REPORT:**

| SRKR                   | $\equiv$ SAGI RAMA KRISHNAM RAJU ENGINEERING COLLEGE (AUTONOMOUS)                                                                                                    | WELCOME 18B91A0557 ~ |
|------------------------|----------------------------------------------------------------------------------------------------|----------------------|
| # Dashboard            | SAGI RAMA KRISHNAM RAJU ENGINEERING COLLEGE (AUTONOMOUS)                                                                                                    |                      |
| # Student Performance  | China Amiran, Bhimavaran534204.<br>GRADE REPORT                                                                                                    |                      |
| # Consiladate Report   | Registration No. 118591A0857 Programme :B.TECH<br>Student Name :DULAU LORESH BATVA SRIRAM Branch : COUDVTER SCENCE AND ENGINEERING                                                                                                    |                      |
| # Transactions         | Father Name : DULLAMI SATYANARAVANA Regulation : R17                                                                                                    |                      |
| ♣ Internal Marks Entry | 1         4         COURSE TITLE         0         0         1         4         COURSE TITLE         0         0           1         14.1         10.0         1         10.0         10.0         10.0         10.0         10.0         10.0         10.0         10.0         10.0         10.0         10.0         10.0         10.0         10.0         10.0         10.0         10.0         10.0         10.0         10.0         10.0         10.0         10.0         10.0         10.0         10.0         10.0         10.0         10.0         10.0         10.0         10.0         10.0         10.0         10.0         10.0         10.0         10.0         10.0         10.0         10.0         10.0         10.0         10.0         10.0         10.0         10.0         10.0         10.0         10.0         10.0         10.0         10.0         10.0         10.0         10.0         10.0         10.0         10.0         10.0         10.0         10.0         10.0         10.0         10.0         10.0         10.0         10.0         10.0         10.0         10.0         10.0         10.0         10.0         10.0         10.0         10.0         10.0                                                                                                    |                      |
|                        | 1         20000000 Digitality         1000000000000000000000000000000000000                                                                                                    |                      |
|                        | 6274-1.5.21 C624-7.35 5624-7.56 5724-7.55 5724-7.55 57757575757577757757777775777777777 |                      |

## **EXAM MONTH SETUP:**

It is used to setup examination month for any course.

| / ICAN               | IPUS         |                          |         |            |         | R2     | •0 •    | B.TECH 🔹      | Oct-2021 - | acoe |
|----------------------|--------------|--------------------------|---------|------------|---------|--------|---------|---------------|------------|------|
| CAMPUS MENU          | ©Exam Master |                          |         |            |         |        |         |               |            |      |
| Dashboard            |              |                          |         |            |         |        |         |               |            |      |
| Source /             |              | Regulation *             | R20     |            |         | *      |         |               |            |      |
| asters               |              | Programme *              | B.TEC   | н          |         | *      | Regular | Batch Details |            |      |
| Source-Reports       |              | A designed of the second | 01 10 3 | 0.24       |         |        | Batch   | Sem           |            |      |
| Pre-Exams            |              | wonth & year *           | 01-10-2 | 021        |         |        | 20      | 2             |            |      |
| Pre Exam-            |              | Exam Type *              | Regula  | r & Supple | mentary | •      | 15      | 6             |            |      |
| eports               |              | Regular Sems             | Even S  | emesters   |         | *      | 16      | 4             |            |      |
| Post-Exams           |              |                          |         |            |         |        | 47      | 0             |            |      |
| Post Exam-<br>eports |              | Remarks                  |         |            |         |        | 11      | 2             |            |      |
| Results              |              | Extra Sems               | 1       | 3          | 5       | 7      |         |               |            |      |
| Result-Reports       |              |                          | 2       | 4          | 6       | 8      |         |               |            |      |
| Minor-Honor          |              |                          |         |            | 0       | Osnaal |         |               |            |      |
| Minor Honor-         |              |                          |         |            | Save    | Cancel |         |               |            |      |

**Exam Fee Setup:** 

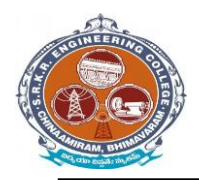

It is used to enter the fee structure and its amount in the form of Rupees with fine amount in Regular as well as Supply Exams. (Below image)

| ICAMPUS MENU        | C Regular and Supp   | plementry Fee S | Structure | <b>ØFine Fee Details</b>               |            |            |            |
|---------------------|----------------------|-----------------|-----------|----------------------------------------|------------|------------|------------|
| Dashboard           |                      |                 |           | Fine Fee :                             | 0          | Semester : | Select *   |
| Source / Masters    | Select Regu./Supply. | Supplementary   | *         | 1000 0 0 0 0 0 0 0 0 0 0 0 0 0 0 0 0 0 |            |            |            |
| Source-Reports      | PAPER (S)            |                 | AMOUNT    | From :                                 | 18/07/2022 | To :       | 18/07/2022 |
| Pre-Exams           | 1                    | 1               | 50        |                                        |            |            |            |
| D Pre Exam-Reports  | 2                    | 3               | 00        |                                        |            |            |            |
| Post-Exams          | 3                    | 4               | 50        |                                        |            |            |            |
| 0 Post Exam-Reports | 4                    | 6               | 00        |                                        |            |            |            |
| B Rasulte           | 5                    | 7               | 50        |                                        |            |            |            |
|                     | 6                    | 9               | 00        |                                        |            |            |            |
| 9 Result-Reports    | 7                    | 1               | 050       |                                        |            |            |            |
| Minor-Honor         | 8                    | 1               | 200       |                                        |            |            |            |
| Minor Honor-Reports | 9                    | 1               | 350       |                                        |            |            |            |
| Settings            | 10                   | 1               | 500       |                                        |            |            |            |
|                     |                      |                 |           |                                        |            |            |            |
| CHANGE THEME / SKIN |                      | Save            | Cancel    |                                        | Save       | Cancel     |            |

#### **Exam Sessions Master:**

It is used to enter the session name and time of the Examination. (Below image)

| CAMPUS MENU                   | LTime Table and Seatin | g                       |     |       |            |     |            |                   |       |            |
|-------------------------------|------------------------|-------------------------|-----|-------|------------|-----|------------|-------------------|-------|------------|
| Dashboard                     |                        |                         |     |       |            |     |            |                   |       |            |
| Source / Masters              | Exam Session(s) & Dat  | e(s) Room Allotment     | t i |       |            |     |            |                   |       |            |
| Source-Reports                |                        | 2                       |     | 5.NO. | REG. NO.   | SEM | PAPER CODE | PAPER NAME        | E.SES | E.DATE     |
|                               | Exam Type              | External                | *   | 1     | 20B91A0101 | 2   | B20BS1203  | Applied Chemistry | 1     | 04-10-2021 |
| r Pre-Exams                   |                        |                         |     | 2     | 20B91A0102 | 2   | B20BS1203  | Applied Chemistry | 1     | 04-10-2021 |
| Pre Evem-Reports              | Semester(s)            | 2                       | *   | 3     | 20B91A0103 | 2   | B20BS1203  | Applied Chemistry | 1     | 04-10-2021 |
| The estern reports            | 1000                   | -                       |     | 4     | 20B91A0104 | 2   | B20BS1203  | Applied Chemistry | 1     | 04-10-2021 |
| D Post-Exams                  | Course(a)              | PROPERTION-Applied Cha  | -   | 5     | 20B91A0105 | 2   | B20BS1203  | Applied Chemistry | 1     | 04-10-2021 |
|                               | Course(s)              | bzobbizob-Applied Crie. |     | 6     | 20B91A0106 | 2   | B20BS1203  | Applied Chemistry | 1     | 04-10-2021 |
| Post Exam-Reports             |                        | C                       |     | 7     | 20B91A0107 | 2   | B20BS1203  | Applied Chemistry | 1     | 04-10-2021 |
| B Recults                     | Branch                 | All Branches            | *   | 8     | 20B91A0108 | 2   | B20B51203  | Applied Chemistry | 1     | 04-10-2021 |
| Tresults                      |                        |                         |     | 9     | 20B91A0109 | 2   | B20B51203  | Applied Chemistry | 1     | 04-10-2021 |
| Result-Reports                | Exam Date              |                         | 1   | 10    | 20B91A0110 | 2   | B20BS1203  | Applied Chemistry | 1     | 04-10-2021 |
|                               |                        |                         |     | 11    | 20B91A0111 | 2   | B20BS1203  | Applied Chemistry | 1     | 04-10-2021 |
| Minor-Honor                   | Session                | Select Session          | *   | 12    | 20B91A0112 | 2   | B20BS1203  | Applied Chemistry | 1     | 04-10-2021 |
| Minor Honor-Reports           | 0.0803842              |                         |     | 13    | 20B91A0113 | 2   | 820BS1203  | Applied Chemistry | 1     | 04-10-2021 |
| Contract in the second second |                        |                         |     | 14    | 20B91A0114 | 2   | 820BS1203  | Applied Chemistry | 1     | 04-10-2021 |
| Settings                      | Exam Time              | 9:00 AM TO 12:00 PM     |     | 15    | 20B91A0115 | 2   | 820BS1203  | Applied Chemistry | 1     | 04-10-2021 |
|                               |                        |                         |     | 16    | 20B91A0116 | 2   | B20B51203  | Applied Chemistry | 1     | 04-10-2021 |
|                               | Save                   |                         |     | 17    | 20B91A0117 | 2   | B20BS1203  | Applied Chemistry | 1     | 04-10-2021 |
| HANGE THEME / SKIN            | 1.0                    |                         |     | 18    | 20891A0118 | 2   | B20B51203  | Applied Chemistry | 1     | 04-10-2021 |

) /

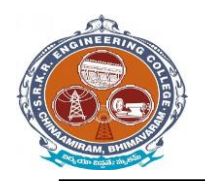

China Amiram, Bhimavaram, Andhra Pradesh- 534204

#### **Examination Time table:**

It displays the already saved data in Exam Timetable setup in the form of table by selecting the details of Exam. (Below image)

| Cliasa Amiran, Binavaran-S4404         Durce / Masters         Durce / Masters         Durce / Durce / Masters         Durce / Durce / Masters         Durce / Durce / Durce / Durce / Durce / Durce / Durce / Durce / Durce / Durce / Durce / Durce / Durce / Durce / Durce / Durce / Durce / Durce / Durce / Durce / Durce / Durce / Durce / Durce / Durce / Durce / Durce / Durce / Durce / Durc                                                                                                    | i comerco         | (and and and and and and and and and and | SA                                                       | GI RAMA KR                            | ISHNAM RAJ                                   | U ENGINEER                                    | ING COLLEG                        | E (AUTONOM                                      | IOUS)                                                    |                                               |
|----------------------------------------------------------------------------------------------------|-------------------|------------------------------------------|----------------------------------------------------------|---------------------------------------|----------------------------------------------|-----------------------------------------------|-----------------------------------|-------------------------------------------------|----------------------------------------------------------|-----------------------------------------------|
| Air Direction Schlistic (All Structure region)         Control (All Structure region)         Control (All Structure region)                                                                                                    | ashboard          | (Or                                      | 1)<br>1)                                                 | TAVE                                  | Chinas<br>Tools II SEMIEST                   | Amiram, Bhimavaran                            | 1-534204.<br>• Examinations       | O-+ 2021                                        |                                                          |                                               |
| AID S         CE         CSB S         CSE         ECE         IT         ME           e-Exams         01 Oct 2021<br>Friday         Matematica-<br>iligadesia         Matematica-<br>iligadesia                                                                                                    | ource / Masters   |                                          | ¢.                                                       | <u>41 v b.</u>                        | I CILII DENILUI                              | TIME TABLE                                    | Logituriations,                   | 000-2021                                        |                                                          |                                               |
| Betamanics-<br>Index-matics-<br>Index-mati                                                                                                    | ource-Reports     |                                          | AIDS                                                     | CE                                    | CSBS                                         | CSE                                           | ECE                               | EEE                                             | IT                                                       | ME                                            |
| a E zam-Reports     Applied     Applied     Appli                                                                                                    | e-Exams           | 01 Oct 2021<br>Friday                    | Mathematics-<br>II(5208S12<br>01)                        | Mathematics-<br>II(B20BS12<br>01)     | Linear<br>Algebra(B20BS1205)                 | Methematica-<br>I(E20BS12<br>01)              | Mathematica-<br>II(B20BS12<br>01) | Mathematica-<br>II(B20BS12<br>01)               | Mathematica-<br>I(E20BS12<br>01)                         | Methematica-<br>II(B20BS12<br>01)             |
| Dask-Exams         Disk Constraints         Applied Monday         Applied Chemistry(52051203)         Applied Physics(52051202)         Applied Physics(52051202)                                                                                                    | re Exam-Reports   |                                          | .98                                                      | 1.51                                  |                                              | 553A                                          | 1040                              | 043)                                            |                                                          | 6257.6                                        |
| Dist Exam-Reports         Dist Lage         Programming for<br>Poper Scing Using         Programming for<br>Poper Scing Using         Programming for<br>Poper Scing Using         Programming for<br>Poper Scing Using         Programming for<br>Poper Scing Using         Programming for<br>Poper Scing Using         Programming for<br>Poper Scing Using         Programming for<br>Poper Scing Using         Programming for<br>Poper Scing Using         Programming for<br>Poper Scing Using         Programming for<br>Poper Scing Using         Digit (Lage<br>Poper Scing Using         Digit (Lage<br>Poper Scing Using         Digit (Lage<br>Poper Scing Using         Digit (Lage<br>Poper Scing Using         Digit (Computer<br>Poper Scing Using         Digit (Computer<br>Poper Scing Using                                                                                                    | ost-Exams         | 04 Oct 2021<br>Monday                    | Applied<br>Chemistry(8208S1203)                          | Applied<br>Chemistry(8208S1203)       | Statistical<br>Methods(5205S1206)            | Applied<br>Physics(820851202)                 | Applied<br>Physics(520551202)     | Applied<br>Chemistry(6206S1203)                 | Applied<br>Physics(520551202)                            | Applied<br>Chemistry(B205S1203)               |
| asults asult-Reports asult-Reports anor-Honor anor-Honor anor-Honor anor-Honor anor-Honor anor-Honor asult-Reports asult-Reports anor-Honor anor-Honor-Reports anor-Honor-Reports anor-Honor-Report                                                                                                    | ost Exam-Reports  |                                          |                                                          | 25 60                                 |                                              | 70 OL 10                                      | 84 JO. VS                         | 12.00                                           | - 18 JA - 1904                                           | 33257 239                                     |
| Bigs         Wednesday         Design(\$2011101)         Problem Solving Using<br>(B20CS107)         Problem Solving Using<br>(B20CS107)         Computer<br>Second<br>(B20CS107)         Problem Solving Using<br>(B20CS107)         Design(\$2011101)         Problem Solving Using<br>(B20CS107)         Design(\$2011101)         Problem Solving Using<br>(C2)(CS107)         Design(\$2011101)         Problem Solving Using<br>(C2)(CS107)         Design(\$2011101)         Design(\$2011101)         Problem Solving Using<br>(C2)(CS107)         Design(\$2011101)         Design(\$2011101)         Design(\$2011101)         Design(\$2011101)         Design(\$2011101)         Design(\$2011101)         Design(\$2011101)         Design(\$201110101) <thdesign(\$< td=""><td>lesults</td><td>06 Oct 2021</td><td>Digital Logic</td><td>Programming for</td><td>Principles of Electronics</td><td>Mathematical</td><td>Basic Electrical</td><td>Programming for</td><td>Digital Logic</td><td>Programming for</td></thdesign(\$<>                                                                                                    | lesults           | 06 Oct 2021                              | Digital Logic                                            | Programming for                       | Principles of Electronics                    | Mathematical                                  | Basic Electrical                  | Programming for                                 | Digital Logic                                            | Programming for                               |
| Inor-Honor<br>Inor-Honor-Reports<br>ettings<br>Noe THEME / AKIN<br>Noe THEME / AKIN<br>Noe THE | lesult-Reports    | Wednesday                                | Design(820(T1201)                                        | Problem Solving Using<br>C(B20CS1201) | Engineering(B20EC1201<br>)                   | Foundations of Computer<br>Science(B20BS1204) | Engineering(B20EE1201)            | Problem Solving Using<br>C(820CS1201)           | Design(820(T1201)                                        | Problem Solving Using<br>C(520CS1201)         |
| Inor Honor-Reports         Ose Oct 2021<br>Friday         Ogen Lorented<br>(Science)         Engineering<br>(Science)         Data Structures and<br>Agenthmic Science         Open Lorented<br>(Science)         Digital Computer<br>(Science)         Digital Computer<br>(Science)         Digital Comput                                                                                                    | linor-Honor       |                                          | 2                                                        | 5                                     | <i></i>                                      | 4                                             | 20 De                             | 22                                              |                                                          |                                               |
| Internet of the second second seco                                                                                                    | nor Honor-Reports | 08 Oct 2021<br>Friday                    | Object Oriented<br>Programming through<br>C++(820(T1202) | Engineering<br>Mechanics(E20CE1201)   | Data Structures and<br>Algorithms(520CB1201) | Computer<br>Organization(B20CS120<br>2)       | Network<br>Anelysis(820EE1202)    | Digital Computer<br>Fundamentals(B20CS12<br>04) | Object Oriented<br>Programming through<br>C++(B20IT1202) | Engineering<br>Mechanics(B2DME1201)           |
| NOC THEME / JKIN                                                                                                    | ettings           |                                          | 88 <b>- 88 -</b>                                         |                                       |                                              | . 82                                          |                                   | -74                                             | - 30 - 89                                                |                                               |
| NOC THEME / JKIN Engineering/52/05/12/30 Technology(52/05/12/3)                                                                                                    |                   | 11 Oct 2021                              | Principles of Electrical<br>and Electronics              | Building Materials and<br>Concrete    | Fundamentals of<br>Economics/520HS1201)      | Deta<br>Structures(B20CS1203)                 | Engineering<br>Drewing(820ME1203) | Prime Movers and<br>Pumpe(B20ME1204)            | Principles of Electrical<br>and Electronics              | Material Science and<br>Metallurgy/820ME12021 |
|                                                                                                    | IGE THEME / BKIN  | Monday                                   | Engineering(B20EE1203)                                   | Technology(B20CE1202)                 |                                              |                                               |                                   |                                                 | Engineering(B20EE1203)                                   |                                               |

## 2) Exam : Supply Exam Fee Collection:

For that we need to select login Counter and then enter the student details of those who paid the fee in offline mode for supplementary examinations. (Below image)

| ICAMPUS MENU                 | G Regular and Supplementry    | Fee Structure | ©Fine Fee | Details      |              |             |
|------------------------------|-------------------------------|---------------|-----------|--------------|--------------|-------------|
| A Dashboard                  |                               |               |           | Fine Fee : 0 |              | Semester    |
| Source / Masters             | Select Regu./Supply. Suppleme | entary 👻      |           |              |              | Comoder .   |
| Source-Reports               | PAPER (S)                     | AMOUNT        |           | From : 23/05 | /2022        | To :        |
| ★ Pre-Exams                  | 1                             | 500.00        | Sem       | From Date    | To Date      | Fine Amount |
| Pre Exam-Reports             | 2                             | 1000.00       | 1         | 04, Jan 2022 | 05, Jan 2022 | 500.00      |
| Post-Exams                   | 3                             | 1500.00       | 2         | 04, Jan 2022 | 05, Jan 2022 | 500.00      |
| Post Exam-Reports            | 4                             | 2000.00       |           |              |              |             |
| Desults                      | 5                             | 2000.00       |           |              |              |             |
| e Results                    | 6                             | 2000.00       |           |              |              |             |
| Result-Reports               | 7                             | 2000.00       |           |              |              |             |
| <ul> <li>Settings</li> </ul> | 8                             | 2000.00       |           |              |              |             |
|                              | 9                             | 2000.00       |           |              |              |             |
|                              | 10                            | 2000.00       |           |              |              |             |

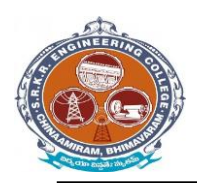

China Amiram, Bhimavaram, Andhra Pradesh- 534204

## Hall Ticket Printing:

It is used to print the Hall Ticket after the entering the details in Exam Time Table in Masters and Exam Fee Collection in Transactions. So for that select the common details and click on "Print Hall Ticket "option. (Below image)

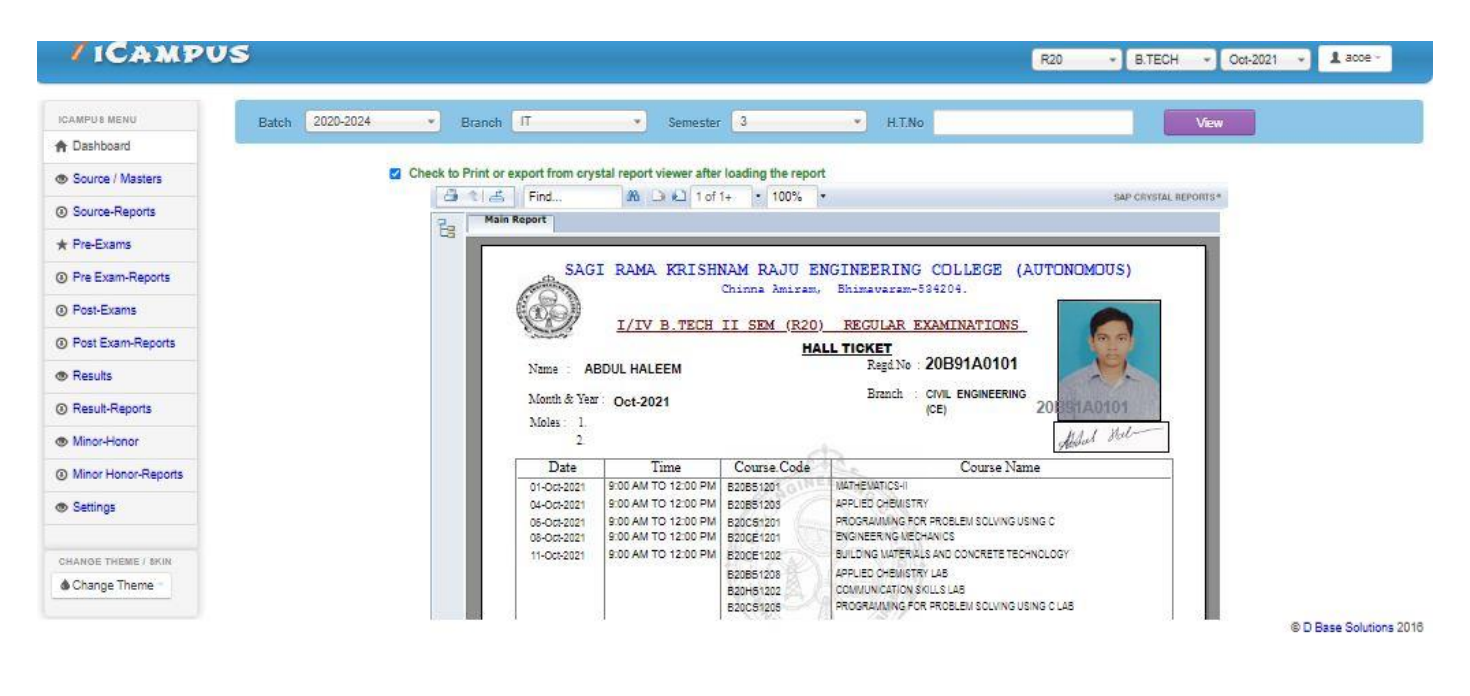

## **OMR CODES & GENARATION:**

In the OMR sheets to Generate codes we use the operation "OMR CODES". The OMR's are divided into two types Normal OMR and Blank OMR Code Generation: To generate the codes in the Normal Sheet. So we need to select the given below details. (Below image)

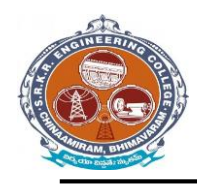

China Amiram, Bhimavaram, Andhra Pradesh- 534204

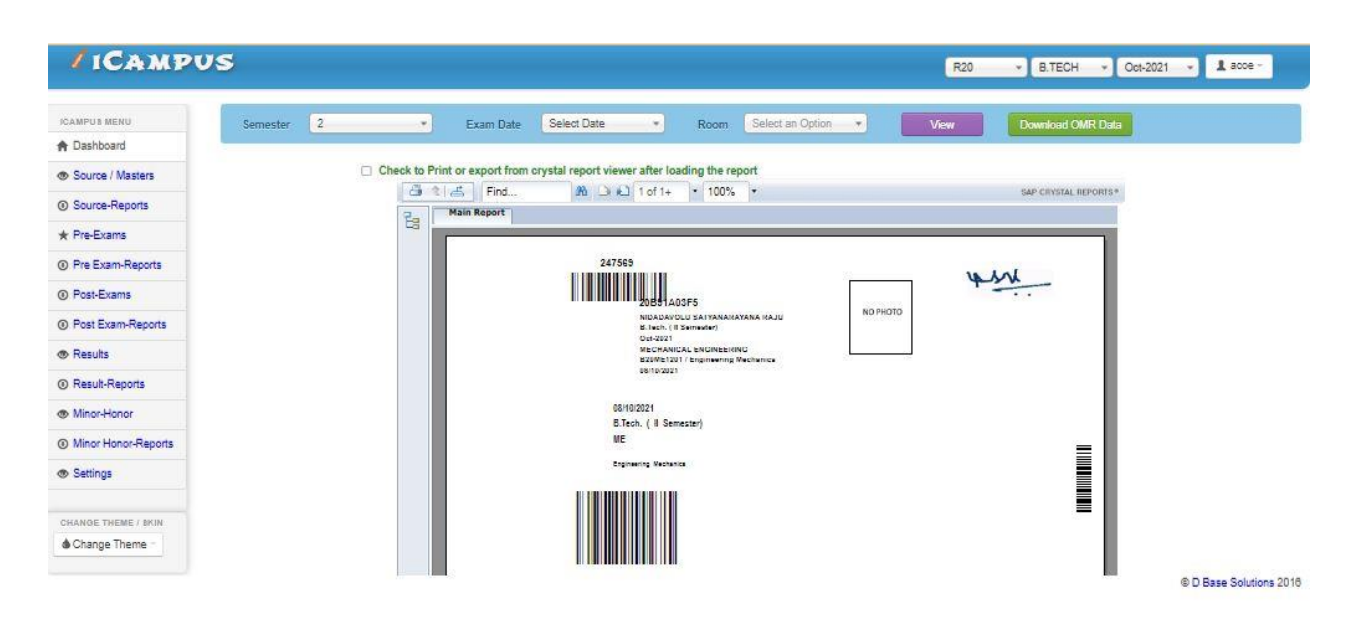

#### SEATING PLAN EXTERNAL:

In below image we entre date, month and year of examination details along with sessions to generate room wise attendance sheet and room wise seating plan.

| SAGI RAMA                | KRISHNAM RAJU ENGINEERIN<br>Chinna Amiram, Bhimavar<br>BSTRUCT OF SEATING PLAN - E<br>MID-II IV B.TECH II Sem (R17) R | IG COLLEGE (AUTON<br>am-534204.<br><b>BRANCH WISE</b><br>EGULAR | IOMOUS)              |
|--------------------------|----------------------------------------------------------------------------------------------------|-----------------------------------------------------------------|----------------------|
| DATE : 16-05-2022        |                                                                                                    | TIME                                                            | : 2-30 PM TO 4-20 PM |
| CIVIL ENGINEERING        |                                                                                                    | TOTAL                                                           | : 269                |
| ROLL NO.                 | ROOM NO.                                                                                                    |                                                                 | NO.OF STUDENTS.      |
| 17891A0154 TO 18891A0112 | U-203                                                                                                    |                                                                 | 20                   |
| 18B91A0113 TO 18B91A0132 | U-405                                                                                                    |                                                                 | 20                   |
| 18B91A0133 TO 18B91A0152 | U-407                                                                                                    |                                                                 | 20                   |
| 18B91A0153 TO 18B91A0172 | U-409                                                                                                    |                                                                 | 20                   |
| 18B91A0173 TO 18B91A0192 | U-410                                                                                                    |                                                                 | 20                   |
| 18891A0193 TO 18891A0182 | CAB-202                                                                                                    |                                                                 | 20                   |
| 18B91A01B3 TO 18B91A01D4 | C-402                                                                                                    |                                                                 | 20                   |
| 18B91A01D5 TO 18B91A01F4 | B-401                                                                                                    |                                                                 | 20                   |
| 18B91A01F5 TO 18B91A01H5 | B-402                                                                                                    |                                                                 | 20                   |
| 18B91A01H6 TO 18B91B0117 | N-203-A                                                                                                    |                                                                 | 20                   |
| 18B91B0118 TO 18B91B0138 | N-203-B                                                                                                    |                                                                 | 20                   |

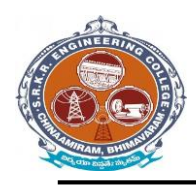

## SAGI RAMAKRISHNAM RAJU ENGINEERING COLLEGE (A) China Amiram, Bhimavaram, Andhra Pradesh- 534204

| HOINEERING         | SAGI RAMA KRISHNAM RAJU ENGINEERING COLLEGE (AUTONOMOUS) |                            |               |                        |  |  |  |  |
|--------------------|----------------------------------------------------------|----------------------------|---------------|------------------------|--|--|--|--|
|                    |                                                          | Chinna Amiram, Bhima       | varam-534204. |                        |  |  |  |  |
| (CPS)/             | ABS                                                      | TRUCT OF SEATING PLAN      | - BRANCH WISE |                        |  |  |  |  |
| Some and the state | М                                                        | D-II IV B.TECH II Sem (R17 | ) REGULAR     |                        |  |  |  |  |
| DATE : 17-05-20    | 022                                                      |                            | TIME          | : 10.00 AM TO 11.50 AM |  |  |  |  |
| COMPUTER SCI       | ENCE AND EN                                              | TOTAL                      | : 20          |                        |  |  |  |  |
| ROLL N             | 0.                                                       | ROOM NO.                   |               | NO.OF STUDENTS.        |  |  |  |  |
| 17B91A05A4 TO 18   | B91A0517                                                 | U-203                      |               | 20                     |  |  |  |  |

Chief Superintendent

|   | SEATING APPANGEMENT |                    |                    |                    |                    |                    |                    |                    |  |  |
|---|---------------------|--------------------|--------------------|--------------------|--------------------|--------------------|--------------------|--------------------|--|--|
|   | S. Yanger V         |                    | <u>SE</u>          | ATING ARRA         | ANGEMENT           |                    |                    |                    |  |  |
| D | ate of Examinati    | on : 05/16         | 2022               |                    |                    | College Co         | ode : B9           |                    |  |  |
| E | xamination          | : MID-I            | I IV B.TECH II S   | em (R17)REGUL      | AR                 | Timings            | : 10.00            | AM TO 11.50 AM     |  |  |
| E | xam Hall No         | : U-203            |                    |                    |                    |                    |                    |                    |  |  |
| S | ubject Names        | : [Man             | agement and Or     | ganisational Beh   | aviour],[Product   | ion Planning & (   | Control ]          |                    |  |  |
|   |                     |                    |                    |                    |                    |                    |                    |                    |  |  |
|   | C1                  | C2                 | C3                 | C4                 | C5                 | C6                 | C7                 | C8                 |  |  |
| 1 | 17B91A05A4<br>CSE   | 17B91A0322<br>MECH | 18B91A0503<br>CSE  | 17B91A03I3<br>MECH | 18B91A0508<br>CSE  | 18B91A0301<br>MECH | 18B91A0513<br>CSE  | 18891A0306<br>MECH |  |  |
| 2 | 17B91A0310<br>MECH  | 18891A0501<br>CSE  | 17B91A03E4<br>MECH | 18891A0506<br>CSE  | 17B91A03R8<br>MECH | 18B91A0511<br>CSE  | 18891A0304<br>MECH | 18891A0516<br>CSE  |  |  |
| 3 | 17B91A05I0<br>CSE   | 17B91A0337<br>MECH | 18B91A0504<br>CSE  | 17891A03Q0<br>MECH | 18891A0509<br>CSE  | 18B91A0302<br>MECH | 18891A0514<br>CSE  | 18B91A0307<br>MECH |  |  |
| 4 | 17891A0319<br>MECH  | 18891A0502<br>CSE  | 17B91A03E7<br>MECH | 18891A0507<br>CSE  | 17B91A03U8<br>MECH | 18B91A0512<br>CSE  | 18891A0305<br>MECH | 18891A0517<br>CSE  |  |  |
| 5 | 1789180512<br>CSE   | 17B91A03B2<br>MECH | 18B91A0505<br>CSE  | 17891A03R7<br>MECH | 18891A0510<br>CSE  | 18B91A0303<br>MECH | 18B91A0515<br>CSE  | 18891A0308<br>MECH |  |  |
| N | o.of Candidates     | Registered         | : 40               |                    |                    |                    |                    |                    |  |  |
| N | o.of Candidates     | Absent             | :                  |                    |                    |                    |                    |                    |  |  |
| N | o.of Candidates     | Present            | :                  |                    |                    |                    |                    |                    |  |  |
|   |                     |                    |                    |                    |                    |                    |                    |                    |  |  |
|   |                     |                    |                    |                    |                    |                    |                    |                    |  |  |
|   |                     |                    |                    |                    |                    |                    |                    |                    |  |  |

**OMR Printing (Theory & Lab):** 

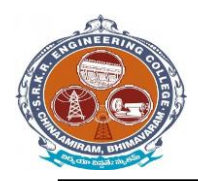

It is used to print the OMR Sheets after the Generating the OMR codes of the required Course and type of model. 1. Theory Externals OMR: It is used to print the Theory Externals OMR's by selecting the Course details. (Below image)

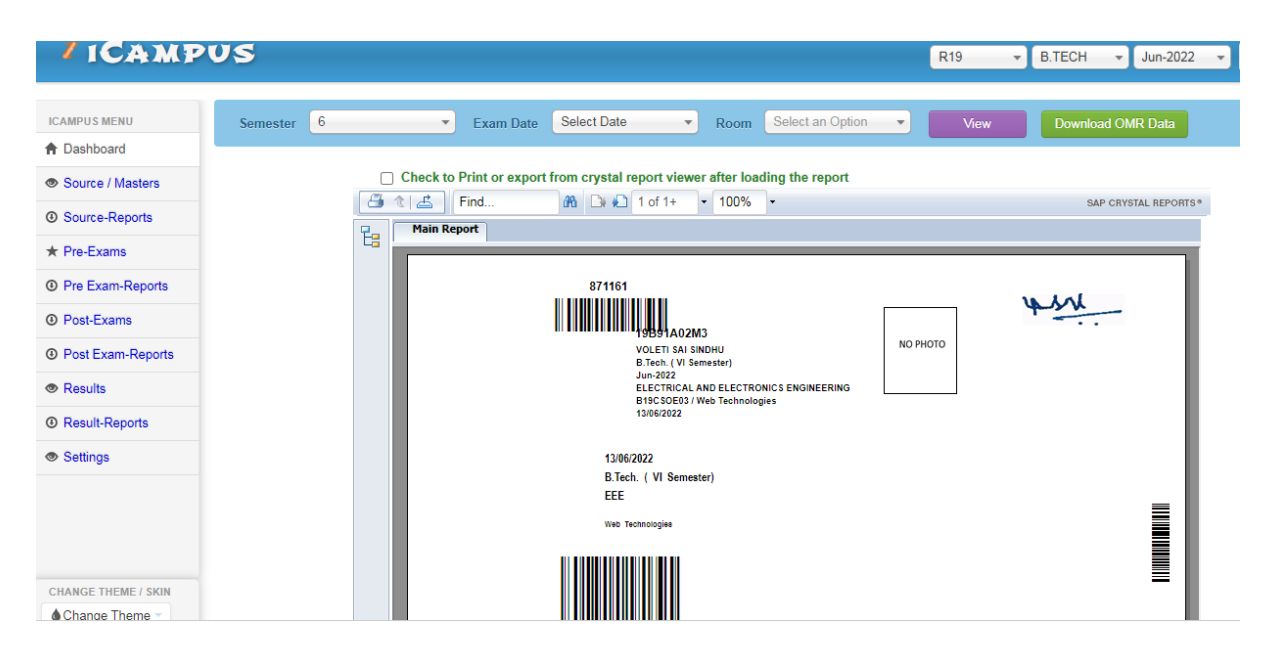

## **Theory Externals Lab OMR:**

It is used to print the Lab Externals OMR's by selecting the Course details. (Below image)

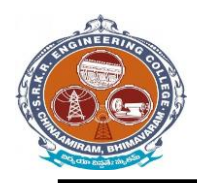

China Amiram, Bhimavaram, Andhra Pradesh- 534204

| ICAMP(                                                                                                    | vs                         |                                     |                        |                                                      | R20 + B.TECH + Oct-2021 + | 1 acce - |
|----------------------------------------------------------------------------------------------------|----------------------------|-------------------------------------|------------------------|------------------------------------------------------|---------------------------|----------|
| CAMPUS MENU                                                                                                    | LOMR NUMBER Update         |                                     |                        |                                                      |                           |          |
| Dashboard                                                                                                    |                            |                                     |                        |                                                      |                           |          |
| Source / Masters                                                                                                    |                            |                                     | Registsration No.      | 20B91A1234                                           |                           |          |
| Source-Reports                                                                                                    |                            |                                     | Name                   | CHINDA LAKSHMI MAHITHA                               |                           |          |
| Pre-Exams                                                                                                    |                            |                                     |                        | CHINGS COLORING INCIDENTIA                           |                           |          |
| Pre Exam-Reports                                                                                                    |                            |                                     | SEM                    | 2                                                    |                           |          |
| Post-Exams                                                                                                    | ASHID                      | PCode                               | TempCode               | PName                                                | OMRNUMBER.                |          |
| Post Exam-Reports                                                                                                    | 888140                     | B20BS1201                           | B20BS1201              | Mathematics-II                                       | 882500                    |          |
| Results                                                                                                    | 888142                     | B20BS1202                           | B20BS1202              | Applied Physics                                      | 892889                    |          |
| Result-Reports                                                                                                    | 888144                     | B20/T1201                           | B20IT1201              | Digital Logic Design                                 | 880971                    |          |
| and the second second se | 888146                     | B20IT1202                           | B20IT1202              | Object Oriented Programming through C++              | 892795                    |          |
| Minor-Honor                                                                                                    |                            | 000554000                           | B20EE1203              | Principles of Electrical and Electronics Engineering | 893603                    |          |
| Minor Honor-Reports                                                                                                    | 888148                     | B20EE1203                           |                        |                                                      |                           |          |
| Minor-Honor<br>Minor Honor-Reports<br>Settings                                                                                                    | 888148                     | B20BS1207                           | B20BS1207              | Applied Physics Lab                                  | 882742                    |          |
| Minor-Honor-Reports Settings                                                                                                    | 888148<br>888150<br>888152 | B20EE1203<br>B20BS1207<br>B20HS1202 | B20BS1207<br>B20HS1202 | Applied Physics Lab<br>Communication Skills Lab      | 882742                    |          |

**Post Examination Module:** 

#### 1) Examination Absentees Entries:

It is used to show the students who were absent in a particular Examination. So for that select the common details and enter the student information who absent for exam. (Below image)

| ICAMPUS INENU       Semester       Branch       Papers         2       CIVIL ENGINEERING       B20851203-Applied Chemistry <ul> <li>Divil ENGINEERING</li> <li>Binnoh</li> <li>ABIMP</li> <li>ABIMP</li> </ul> <ul> <li>ABIMP</li> <li>ABIMP</li> </ul> <ul> <li>ABIMP</li> <li>ABIMP</li> <li>ABIMP</li> <li>ABIMP</li> <li>ABIMP</li> <li>ABIMP</li> <li>ABIMP</li> <li>ABIMP</li> <li>ABIMP</li> <li>ABIMP</li> <li>ABIMP</li> <li>Course Code</li> <li>ABIMP</li> <li>ABIMP</li> <li>Course Code</li> <li>ABIMP</li> <li>Course Code</li> <li>ABIMP</li> <li>Course Code</li> <li>ABIMP</li> <li>Course Code</li> <li>ABIMP</li> <li>Course Code</li> <li>ABIMP</li> <li>Course Code</li> <li>ABIMP</li> <li>Course Code</li> <li>ABIMP</li> <li>Course Code</li> <li>ABIMP</li> <li>Course Code</li> <li>ABIMP</li> <li>Course Code</li> <li>ABIMP</li> <li>Course Code</li> <li>ABIMP</li> <li>Course Code</li> <li>BCANCIN</li> <li>Course Code</li> <li>BCANCIN</li> <li>Course Code</li> <li>BCANCIN</li> <li>Course Code</li> <li>BCANCIN</li> <li>Course Code</li> <li>BCANCIN</li> <li>Course Code</li> <li>BCANCIN</li> <li>Course Code</li> <li>BCANCIN</li> <li>Course Code</li>             &lt;</ul>                                                                                                    | ICAMPUS          |            |         |                        | R20                         | * B.TECH * Oct-2021 | • 1 acce |
|----------------------------------------------------------------------------------------------------|------------------|------------|---------|------------------------|-----------------------------|---------------------|----------|
| A Dashboard       2       CIML ENGINE ERING       B20BS1203-Applied Chemistry         2       CIML ENGINE ERING       B20BS1203-Applied Chemistry         A B/MP       AB/MP         Source-Reports       AB/MP         Pre Exam-Reports       AB/MP         Post-Exams       20891A0101       CE       B20851203       AB         20891A0101       CE       B20851203       AB         20891A0102       CE       B20851203       AB         20891A0103       CE       B20851203       AB         20891A0104       CE       B20851203       AB         20891A0105       CE       B20851203       AB         20891A0106       CE       B20851203       AB         20891A0108       CE       B20851203       AB         20891A0108       CE       B20851203       AB         20891A0108       CE       B20851203       AB         20891A0108       CE       B20851203       AB         20891A0108       CE       B20851203       AB         20891A0108       CE       B20851203       AB         20891A0108       CE       B20851203       AB                                                                                                    | US MENU          | Sa         | mastar  | Branch                 | Panare                      |                     |          |
| Regd No         AB/MP           Regd No         AB/MP           Regd No         AB/MP           Regd No         AB/MP           AB/MP         AB/MP           AB/MP         AB/MP           Pre-Exams         20891A0101         CE         B20851203         AB           20891A0102         CE         B20851203         AB           20891A0103         CE         B20851203         AB           20891A0104         CE         B20851203         AB           20891A0105         CE         B20851203         AB           20891A0106         CE         B20851203         AB           20891A0108         CE         B20851203         AB           20891A0108         CE         B20851203         AB           20891A0108         CE         B20851203         AB           20891A0108         CE         B20851203         AB           20891A0108         CE         B20851203         AB           20891A0108         CE         B20851203         AB           20891A0108         CE         B20851203         AB           20891A0108         CE         B20851203         AB           20                                                                                                    | shboard          | 2          | Tresver |                        | B20BS1203-Applied Chemistry | <b>*</b>            |          |
| Regd.No         AB/MP           AB/MP         AB/MP           Pre-Exams         20891A0101         CE         B20851203         AB           Post-Exams         20891A0101         CE         B20851203         AB           Post-Exams         20891A0102         CE         B20851203         AB           Post-Exams         20891A0102         CE         B20851203         AB           20891A0103         CE         B20851203         AB           20891A0104         CE         B20851203         AB           20891A0105         CE         B20851203         AB           20891A0106         CE         B20851203         AB           20891A0107         CE         B20851203         AB           20891A0107         CE         B20851203         AB           20891A0107         CE         B20851203         AB           20891A0108         CE         B20851203         AB                                                                                                    | urce / Masters   | Re         | ad.No   | AB/MP                  | <u></u>                     |                     |          |
| Pre-Exams         Reg No.         Branch         Course Code         AB/MP           20891A0101         CE         B20851203         AB           20891A0102         CE         B20851203         AB           20891A0102         CE         B20851203         AB           20891A0103         CE         B20851203         CE           20891A0103         CE         B20851203         CE           20891A0104         CE         B20851203         CE           20891A0105         CE         B20851203         CE           20891A0106         CE         B20851203         CE           20891A0107         CE         B20851203         CE           20891A0107         CE         B20851203         CE           20891A0108         CE         B20851203         CE                                                                                                    | urce-Reports     | R          | egd.No  | AB/MP                  |                             |                     |          |
| Reg No.         Branch         Course Code         AE/MP           20891A0101         CE         820851203         AB           20891A0102         CE         820851203         AB           20891A0102         CE         820851203         AB           20891A0102         CE         820851203         AB           20891A0102         CE         820851203         AB           20891A0103         CE         820851203         AB           20891A0103         CE         820851203         AB           20891A0105         CE         820851203         AB           20891A0105         CE         820851203         AB           20891A0106         CE         820851203         AB           20891A0107         CE         820851203         AB           20891A0107         CE         820851203         AB           20891A0107         CE         820851203         AB           20891A0107         CE         820851203         AB           20891A0107         CE         820851203         AB           20891A0108         CE         820851203         AB                                                                                                    | -Exams           |            |         | L.1                    |                             |                     |          |
| 20891A0101         CE         B20851203         AB           P Post-Exams         20891A0102         CE         B20851203         Image: Comparing the comparing the compa | Exam-Reports     | Reg No.    | Branch  | Course Code            | 4                           | АВ/МР               |          |
| Post Exam-Reports         2089 100 02         CE         E2089 100 02         E2089 100 02 <the2089 02<="" 100="" th=""> <the2089 02<="" 100="" th=""></the2089></the2089>                                                                                                    | t.Fvame          | 20B91A0101 | CE      | B20BS1203              |                             | AB                  |          |
| Post Examine ports         CE         B20BS1203           Result-Reports         20891A0104         CE         B20BS1203           Ninor-Honor-Reports         20891A0107         CE         B20BS1203           Ninor Honor-Reports         20891A0108         CE         B20BS1203                                                                                                    | a Sunta Delande  | 20891A0102 | CE      | B20BS1203              |                             |                     |          |
| Results         20891A0105         CE         B208S1203           Result-Reports         20891A0106         CE         B20BS1203           Minor-Honor         20891A0107         CE         B20BS1203           Minor Honor-Reports         20891A0107         CE         B20BS1203                                                                                                    | st Exam-reports  | 20B91A0104 | CE      | B20BS1203              |                             |                     |          |
| Result-Reports         20891A0108         CE         B208S1203           Minor-Honor         20891A0107         CE         B20BS1203           Minor Honor-Reports         20891A0107         CE         B20BS1203                                                                                                    | sults            | 20B91A0105 | CE      | B20BS1203              |                             |                     |          |
| Minor-Honor         20891A0107         CE         B208S1203           Minor Honor-Reports         20891A0108         CE         B208S1203                                                                                                    | sult-Reports     | 20891A0108 | CE      | B20BS1203              |                             |                     |          |
| Minor Honor-Reports 20891A0108 CE B208S1203                                                                                                    | ior-Honor        | 20B91A0107 | CE      | B20BS1203              |                             |                     |          |
|                                                                                                    | or Honor-Reports | 20B91A0108 | CE      | B20BS1203              |                             |                     |          |
| 20891A0109 CE 820851203                                                                                                    | tings            | 20891A0109 | CE      | B20BS1203              |                             |                     |          |
| 20091A0110 CE 820851203                                                                                                    |                  | 20891A0110 | CE      | B20B51203<br>B20B51203 |                             |                     |          |

63

© D Base Solutions 2016

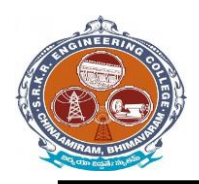

China Amiram, Bhimavaram, Andhra Pradesh- 534204

## D- form:

It is to display the present and absentees in the examinations. So enter the details of the course. And click on "Print list". (Below image)

| ← → C ▲             | Not secure   o | lbs.exams.srkr | .ac.in/iCampus/          | Reports/DForm.aspx               | ¢                             | 07                   | @ @ ☆              | Update :                |
|---------------------|----------------|----------------|--------------------------|----------------------------------|-------------------------------|----------------------|--------------------|-------------------------|
| / ICAMP             | US             |                |                          |                                  |                               | R20                  | - B.TECH -         | Oct-2021 - Lace -       |
| ICAMPUS MENU        | Semester       | 2              | •                        | Exam Date                        | 08 Oct 2021                   | •                    | View               |                         |
| Source / Masters    |                | Check to       | Print or export from cry | stal report viewer after loading | the report                    |                      |                    |                         |
| Source-Reports      |                |                | Main Report              | 1 of 1+ • 1                      | 100% -                        |                      | SAP CRYSTAL REPORT | TS*                     |
| * Pre-Exams         |                | EB             |                          |                                  |                               |                      |                    | 1                       |
| Pre Exam-Reports    |                |                |                          | SAGI RAMA KRISHNA                | M RAJU ENGINEERING            | COLLEGE (AUTO        | NOMOUS)            |                         |
| Post-Exams          |                |                |                          | I/IV B.Tech.II SEN               | /ESTER(R20)Regular Examir     | nations, Oct-2021    |                    |                         |
| Post Exam-Reports   |                |                |                          |                                  | <u>'D' FORM</u>               |                      |                    |                         |
| Results             |                |                | DATE OF EXAM             | INATION 08-10-2021               | Branch: ARTIFICIAL INTELL     | IGENCE AND DATA SCIE | INCE(AIDS)         |                         |
| Result-Reports      |                |                | COURSE CODE              | & NAME : B20IT1202 - Object      | ct Oriented Programming throu | igh C++              |                    |                         |
| Minor-Honor         |                |                | 20891A5401 2089          | 31A5422 20891A5443 20891         | 45464                         |                      |                    |                         |
| Minor Honor-Reports |                |                | 20891A5402 2089          | 91A5423 20891A5444               |                               |                      |                    |                         |
| Settings            |                |                | 20891A5403 2089          | 91A5424 20891A5445               |                               |                      |                    |                         |
|                     |                |                | 20891A5404 2089          | 91A5425 20891A5446               |                               |                      |                    |                         |
| CHANGE THEME / SKIN |                |                | 20891A5405 2089          | 91A5426 20891A5447               |                               |                      |                    |                         |
| Change Theme        |                |                | 20891A5406 2089          | 91A5427 20891A5448               |                               |                      |                    |                         |
|                     |                | 1              |                          |                                  |                               |                      |                    | © D Base Solutions 2016 |

#### **Results Processing:**

After importing the marks next step is to processing of results. So for that enter the details of the course and click on "Process". (Below image)

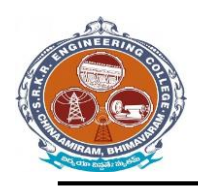

China Amiram, Bhimavaram, Andhra Pradesh- 534204

| ← → C ▲             | Not secure   dbs.exams.srkr.ac.in/iCa | mpus/Results/MRF.a      | spx                    |                                  | 04       | QB       |          | Update :                |
|---------------------|---------------------------------------|-------------------------|------------------------|----------------------------------|----------|----------|----------|-------------------------|
| / ICAMPU            | vs                                    |                         |                        | (                                | R20      | + B.TECH | - Oct-20 | 21 - <b>1</b> acce -    |
| ICAMPU 8 MENU       | Result Processing                     |                         |                        |                                  |          |          |          | ٢                       |
| A Dashboard         | Moderation Result Processing Flo      | ation Result Process (  | Controlling            |                                  |          |          |          |                         |
| Source / Masters    |                                       |                         |                        |                                  |          |          |          |                         |
| Source-Reports      | Dre Resul                             | Process Checking   Post | Result Process Checkin | Theory & Practical 0 M           | larks Li | st       |          |                         |
| * Pre-Exams         |                                       |                         |                        |                                  |          |          |          |                         |
| Pre Exam-Reports    |                                       | Sem 2                   |                        | Concernance of the second second |          |          |          |                         |
| Post-Exams          |                                       |                         |                        | Result Process                   |          |          |          |                         |
| Post Exam-Reports   |                                       |                         |                        |                                  |          |          |          |                         |
| Results             |                                       | Result anno             | uncing and Revaluat    | tion closing dates entry         |          |          |          |                         |
| Result-Reports      |                                       | Sem                     |                        | Result Announcing Date           |          | [        | 0        |                         |
| Minor-Honor         |                                       | Select Select           | Sem *                  |                                  |          | Submit   |          |                         |
| Minor Honor-Reports |                                       |                         |                        |                                  |          |          |          |                         |
| Settings            |                                       |                         |                        |                                  |          |          |          |                         |
| CHANGE THEME / BRIN |                                       |                         |                        |                                  |          |          |          |                         |
|                     | Ry Fee Stucture (Each Subject)        |                         |                        |                                  |          |          |          | © D Base Solutions 2016 |

## **Results confirmation & declaration:**

After completion of the Results processing next step is to confirm the result and to declare it. So enter the details and click on option "DECLARE". (Below image)

|                  |                   |                | R17 - B.TECH | ▼ May-2022 |
|------------------|-------------------|----------------|--------------|------------|
| Internal Pending | Practical Pending | Theory Pending | RV Pending   |            |
|                  |                   |                |              |            |
|                  |                   |                |              |            |
|                  |                   |                |              |            |
|                  |                   |                |              |            |
|                  |                   |                |              |            |
|                  |                   |                |              |            |
|                  |                   |                |              |            |
|                  |                   |                |              |            |
|                  |                   |                |              |            |
|                  |                   |                |              |            |
|                  |                   |                |              |            |

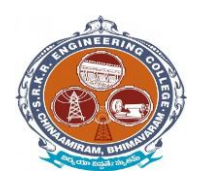

China Amiram, Bhimavaram, Andhra Pradesh- 534204

## Grade sheet:

It is used to display the report of overall marks in the form of a sheet. So select the details of the course and click on option. (Below Image).

|           |               | HIM                                         | No. | : 218 | 391A620    | 1 |
|-----------|---------------|---------------------------------------------|-----|-------|------------|---|
| Examina   | tion : I/IV B | TECH I SEMESTER (R20) REGULAR               |     |       | -          |   |
| Student ) | Name : ACH/   | ANTA SREE GREESHMA                          |     |       |            |   |
| Father's  | Name : ACH/   | NTA V V SATYANARAYA                         |     |       | <b>8</b> - |   |
| Branch N  | ame : COM     | PUTER SCIENCE AND DESIGN                    |     |       | V A        |   |
| Month &   | Year : April, | 2022                                        |     |       |            |   |
|           |               |                                             |     |       |            |   |
|           |               |                                             |     |       |            |   |
| 1         | B20HS1101     | ENGLISH                                     |     | в     | 3          | Р |
| 2         | B20BS1101     | MATHEMATICS-I                               |     | A     | 3          | Р |
| 3         | B20BS1110     | BIOLOGY FOR ENGINEERS                       |     | A     | 3          | Ρ |
| 4         | B20CS1101     | PROGRAMMING FOR PROBLEM SOLVING USING C     |     | в     | 3          | Р |
| 5         | B20CD1101     | DIGITAL LOGIC DESIGN                        |     | A     | 3          | Р |
| 6         | B20CS1103     | PROGRAMMING FOR PROBLEM SOLVING USING C LAB |     | A+    | 1.5        | Ρ |
| 7         | B20HS1103     | COMMUNICATION SKILLS LAB                    |     | A     | 1.5        | Р |
| 8         | B20CD1102     | FREE & OPEN SOURCE SOFTWARE (FOSS) LAB      |     | A+    | 1.5        | Р |

8.85 8.85

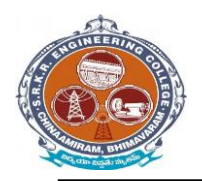

China Amiram, Bhimavaram, Andhra Pradesh- 534204

#### **Consolidated grade sheet:**

It is used to display the report of grade in the form of the sheet. So select the details of the course and click on option "View". (Below image)

| Accredited by NAAC with 'A<br>Chinna Amiram: Bhi                                                                                                    | ' Grade<br>imava                                                                               | ram         | - 5        | Programmes are Accredited by NBA<br>34204 : W.G. Dt., A.P. India.                                                                                                    | Con l                                                                       | -21        |
|----------------------------------------------------------------------------------------------------|------------------------------------------------------------------------------------------------|-------------|------------|----------------------------------------------------------------------------------------------------|-----------------------------------------------------------------------------|------------|
| No.: 0001397 CONSOLIDAT                                                                                                    | ED M                                                                                           | EM          | OF         | ANDUM OF GRADES                                                                                                    |                                                                             |            |
| Hali Ticket No. 1 1785140239<br>Nume of the Student I CHAWA NOHANA NAGA SAI KRES<br>Nume of the Father I CHAWA STRABA CHANDRA SEN<br>Course & Branch I BITCH (MECHANICAL EHORIEER)                                                                                                    | INA CHAI<br>IVASA RJ<br>NBJ                                                                    | ITAN'       | A          | Yoar of Admission : 2015-2018<br>Month & Year Pasa : JULY-2021<br>Medium of Instruction : EmGLISH                                                                                                    | 8                                                                           |            |
| CINITSE TITLE                                                                                                    | G.                                                                                             | Ge.         | () M       | COURSE TITLE                                                                                                    | 0.                                                                          | 0.         |
| I VEAR TREMESTER                                                                                                    | -                                                                                              |             |            | CYEAR II SEMERTER.                                                                                                    |                                                                             |            |
|                                                                                                    | 30<br>30<br>30<br>30<br>30<br>30<br>30<br>30<br>30<br>30<br>30<br>30<br>30<br>3                | *           |            | INVESTIGATION INVESTIGATION CONTRACTOR INVESTIGATION INVESTIGATION CONTRACTOR INVESTIGATION CONTRACTOR INVESTIGATION CONTRACTOR INVESTIGATION INVESTIGATIONO                                                                                                    | 300<br>300<br>300<br>300<br>300<br>300<br>200<br>200<br>200                 | 0000000000 |
| SCP4 :::::48                                                                                                    |                                                                                                |             |            | SCPA 1: 675                                                                                                    |                                                                             |            |
| II YEAR I SEMESTER                                                                                                    |                                                                                                | _           |            | II VEAR IT SEMERITER                                                                                                    |                                                                             | -          |
| El TANOLISTI ANUMALS     EL TANOLISTI ANUMALS     MARTALISTA ANUMALS     MARTALISTA ANUMALS     MARTALISTA ANUMALS     MARTALISTA ANUMALS     MARTALISTA ANUMALS     MARTALISTA     MARTALISTA     M | 930<br>338<br>338<br>338<br>338<br>338<br>238<br>238<br>238<br>248<br>248<br>248<br>248<br>248 | 08×××00     | DIR STREET | Talatak onemiczenie<br>Bichu bitthoszik Akcelet TODEL<br>Fuzik Mohanics<br>Michaelski Cumminica<br>Michaelski Onemiczik Jakowski<br>Madujach, two Macziska, sła<br>Schoolmen (Macziska, Sula<br>Diskuber Henchologich)<br>Diskuber Henchologich                                                                                                    | 1/9<br>5.05<br>5.09<br>5.09<br>5.09<br>5.09<br>5.09<br>7.09<br>1.09<br>1.09 | U BILBADSB |
| IGPA = EM                                                                                                    |                                                                                                |             |            | 5GPA 7.84                                                                                                    |                                                                             |            |
| NE YEAR I SEMESTER.                                                                                                    |                                                                                                |             |            | III YEAR D SEMERTER                                                                                                    |                                                                             | _          |
| 1 (UPCANTRY RECARD     1 (UPCANTRY RECARD     1 (UPCANTRY RECARD     1 (UPCANTRY RECARD)     1 (UPCANTRY RECARD)                                                                                                    | 508<br>509<br>509<br>509<br>509<br>509<br>100<br>208<br>209<br>100<br>209<br>100<br>-          | dessonues 5 | ********   | Ворстина, елем всетина, ванника исе т<br>сонтиса, или тили<br>планата, в сонтика<br>сонтите и планата<br>сонтите и планата<br>сонтите и планата<br>податите, в сонтика<br>на сонтика, в сонтика<br>податите, в сонтика<br>податите, в сонтика<br>на сонтика, в сонтика<br>податите, в сонтика<br>на сонтика, в сонтика<br>на сонтика, в сонтика<br>на сонтика, в сонтика<br>на сонтика, в сонтика<br>на сонтика, в сонтика<br>на сонтика, в сонтика<br>на сонтика, в сонтика<br>на сонтика<br>корона, со така<br>корона, со така<br>на сонтика<br>на сонтика | 3,00<br>3,00<br>3,00<br>3,00<br>3,00<br>3,00<br>3,00<br>3,00                | ******     |
| 19 YEAR FRENDRICTER                                                                                                    |                                                                                                | _           |            | IV YEAR IL SEMERTER                                                                                                    |                                                                             | _          |
| PALT TRANSFER     ODAY FEE ARCTINATION (I)     NORMETORIE     NORMETORIE     NORMETORIE     PRESENTING NORMETORIE     PRESENTING     NORMETORIE     ODAY                                                                                                    | 140<br>140<br>150<br>150<br>250<br>250<br>250                                                  | 0.000.000   | - BARK     | INDED UTTO HALANNIG A COMPROL<br>COM LAR<br>SCHWAR<br>RECUECT WORK<br>ANTONOTING DALANCE THAG HAL PRIMA VC HOLES                                                                                                    | 540<br>540<br>500<br>510                                                    | Course of  |
| No.al Credits Registered : 180                                                                                                    |                                                                                                |             | -          | CGPA   6.82                                                                                                    | -                                                                           |            |
| En Creation 198                                                                                                    |                                                                                                |             |            | Division ; FIRST CLASS                                                                                                    |                                                                             |            |

## Semester wise grade sheet:

It is used to display the report of grade in the form of the sheet. So select the details of the course and click on option "View". (Below image)

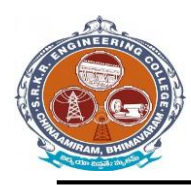

## SAGI RAMAKRISHNAM RAJU ENGINEERING COLLEGE (A) China Amiram, Bhimavaram, Andhra Pradesh- 534204

| S.No.<br>Exam | : 20025        | 68 GRADE SHEET H.T.N<br>INTECH I SEMILISTER (R20) REGULAR | (a. 1 2 | 0B91A54 | 04    |
|---------------|----------------|-----------------------------------------------------------|---------|---------|-------|
| Stade         | n Name : HUD   | DE HARSHAVARDHINI                                         |         | 00      |       |
| Pathe         | Name : BUD     | DE RAMALINGESWARARAO                                      | - 1     |         | 1     |
| Month         | & Year I Augu  | et, 2021                                                  |         |         |       |
| 5.No.         | Course<br>Code | Course Title                                              | Grade   | Credite | Resul |
| 1             | 100181101      | rsoitsi                                                   |         | 3       | P     |
| 2             | D200ST004      | MATHEMATICS-I                                             |         | 3       | . P   |
| 13            | BREBSI NO      | APPLIED PHYSICS                                           | A+      | 3       | P     |
| 4             | TOTAL          | FUNDAMENTALS OF COMPUTERS AND INFORMATION                 | c       | з       | P     |
| 1             | RMCSHOL        | PROGRAMMING FOR PROFILEM SOLVING USING C                  | в       | 3       | 2     |
|               | B20C\$1103     | PROGRAMMING FOR PROBLEM SOLVING USING C LAB               |         | 1.5     | . P . |
|               | 16201051107    | APPLIED PHYSICS LAB                                       | Ar      | - 05    | ъ     |
| 1             | JE20(31104     | COMPOTER EPKINEERING WORKSHOP                             | A.T     | 1.5     | y     |
| emes          | er Grade Po    | Int Average (SGPA)                                        |         | 8.85    |       |
| sult - F      | Itive Grade F  | Point Average (CGPA)<br>F: Fell                           |         |         |       |

Grade check list :

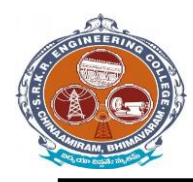

China Amiram, Bhimavaram, Andhra Pradesh- 534204

| / ICAMPO            | US |                                                                              |                                            |                         |                          |                    |           |                 |                          | R17                            | ▼ B.TECH    | ▼ Jan-20 | )22 👻 🙎       | L acoe - |
|---------------------|----|------------------------------------------------------------------------------|--------------------------------------------|-------------------------|--------------------------|--------------------|-----------|-----------------|--------------------------|--------------------------------|-------------|----------|---------------|----------|
| ICAMPUS MENU        |    | Main Report                                                                  | 3) 🝋 1 of                                  | 1+ •                    | /5% -                    |                    |           |                 |                          |                                |             |          | SAP CRYSTAL F | REPORTS® |
| A Dashboard         | E  |                                                                              |                                            |                         |                          |                    |           |                 |                          |                                |             |          |               |          |
| Source / Masters    |    | 60                                                                           | (i)                                        | SAGI R                  | AMA KRI                  | SHNAM              | RAJU E    | NGINEER         | RING CO                  | LLEGE ()                       | AUTONOMOUS) |          |               | ם ר      |
| O Source-Reports    |    | (C)                                                                          |                                            |                         |                          |                    | RES       | ULTS SHE        | ET                       |                                |             |          |               |          |
| ★ Pre-Exams         |    | Programme B.Tech. (V<br>Branch ELECTR                                        | 'll Semester)<br>CAL AND El                | (R17) (18 B<br>LECTRONI | atch )Regula<br>CSENGINI | ir<br>ERING        |           | Ex              | am Month & Y             | ear : Jan-2022                 |             |          |               |          |
| Pre Exam-Reports    |    | Course code & Name<br>1) B17EE4101-Electric Dr                               | (Theory)<br>ves                            |                         |                          |                    |           | Cours<br>1) B17 | e code & N<br>E4110-Powe | ame (Lab)<br>r Electronics Lab | •           |          |               |          |
| O Post-Exams        |    | 2) B17EE4102-Power Sys<br>3) B17EE4103-Electric Ve<br>4) B17EE4104-Elec.Open | tem Operation<br>hicles<br>itions Research | (B17EE4104              | •<br>-Operations R       | esearch)           |           | 2) 6176         | :E4111-Powe              | r systems simul                | ation Lab   |          |               |          |
| O Post Exam-Reports |    | <li>b) B1/EE4107-High Volta</li>                                             | je Engineering                             |                         |                          |                    |           |                 |                          |                                |             |          |               |          |
| Results             |    |                                                                              |                                            |                         |                          |                    | -         |                 |                          |                                |             |          |               |          |
| ③ Result-Reports    |    | S.No.<br>H.T.No.<br>Student Name                                             | B17EE4101<br>CR TGP GR                     | B17EE4102               | B17EE4103                | B17EE4104          | B17EE4107 | B17EE4110       | B17EE4111                | SGPA<br>R SGPA_CGPA            |             |          |               |          |
| Settings            |    | 1<br>17891402G0<br>PASUPULETI KONDALA                                        | 30 7                                       | 301                     | 30 7                     | 3 0 1<br>B17EE4104 | 3.0       | F 2 0 1         | 2 14                     | 5 0.00<br>0.00                 |             |          |               |          |
|                     |    | 2<br>17891A02J7<br>SANABOINA ESIVAR                                          | 30 F                                       | 301                     | 30 7                     | 3 0 1<br>B17EE4104 | 3 0       | F 2 0 1         | 201                      | 0.00<br>0.00                   |             |          |               |          |
|                     |    | 3<br>18891A0201<br>ABBIREDDY SAI SANDHYA                                     | 3 27 5                                     | 3 27                    | 5 3 27 1                 | 3 30<br>B17EE4104  | 3 24      | A 2 20          | 2 18                     | S 9.11<br>7.93                 |             |          |               |          |
|                     |    | 4<br>18891A0202<br>ADABALA HAREEN SAI<br>BMARATM                             | 3 24 /                                     | 3 24                    | A 3 24 I                 | 3 27<br>B17EE4104  | 5 3 21    | B 2 20          | 2 20                     | 0 8.42<br>7.53                 |             |          |               |          |
| CHANGE THEME / SKIN |    | 5<br>1889140203<br>ADAPALA VENKATA RAO                                       | 3 21 1                                     | 3 24 .                  | A 3 24 I                 | 3 27<br>B17EE4104  | 5 3 21    | B 2 18          | 2 18                     | S 8.05<br>7.19                 |             |          |               |          |
| Change Theme        |    | CR : CREDITS<br>GP : GRADE POINTS                                            | ·                                          |                         | -                        |                    |           |                 |                          |                                |             |          |               |          |

#### **Migration certificate:**

SAGI RAMA KRISHNAM RAJU ENGINEERING COLLEGE (AUTONOMOUS) Affiliated to JNTUK, Kakinada; Recognised by AICTE, New Delhi Accredited by NAAC with 'A' Grade, Accredited by NBA (UG : Civil, CSE, ECE, EEE, IT & ME) Recognised as Scientific and Industrial Research Organisation CHINA AMIRAM (P.O.):: BHIMAVARAM :: W.G.Dt., A.P., INDIA :: PIN: 534 204

Dr. M. Jagapathi Raju Mitesout, Kop, Ph.D. (All, FIL, MISTE PRINCIPAL

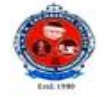

Phones: Off: 08816-223332 Ext. 201 Direct: 08816-222748 Mohile No's.: 9848773515, 9848381818 Elmait: principal dipole ca.c. in principal effect of granil.com Website: www.arkrec.ac.in

SRKREC/CS /MC/008

Date: 13/12/2021

#### MIGRATION CERTIFICATE

This is to certify that Mr. KOLLAPARTHI SAI VITHAL KRISHNA, S/O KOLLAPARTHI SIVA RAMA RAO has passed B.Tech. (COMPUTER SCIENCE AND ENGINEERING) in the examination held in July-2021 with Regd. No. 17B91A0597 from Sagi Rama Krishnam Raju Engineering College (A), Bhimavaram.

This college has No Objection to pursue his further studies in any University/Institute.

69

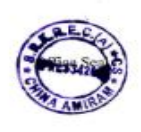

Un W PRINCIPAL I/C. Principal S.R.K.R. Engineering Color (Autonomous) 1 Attican, Blanceran-534 20-

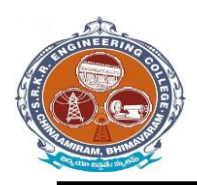

China Amiram, Bhimavaram, Andhra Pradesh- 534204

#### **University reports in excel:**

1. TR – Sem Wise with Chances: It is used to display the performance of all attempts (regular/supplementary) appeared by the student individually. Select the details of the course and click on option "View". (Below image)

| ICAMP        | US    |                  |                                           |             | R17 • B.TEC    | CH Jul-2021 |
|--------------|-------|------------------|-------------------------------------------|-------------|----------------|-------------|
|              |       | 👗 Find           | 👫 🗋 🖬 of 1+ 🔹 100% 🔹                      |             | SAP CRYSTAL RE | EPORTS      |
| SMENU        | LSt 🖓 | Main Report      |                                           |             |                |             |
| board        |       |                  |                                           |             | 1              |             |
| e / Masters  |       | SAG              | I RAMA KRISHNAM RAJU ENGINEERING CON      | LLEGE (AUTC | NOMOUS)        |             |
| e-Reports    |       |                  | Chinna Amiram, Bhimavaram-534204.         |             |                |             |
| xams         |       | H.T.No. : 17B91  | A1245 Student Name: Gokaraju Rupa Swathi  |             |                | able        |
| xam-Reports  |       | Programme : B.Te | Branch : INFORMATION TECHNOLOGY           |             |                |             |
| Exams        |       | SEMESTER-I       |                                           |             |                |             |
|              |       | Course Code      | Course Name                               | Grade       | Last Attempt   |             |
| Exam-Reports |       | B17BS1101        | ENGLISH-I                                 | С           | Dec-2017       |             |
|              |       | B17BS1102        | MATHEMATICS-I                             | D           | Jun-2018       |             |
| ts           |       | B17BS1103        | MATHEMATICS-II                            | D           | Dec-2017       | Download    |
| t-Reports    |       | B17BS1104        | ENGINEERING PHYSICS                       | D           | Jun-2018       |             |
|              | SEI   | B17CS1101        | COMPUTER PROGRAMMING USING C              | С           | Jun-2018       | t Attempt   |
| gs           | 1     | B17CE1101        | ENVIRONMENTAL STUDIES                     | D           | Apr-2019       | -2017       |
|              | 1     | B17BS1106        | ENGINEERING PHYSICS LAB                   | S           | Dec-2017       | -2018       |
|              | 1     | B17BS1108        | ENGLISH COMMUNICATION SKILLS LAB-I        | S           | Dec-2017       | 2017        |
|              |       | B17CS1102        | C PROGRAMMING LAB & HARDWARE FUNDAMENTALS | А           | Dec-2017       | -2017       |
|              | 1     | SEMESTER-II      |                                           |             |                | -2018       |
|              | 1     | Course Code      | Course Name                               | Grade       | Last Attempt   | -2018       |
| THEME / SKIN | 1     | B17BS1201        | English-II                                | С           | May-2018       | -2019       |
| Thoma -      |       | B17BS1205        | Engineering Chemistry                     | D           | May-2018       |             |

#### **Transcripts/Duplicate Certificates:**

It is used to display the reports of Transcripts (Grade sheet), duplicate memo in the form of the sheets individually. So select the details of the course and click on option "View".

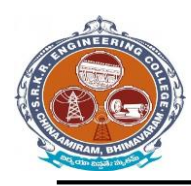

## SAGI RAMAKRISHNAM RAJU ENGINEERING COLLEGE (A) China Amiram, Bhimavaram, Andhra Pradesh- 534204

| S.No  | 00836          | Chinna Amiram, Bhimavaram - 534204,       | . 18891  | A05A6   |
|-------|----------------|-------------------------------------------|----------|---------|
| Exar  | indian z LTV   | BTECH I SEMESTER (R17) REGULAR            |          |         |
| Stude | st Name : KO   | RIPALLI SESHA SAI SRI MUKHESH             | e        |         |
| Fothe | r's Name : KO  | RIPALLI BHASKARA RAO                      | 6        | 1       |
| Bran  | th Nume : CO   | MPUTER SCIENCE AND ENGINEERING            | THE REAL |         |
| Mont  | h & Year I Dee | ember, 2018                               | TRANS    | CRIPT   |
| S.No. | Course<br>Code | Course Title                              | Grade    | Credits |
| 1     | B17B51101      | ENGLISH-I                                 |          | 3       |
| 2     | B17851102      | MATHEMATICS-I                             | F        | 0       |
| 3.    | B17BS1103      | MATHEMATICS-II                            |          | c       |
| 4     | B17BS1104      | ENGINEERING PHYSICS                       | в        | 3       |
| 5     | BI7CEH01       | ENVIRONMENTAL STUDIES                     | A        | 2       |
| 6     | B17CS1101      | COMPUTER PROGRAMMING USING C              | с        | з       |
| 7     | B17BS1106      | ENGINEERING PHYSICS LAB                   | s        | 2       |
| 8     | B17B51108      | ENGLISH COMMUNICATION SKELLS LAB-I        | 8        | 2       |
| \$    | 817CS1102      | C PROGRAMMING LAB & HARDWARE FUNDAMENTALS | s        | 2       |
| Seme  | iter Grade P   | oint Average (SGPA)                       | -        |         |
| Sumul | ative Grade    | Point Average (CGPA)                      | - 199    |         |
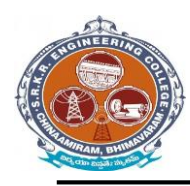

# SAGI RAMAKRISHNAM RAJU ENGINEERING COLLEGE (A) China Amiram, Bhimavaram, Andhra Pradesh- 534204

| 5. He<br>that<br>900<br>Pale |             | Chemina Amaram, Bhimawaran - 534204.<br>93 GRADE SHEET II.T.Ni<br>IX KEECH ESKMENDELBITYSUPPLEMENTARY<br>INTER SAILISSE VAXIA<br>VARIABALA RATE<br>VARIABALA RATE<br>VARIABALA RATE | 1789   | 88525   |
|------------------------------|-------------|----------------------------------------------------------------------------------------------------|--------|---------|
| S.No.                        | Course      | George Title                                                                                                    | Grate  | Credits |
| * 3                          | 46 X 5 214  | COMPTER INCLUSION                                                                                                    | с<br>л | 1 H     |
| emes                         | ler Grade P | 4.1                                                                                                    | 7      |         |
| and and                      |             | 1                                                                                                    | Inch   |         |

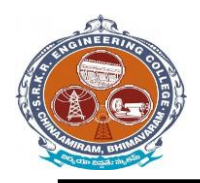

China Amiram, Bhimavaram, Andhra Pradesh- 534204

#### Settings & Exam Accounts – > Data Backup:

#### Data Backup:

It is take the I-Campus software file Data Backup .So click on Data Backup

| / ICAMPUS           |                   | R20 - B.TECH |
|---------------------|-------------------|--------------|
| KAMPUS MENU         | Flackt InDatabase |              |
| A Dashboard         | Concertainty      |              |
| Source / Masters    |                   |              |
| Source-Reports      |                   |              |
| Pre-Evanz           |                   |              |
| Des Fuere Brande    |                   |              |
| g Fre Exam-Reports  |                   |              |
| D Post-Exams        |                   |              |
| Post Exam-Reports   |                   |              |
| Results             |                   |              |
| Result-Reports      |                   |              |
| Minor-Honor         |                   |              |
| Minor Honor-Reports |                   |              |
| Settings            |                   |              |
|                     |                   |              |
| CHANGE THEME / BKIN |                   |              |
| Change Theme        |                   |              |
|                     |                   |              |

#### **Re-Admitted students:**

If we want to detain the students click on option "Detain students". If we want to demote the students click on option "Demote students". If we want to Re- Join the students who are detained click on option "Re- join Detainees".

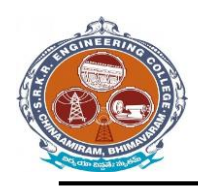

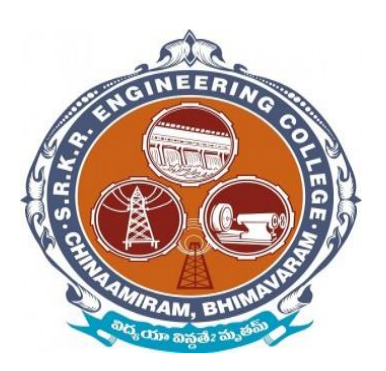

# Screenshots of Additional software

# for automation for **Finance &** accounts (Tally software)

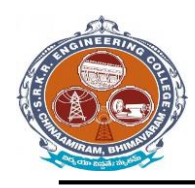

### SAGI RAMAKRISHNAM RAJU ENGINEERING COLLEGE (A)

China Amiram, Bhimavaram, Andhra Pradesh- 534204

## TALLY 9 – Login Window

| Tally.ERP 9       |                                                                                                    |                  |              |                                        |                                    |                          |                           |                   |                   | - 🗆 🛛       |
|-------------------|----------------------------------------------------------------------------------------------------|------------------|--------------|----------------------------------------|------------------------------------|--------------------------|---------------------------|-------------------|-------------------|-------------|
| P:Print           | E:Export                                                                                                    | M: E-Mail        | O: Upload    | 5: TallyShop                           | G:Language                         | K:Keyboard               | K: Control Centre         | H: Support Centre | H:Help            |             |
| Company Login     | a de la companya de la companya de la companya de la companya de la companya de la companya de la companya de la |                  | differen     |                                        |                                    |                          | de co                     |                   | Ctrl + M 🔀        |             |
|                   |                                                                                                    |                  |              |                                        |                                    |                          |                           |                   |                   |             |
|                   |                                                                                                    |                  |              |                                        |                                    |                          |                           |                   |                   |             |
|                   |                                                                                                    |                  |              |                                        |                                    |                          |                           |                   |                   |             |
| Airne of Company. |                                                                                                    |                  |              |                                        |                                    |                          |                           |                   |                   |             |
|                   |                                                                                                    |                  |              |                                        |                                    |                          |                           |                   |                   |             |
|                   |                                                                                                    |                  |              |                                        |                                    |                          |                           |                   |                   |             |
|                   |                                                                                                    |                  |              |                                        |                                    |                          |                           |                   |                   |             |
|                   |                                                                                                    |                  |              |                                        |                                    |                          |                           |                   |                   |             |
|                   |                                                                                                    |                  |              |                                        |                                    |                          |                           |                   |                   |             |
|                   |                                                                                                    |                  |              | Company :                              | SRKR - Maintenance                 |                          |                           |                   |                   |             |
|                   |                                                                                                    |                  |              | Name of User : ama                     | rendra                             |                          |                           |                   |                   |             |
|                   |                                                                                                    |                  |              | Password (if any)                      |                                    |                          |                           |                   |                   |             |
|                   |                                                                                                    |                  | L            |                                        |                                    |                          |                           |                   |                   |             |
|                   |                                                                                                    |                  |              |                                        |                                    |                          |                           |                   |                   |             |
|                   |                                                                                                    |                  |              |                                        |                                    |                          |                           |                   |                   |             |
|                   |                                                                                                    |                  |              |                                        |                                    |                          |                           |                   |                   |             |
|                   |                                                                                                    |                  |              |                                        |                                    |                          |                           |                   |                   |             |
|                   |                                                                                                    |                  |              |                                        |                                    |                          |                           |                   |                   |             |
|                   |                                                                                                    |                  |              |                                        |                                    |                          |                           |                   |                   |             |
|                   |                                                                                                    |                  |              |                                        |                                    |                          |                           |                   |                   |             |
|                   |                                                                                                    |                  |              |                                        |                                    |                          |                           |                   |                   |             |
| Q: Quit           |                                                                                                    |                  |              |                                        |                                    |                          |                           |                   |                   |             |
| P                 | roduct                                                                                                    | Version & Upda   | tes Ctrl + A | It + T License & Serv<br>Serial Number | ices Ctrl + Alt +<br>736801902 Gol | L Configuration          | Ctrl + Alt + F            | Calculator        | Ctrl + N 🔀        |             |
| 70                | rlly                                                                                                    | (Latest)         | : 0.0.3      | TSS expiry                             | 28-Feb-202                         | <sup>2</sup> ODBC Server | 9000                      |                   |                   |             |
| POWER 0           | F SIMPLICITY                                                                                                    |                  |              | Account Id                             | srkrecmo@gmail.co                  | m                        |                           |                   |                   |             |
| Tally             | ERP 9                                                                                                    |                  |              |                                        |                                    |                          |                           | 1>                |                   | te Windows. |
| Tally MAIN> Compa | ny Info> Select Company                                                                                          | /> Company Login |              |                                        |                                    |                          | C Tally Solutions Pvt Ltd | , 1988-2020       | Mon, 12 Jul, 2021 | 11:14:56    |
| 🗄 🔎 Type h        | ere to search                                                                                                    | (                | o 🖪 🌀        |                                        |                                    |                          |                           | .28               | *C AQI23 🔺 @ 🚱 🔛  | d⊛ 11:14    |

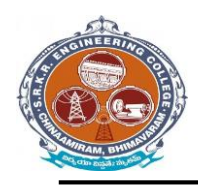

# SAGI RAMAKRISHNAM RAJU ENGINEERING COLLEGE (A) China Amiram, Bhimavaram, Andhra Pradesh- 534204

| Tally.ERP 9                 |                       |                           |                 |                      |                   |               |                                       |                   |                     | - 🗆 🛛                          |
|-----------------------------|-----------------------|---------------------------|-----------------|----------------------|-------------------|---------------|---------------------------------------|-------------------|---------------------|--------------------------------|
| P: Print                    | E: Export             | M:E-Mail                  | O: Upload       | <u>S</u> : TallyShop | G: Language       | K: Keyboard   | K: Control Centre                     | H: Support Centre | H: Help             | F1: Select Cmp                 |
| Gateway of Tally            |                       |                           |                 |                      |                   |               |                                       |                   | Ctrl + M >          | F1: Shut Cmp                   |
|                             | Current Period        |                           | Current Date    | 2022                 |                   |               |                                       |                   |                     |                                |
|                             | 1-4-2021 to 31-3-2022 |                           | Monday, 20 Feb, | 2022                 |                   |               |                                       |                   |                     |                                |
| 1                           |                       | List of Selected Companie | 5               |                      |                   |               |                                       |                   |                     | FZ: Date                       |
| Name of Company             |                       |                           |                 | Date of Last Entry   |                   |               | Cotomer of Talle                      |                   |                     | F2: Period                     |
| SRKR - Maintenance          |                       |                           |                 | 28-Feb-2022          |                   |               | Gateway of Tally                      |                   |                     |                                |
|                             |                       |                           |                 |                      |                   |               | Masters                               |                   |                     | F3: Company                    |
|                             |                       |                           |                 |                      |                   |               | Accounts info.                        |                   |                     | E3-Cmp.info                    |
|                             |                       |                           |                 |                      |                   |               | Inventory into.                       |                   |                     |                                |
|                             |                       |                           |                 |                      |                   |               | Transactions                          |                   |                     |                                |
| 1                           |                       |                           |                 |                      |                   |               | InvenTory Vouchers                    |                   |                     |                                |
|                             |                       |                           |                 |                      |                   |               | Utilities                             |                   |                     |                                |
|                             |                       |                           |                 |                      |                   |               | ImpOrt Data<br>BaNking                |                   |                     |                                |
|                             |                       |                           |                 |                      |                   |               | Audit                                 |                   |                     | EliConnect                     |
|                             |                       |                           |                 |                      |                   |               | Audit & Compliance                    |                   |                     | ra: Connect                    |
|                             |                       |                           |                 |                      |                   |               | Reports                               |                   |                     | F4: Disconnect                 |
|                             |                       |                           |                 |                      |                   |               | Balance Sheet                         |                   |                     |                                |
| 1                           |                       |                           |                 |                      |                   |               | IncoMe & Expense A/c<br>Stock Summary |                   |                     | O: Synchronise                 |
|                             |                       |                           |                 |                      |                   |               | Ratio Analysis                        |                   |                     | Y: Svnc Selected               |
|                             |                       |                           |                 |                      |                   |               | Display<br>Multi Account Printing     |                   |                     |                                |
|                             |                       |                           |                 |                      |                   |               | ine a rice out i finding              |                   |                     |                                |
|                             |                       |                           |                 |                      |                   |               | Quit                                  |                   |                     |                                |
|                             |                       |                           |                 |                      |                   |               |                                       |                   |                     |                                |
|                             |                       |                           |                 |                      |                   |               |                                       |                   |                     |                                |
|                             |                       |                           |                 |                      |                   |               |                                       |                   |                     |                                |
|                             |                       |                           |                 |                      |                   |               |                                       |                   |                     |                                |
|                             | roduct                | Marcian & Hadatac         | Ctul I Alt I T  | Liconco 9 Comilcos   |                   | Configuration |                                       | Calculator        | Ctul I N            |                                |
| T                           |                       | Series A Release 6.       | 6.3             | Serial Number        | 736801902 Gold    | Gateway SR    | KRECACCOUNTS:9999                     | Calculator        | Curri               | <u>ا</u>                       |
| 10                          | My                    | (Latest)                  |                 | TSS expiry           | 31-Mar-2023       | ODBC Server   | 9000                                  |                   |                     |                                |
| POWER O                     | FSIMPLICITY           |                           |                 | Account 10 S         | rkrecmo@gmail.com |               |                                       |                   |                     | F11: Features                  |
| Tally                       | ERP 9                 |                           |                 |                      |                   |               |                                       |                   |                     | F12: Configure                 |
| Tally MAIN> Gateway of T    | ally                  |                           |                 |                      |                   |               | © Tally Solutions Pvt Ltd., 198       | (1><br>8-2020     | Fri, 11 Mar, 2022   | 18:11:15                       |
| H $\mathcal{P}$ Type here t | o search              | 0 📙 🕼                     | 1 🚨 🙆 .         | 🖻 🚊 🐔                |                   |               |                                       |                   | C 29°C Mostly sunny | ê₽4× 1811<br>₿₽4× 11/03/2022 ₹ |

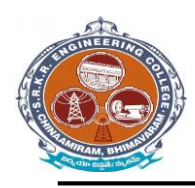

# SAGI RAMAKRISHNAM RAJU ENGINEERING COLLEGE (A) China Amiram, Bhimavaram, Andhra Pradesh- 534204

#### TALLY 9 – Master's Window

| 🛐 Tally.ERP 9     |                |                                |                   |                             |                               |               |                          |                   |                     | – 🗆 ×                                   |
|-------------------|----------------|--------------------------------|-------------------|-----------------------------|-------------------------------|---------------|--------------------------|-------------------|---------------------|-----------------------------------------|
| P: Print          | E: Export      | M: E-Mail                      | O: Upload         | S: TallyShop                | G: Language                   | K: Keyboard   | K: Control Centre        | H: Support Centre | H: Help             |                                         |
| Gateway of Tally  | /              |                                |                   |                             |                               |               |                          | - 1.              | Ctrl + M 🗙          |                                         |
|                   | Current Period |                                | Current Date      | ,                           |                               |               |                          |                   |                     |                                         |
|                   |                |                                |                   |                             |                               |               |                          |                   |                     |                                         |
|                   | 1              | List of Selected Compa         | nies              |                             |                               |               |                          |                   |                     |                                         |
| Name of Company   |                |                                |                   | Date of Last Entry          |                               |               |                          |                   |                     |                                         |
|                   |                |                                |                   |                             |                               |               |                          |                   |                     |                                         |
|                   |                |                                |                   |                             |                               |               |                          |                   |                     |                                         |
|                   |                |                                |                   |                             |                               |               | Company Info.            |                   |                     |                                         |
|                   |                |                                |                   |                             |                               |               |                          |                   |                     |                                         |
|                   |                |                                |                   |                             |                               |               | Select Company           |                   |                     |                                         |
|                   |                |                                |                   |                             |                               |               | Login as Remote User     |                   |                     |                                         |
|                   |                |                                |                   |                             |                               |               | Create Company           |                   |                     |                                         |
|                   |                |                                |                   |                             |                               |               | Backup                   |                   |                     |                                         |
|                   |                |                                |                   |                             |                               |               | Restore                  |                   |                     |                                         |
|                   |                |                                |                   |                             |                               |               |                          |                   |                     |                                         |
|                   |                |                                |                   |                             |                               |               | Quit                     |                   |                     |                                         |
| ·                 |                |                                |                   |                             |                               |               | agun                     |                   |                     |                                         |
|                   |                |                                |                   |                             |                               |               |                          |                   |                     |                                         |
|                   |                |                                |                   |                             |                               |               |                          |                   |                     |                                         |
|                   |                |                                |                   |                             |                               |               |                          |                   |                     |                                         |
|                   |                |                                |                   |                             |                               |               |                          |                   |                     |                                         |
|                   |                |                                |                   |                             |                               |               |                          |                   |                     |                                         |
|                   |                |                                |                   |                             |                               |               |                          |                   |                     |                                         |
|                   |                |                                |                   |                             |                               |               |                          |                   |                     |                                         |
| Р                 | roduct         | Version & Update               | es Ctrl + Alt + T | License & Services          | 5 Ctrl + Alt + L              | Configuration | Ctrl + Alt + F           | Calculator        | Ctrl + N 🗙          |                                         |
| 7                 | lle            | Series A Release 6<br>(Latest) | 5.6.3             | Serial Number<br>TSS expiry | 736801902 Gold<br>28-Feb-2022 | Gateway SR    | RECACCOUNTS:9999         |                   |                     |                                         |
|                   |                | (LUCSL)                        |                   | Account Id                  | srkrecmo@gmail.com            | CODC Server   | 9000                     |                   |                     | E12: Configure                          |
| POWER O           |                |                                |                   |                             |                               |               |                          |                   |                     | ter Witadows                            |
| Tally             | EKP 9          |                                |                   |                             |                               |               | O THE COLUMN DATE        | 1>                | Mar. 12 kil 2021    | 11.12.42                                |
| Tally MAIN> Compa | ny into.       | _                              |                   |                             |                               |               | I ally Solutions Pvt Ltd | ., 1966-2020      | Ivión, 12 Jul, 2021 | 11:13:43                                |
| 🕂 🔎 Type h        | ere to search  | 0                              | 📃 🧿 🖾             |                             |                               |               |                          | 🧔 28              | °C AQI23 ^ 🖯 🖾 🖫    | 11:13<br>1 (1 <sup>3</sup> ) 12/07/2021 |

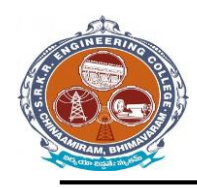

## SAGI RAMAKRISHNAM RAJU ENGINEERING COLLEGE (A)

China Amiram, Bhimavaram, Andhra Pradesh- 534204

## TALLY 9 – Maintenance Window

| 🗎 Tally.ERP 9          |                        |                    |                 |                             |                               |               |                            |                   |                   | - 🗆 🛛               |
|------------------------|------------------------|--------------------|-----------------|-----------------------------|-------------------------------|---------------|----------------------------|-------------------|-------------------|---------------------|
| P:Print                | E: Export              | M: E-Mail          | O: Upload       | S:TallyShop                 | <u>G</u> :Language            | K: Keyboard   | K: Control Centre          | H: Support Centre | H: Help           |                     |
| Select Company         |                        |                    |                 |                             |                               |               |                            | -).               | Ctrl + M 🗙        |                     |
|                        |                        |                    | Curre           | Select                      | t Company                     |               |                            |                   |                   |                     |
|                        |                        |                    | Pa              | th : d:\Tally.ER            | P9\Data                       |               |                            |                   |                   |                     |
| [                      |                        |                    | nies Na         | me :<br>List of             | Companies                     |               |                            |                   |                   |                     |
| Name of Company        |                        |                    | 00//0           | Maintanana                  | (10000) 4 8 0000 (            | 24.84 0000    |                            |                   |                   |                     |
|                        |                        |                    | SRAR            | Maintenance                 | (10000) 1-Apr-2020 to         | 31-Mar-2022   |                            |                   |                   |                     |
|                        |                        |                    |                 |                             |                               |               |                            |                   |                   |                     |
|                        |                        |                    |                 |                             |                               |               |                            |                   |                   |                     |
|                        |                        |                    |                 |                             |                               |               |                            |                   |                   |                     |
|                        |                        |                    |                 |                             |                               |               |                            |                   |                   |                     |
|                        |                        |                    |                 |                             |                               |               |                            |                   |                   |                     |
|                        |                        |                    |                 |                             |                               |               |                            |                   |                   |                     |
|                        |                        |                    |                 |                             |                               |               |                            |                   |                   |                     |
|                        |                        |                    |                 |                             |                               |               |                            |                   |                   |                     |
|                        |                        |                    |                 |                             |                               |               |                            |                   |                   |                     |
|                        |                        |                    |                 |                             |                               |               |                            |                   |                   |                     |
|                        |                        |                    |                 |                             |                               |               |                            |                   |                   |                     |
|                        |                        |                    |                 |                             |                               |               |                            |                   |                   |                     |
|                        |                        |                    |                 |                             |                               |               |                            |                   |                   |                     |
|                        |                        |                    |                 |                             |                               |               |                            |                   |                   |                     |
|                        |                        |                    |                 |                             |                               |               |                            |                   |                   |                     |
| O: Ouit                |                        |                    |                 |                             |                               |               |                            |                   |                   |                     |
| <u>⊴</u> . Quit<br>Pr  | oduct                  | Version & Update   | es Ctrl + Alt + | T License & Servic          | es Ctrl + Alt + L             | Configuration | Ctrl + Alt + F             | Calculator        | Ctrl + N 🗙        |                     |
| To                     | Iller                  | Series A Release ( | 5.6.3           | Serial Number<br>TSS expiry | 736801902 Gold<br>28-Feb-2022 | Gateway SRk   | (RECACCOUNTS:9999          |                   |                   |                     |
|                        |                        | (Lucoc)            |                 | Account Id                  | srkrecmo@gmail.com            | CDDC DCI VCI  | 5000                       |                   |                   |                     |
| Tally                  | ERP 9                  |                    |                 |                             |                               |               |                            |                   |                   | ite Windows.        |
| Tally MAIN> Compan     | y Info> Select Company | /                  |                 |                             |                               |               | © Tally Solutions Pvt Ltd. | , 1988-2020       | Mon, 12 Jul, 2021 | 11:14:23            |
| H $\mathcal P$ Type he | re to search           | 0                  | . 9             |                             |                               |               |                            | o<br>\$           | C AQI 23 ^ 윤 대    | 11:14<br>12/07/2021 |

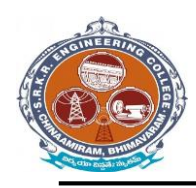

## SAGI RAMAKRISHNAM RAJU ENGINEERING COLLEGE (A)

China Amiram, Bhimavaram, Andhra Pradesh- 534204

## TALLY 9 – Maintenance Window

| 🛐 Tally.ERP 9        |                                                                                                    |                         |                          |                             |                               |                       |                                       |                   |                  | - 🗆 X             |
|----------------------|----------------------------------------------------------------------------------------------------|-------------------------|--------------------------|-----------------------------|-------------------------------|-----------------------|---------------------------------------|-------------------|------------------|-------------------|
| P:Print              | E: Export                                                                                                    | M: E-Mail               | O: Upload                | S: TallyShop                | <u>G</u> :Language            | K: Keyboard           | K: Control Centre                     | H: Support Centre | H: Help          | F1: Select Cmp    |
| Gateway of Ta        | ally                                                                                                    |                         |                          |                             |                               |                       |                                       |                   | Ctrl + M 🗙       | F1: Shut Cmp      |
|                      | Current Period                                                                                                    |                         | Current Dat              | e                           |                               |                       |                                       |                   |                  |                   |
|                      | 1-4-2021 to 31-3-2022                                                                                                    |                         | Thursday, 1 Ap           | , 2021                      |                               |                       | Gateway of Tally                      |                   |                  | F2: Date          |
| 1                    |                                                                                                    | List of Selected Compar | nies                     |                             |                               |                       |                                       |                   |                  | F2: Period        |
| Name of Compar       | ıy                                                                                                    |                         |                          | Date of Last Entry          |                               |                       | Masters                               |                   |                  |                   |
| SRKR - Mainte        | nance                                                                                                    |                         |                          | 1-Apr-2021                  |                               |                       | Accounts Info.                        |                   |                  | E3:Company        |
|                      |                                                                                                    |                         |                          |                             |                               |                       | inventory into.                       |                   |                  |                   |
|                      |                                                                                                    |                         |                          |                             |                               |                       | Transactions                          |                   |                  |                   |
|                      |                                                                                                    |                         |                          |                             |                               |                       | InvenTory Vouchers                    |                   |                  |                   |
|                      |                                                                                                    |                         |                          |                             |                               |                       | Utilities                             |                   |                  |                   |
|                      |                                                                                                    |                         |                          |                             |                               |                       | ImpOrt Data                           |                   |                  |                   |
|                      |                                                                                                    |                         |                          |                             |                               |                       | BaNking                               |                   |                  |                   |
|                      |                                                                                                    |                         |                          |                             |                               |                       | Audit                                 |                   |                  | F4: Connect       |
|                      |                                                                                                    |                         |                          |                             |                               |                       | Audit & Compliance                    |                   |                  | F4: Disconnect    |
|                      |                                                                                                    |                         |                          |                             |                               |                       | Reports                               |                   |                  |                   |
|                      |                                                                                                    |                         |                          |                             |                               |                       | Balance Sheet<br>IncoMe & Expense A/c | ;                 |                  | O:Synchronise     |
|                      |                                                                                                    |                         |                          |                             |                               |                       | Stock Summary<br>Ratio Analysis       |                   |                  | Y:Sync Selected   |
|                      |                                                                                                    |                         |                          |                             |                               |                       | Biaslas                               |                   |                  |                   |
|                      |                                                                                                    |                         |                          |                             |                               |                       | MUlti Account Printing                |                   |                  |                   |
|                      |                                                                                                    |                         |                          |                             |                               |                       |                                       |                   |                  |                   |
|                      |                                                                                                    |                         |                          |                             |                               |                       | Quit                                  |                   |                  |                   |
|                      |                                                                                                    |                         |                          |                             |                               |                       |                                       |                   |                  |                   |
|                      |                                                                                                    |                         |                          |                             |                               |                       |                                       |                   |                  |                   |
|                      | Product                                                                                                    | Version & Update        | s Ctrl + A <u>lt + T</u> | License & Services          | 5 Ctrl + Al <u>t</u> + L      | Configurati <u>on</u> | Ctrl + A <u>lt</u> + F                | Calculator        | Ctrl + N X       |                   |
| 7                    | Tolly                                                                                                    | Series A Release 6      | .6.3                     | Serial Number<br>TSS expiry | 736801902 Gold<br>28-Feb-2022 | Gateway SR            | KRECACCOUNTS:9999                     |                   |                  |                   |
| -                    |                                                                                                    | (Latest)                |                          | Account Id                  | srkrecmo@gmail.com            | ODDC Server           | 9000                                  |                   |                  | E11: Features     |
| POWER                | IN EDD O                                                                                                    |                         |                          |                             |                               |                       |                                       |                   |                  | ter Mondatabilite |
| Tally MAIN as a Gate | IY.EKP 9                                                                                                    |                         |                          |                             |                               |                       | © Tally Solutions Dot Ltd             | 1>                | Mon 12 Jul 2021  | 11-15-34          |
| Tany Went Odle       | and the second second sec | ,                       |                          |                             |                               |                       |                                       | ny 1909-2020      |                  | 11:15             |
| 🕂 🔎 Туре             | e here to search                                                                                                    | 0                       |                          |                             |                               |                       |                                       | 🧔 28              | °C AQI23 ^ 🖗 🖪 🖫 | 12/07/2021        |